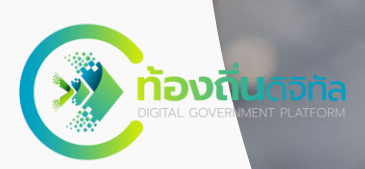

# คู่มือการใช้งาน

# <mark>ระบบท้องถิ่นดิจิทัล</mark> (Digital Government Platform)

# สำหรับประชาชน ระบบท้องถิ่นดิจิทัล

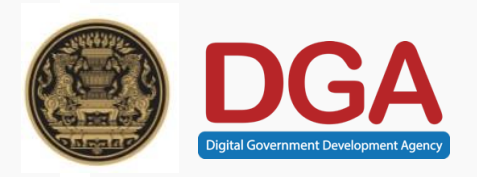

Urc

15

150

สำนักงานพัฒนารัฐบาลดิจิทัล (องค์การมหาชน) (สพร.)

รุ่นเอกสาร 0.1

ณ วันที่ 21 กันยายน 2565

พระราชบัญญัติการบริหารงานและการให้บริการภาครัฐผ่านระบบ ดิจิทัล พ.ศ. 2561 เพื่อให้การบริหารงานภาครัฐและการจัดทำบริการ สาธารณะเป็นไปด้วยความสะดวกรวดเร็วมีประสิทธิภาพ และตอบสนองต่อ การให้บริการและการอำนวยความสะดวกแก่ประชาชน

สำนักงานพัฒนารัฐบาลดิจิทัล (องค์การมหาชน) หรือ สพร. ในฐานะ หน่วยงานที่มีบทบาทในการขับเคลื่อนหน่วยงานภาครัฐในการปรับเปลี่ยน ไปสู่รัฐบาลดิจิทัล และเมื่อวันที่ 1 กรกฎาคม 2564 สพร. ได้จัดทำบันทึก ข้อตกลงความร่วมมือ โครงการขับเคลื่อนการพัฒนาท้องถิ่นดิจิทัล ร่วมกับ อปท. 56 แห่ง โดยมีวัตถุประสงค์เพื่อสนับสนุนและส่งเสริมความร่วมมือใน การพัฒนาระบบบริหารจัดการองค์กรปกครองส่วนท้องถิ่นตลอดจน เทคโนโลยีหรือนวัตกรรมอื่น ๆ เพื่อผลักดันให้เกิดการสร้างนวัตกรรม ภาครัฐพัฒนาให้บริการภาครัฐไปสู่ความเป็น "ท้องถิ่นดิจิทัล"

้ คู่มือการใช้งานระบบท้องถิ่นดิจิทัล สำหรับเจ้าหน้าที่องค์กรปกครองส่วนท้องถิ่น

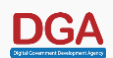

# สารบัญ

| หัวข้อ                                                    | หน้า      |
|-----------------------------------------------------------|-----------|
| 1. ข้อแนะนำการเข้าใช้งานระบบท้องถิ่นดิจิทัล               | 4         |
| 2. สมัครสมาชิก                                            | 6         |
| <u>3. เข้าสู่ระบบ</u>                                     | <u>15</u> |
| <u>4. เมนูศูนย์บริการจุดเดียวเบ็ดเสร็จ (OSS)</u>          |           |
| - เพิ่มคำร้อง                                             |           |
| <u>- ตรวจสอบผลดำเนินการ</u>                               |           |
| – ประเมินความพึงพอใจในการบริการ                           |           |
| <u>5. เมนูชำระค่าธรรมเนียมขยะ/ บำบัดน้ำเสีย</u>           |           |
| <u>– ก<sup>้</sup>ารชำระค่าธรรมเนียมขยะ/ บำบัดน้ำเสีย</u> |           |
| – ประเมินความพึงพอใจในการบริการ                           |           |
| 6. เมนูขอใบอนุญาตก่อสร้าง                                 |           |
| - การขอใบอ <sup>่</sup> นุญาตก่อสร้าง                     |           |
| - ตรวจสอบการขออนุญาต                                      |           |
| <u>– รายละเอียดการชำระเงิน</u>                            |           |
| – ประเมินความพึงพอใจในการบริการ                           |           |
| 7. เมนหนังสือรับรองการแจ้งฯ                               | 47        |
| - หนังสือรับรองการแจ้งฯ                                   |           |
| - ตรวจสอบสถานะการขอหนังสือรับรองการแจ้งฯ                  |           |
| - รายละเอียดการชำระเงิน                                   |           |
| – ประเมินความพึงพอใจในการบริการ                           | 57        |
| <u>8. ข่าวประชาสัมพันธ์</u>                               |           |
| <u>9. ข้อมูลติดต่อหน่วยงาน</u>                            | 59        |

# ข้อแนะนำการเข้าใช้งานระบบท้องถิ่นดิจิทัล

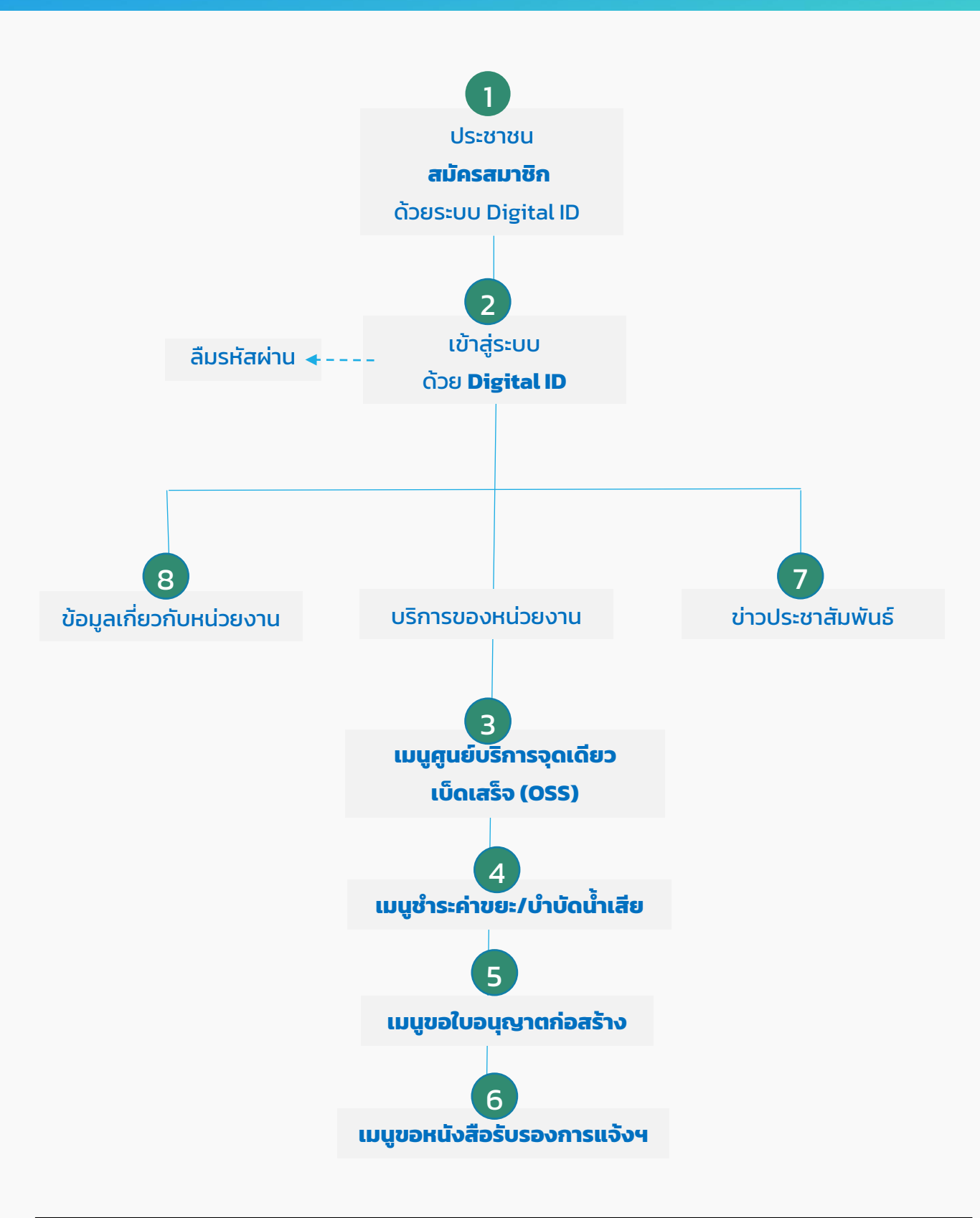

# การเข้าใช้งานระบบท้องถิ่นดิจิทัล สำหรับประชาชนทั่วไป

# 01 สมัครสมาชิก

### การลงทะเบียนสมัครสมาชิกด้วยระบบ Digital ID

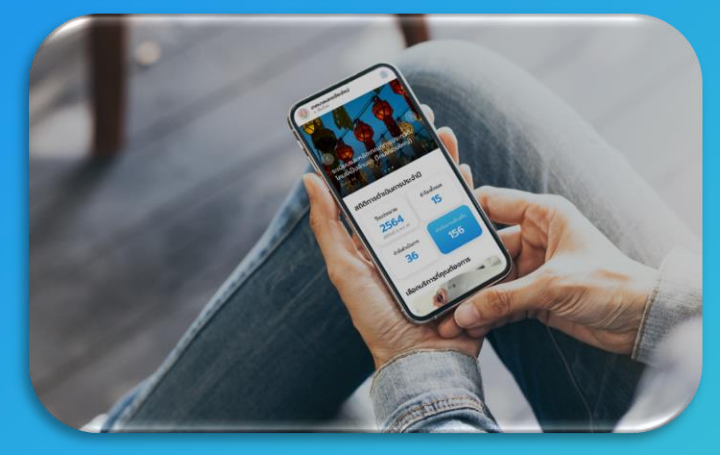

### ระบบท้องถิ่นดิจิทัล สำหรับประชาชนทั่วไปที่ยังไม่เคยใช้งานระบบ

# วิธีการลงทะเบียนสมัครสมาชิก

- 1. เข้าไปที่เว็บเบราว์เซอร์ <u>https://localgov.egov.go.th/</u>
- 2. คลิก "เลือกหน่วยงานที่นี่"

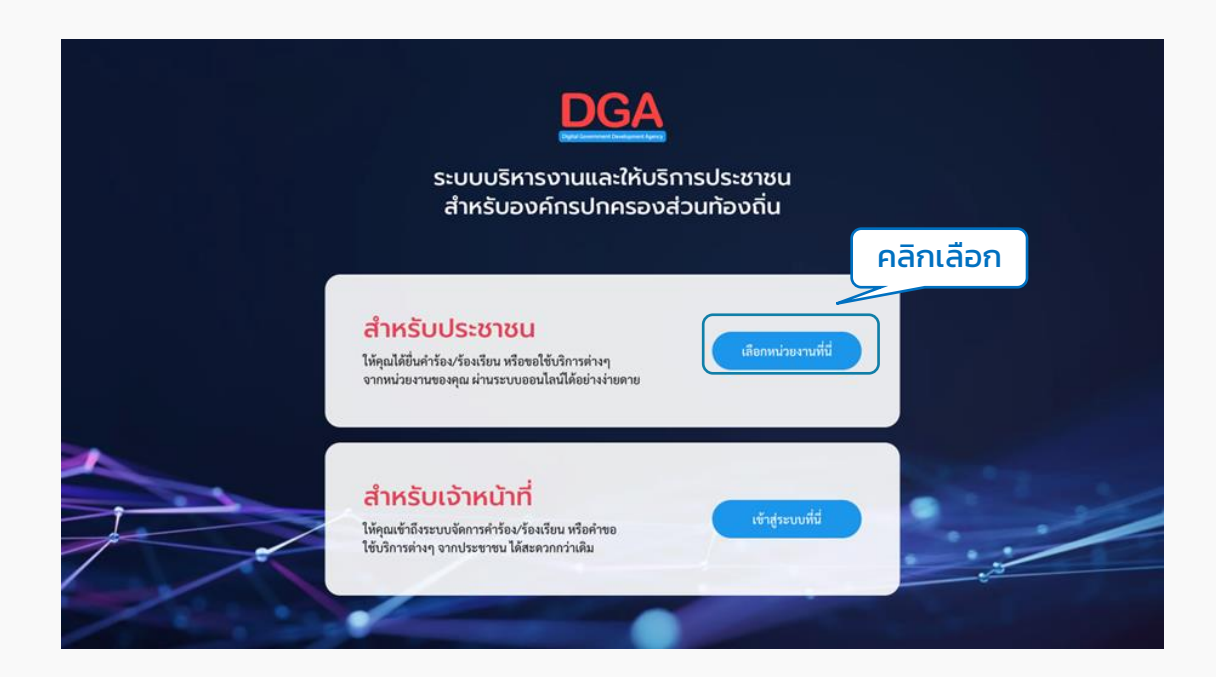

#### 3. ระบบจะแสดงหน้าค้นหาหน่วยงาน ผู้ใช้งานสามารถกรอกชื่อหน่วยงานเพื่อค้นหาได้ที่ ช่อง "พิมพ์คำค้นหาหน่วยงาน" ระบบจะดึงชื่อหน่วยงานที่ตรงกันขึ้นมาให้เลือก

| พิมพ์คำค้นหาหน่วยงาน               |   | พิมพ์คำค้นหาหน่วยงาน     |
|------------------------------------|---|--------------------------|
| พ์ชื่อหน่วยงาน อำเภอหรือคำบลที่นี่ |   | Q เทศบาล                 |
| หลือเสือออออเซ็บเสี่               |   | ุ เทศบาลคลองต้นไทร       |
| Soldononiwun                       |   | 🔍 เทศบาลด่านมะขามเตี้ย   |
|                                    |   | (เทศบาลตำบลบางเสร่       |
| 811107100                          |   | 🔍 เทศบาลตำบลหนองป่าครั่ง |
|                                    |   | (เทศบาลตำบลหนองห้าง)     |
| าน                                 |   | ุ เทศบาลทำใหม่           |
|                                    |   | 🔍 เทศบาลนครภูเก็ต        |
|                                    |   | 🔍 เทศบาลนครเชียงใหม่     |
|                                    | ' | ุ เทศบาลบางนา            |
|                                    |   | ุ เทศบาลบางเสร่          |
|                                    |   | ุ เทศบาลประเวศ           |
|                                    |   | ุ เทศบาลลาดกระบัง        |

หรือ สามารถใช้การเลือกจากพื้นที่ได้ โดยเลือกจังหวัด, อำเภอ แล้วระบบจะกรอง ตัวเลือกหน่วยงานมาให้

| หรือเลือกจากพื้น                       |                                                     | เพื้นที่                   |
|----------------------------------------|-----------------------------------------------------|----------------------------|
| พิมพ์คำค้มหาหม่วยงาน                   | จังหวัด<br>ลำพูน 	 เมือง                            | <sup>/เขต</sup><br>เล้าพูน |
| พิมท์ชื่อหน่วยงาน อำเภอหรือต่าบลที่นี่ | เลือกหน่วยงาน                                       | 1                          |
| หรือเลือกจากพื้นที่                    | เทศบาลตำบลบ้านกลาง<br>จ.ลำพูน, อ.เมืองลำพูน         | ,                          |
|                                        | เทศบาลตำบลป่าสัก<br>จ.ลำพูน, อ.เมืองลำพูน           | >                          |
|                                        | <b>เทศบาลตำบลมะเขือแจ้</b><br>จ.ลำพูน, อ.เมืองลำพูน | ŝ                          |
|                                        | <b>เทศบาลตำบลริมปิง</b><br>จ.ลำพูน, อ.เมืองลำพูน    | Þ                          |

### เมื่อคลิกที่ชื่อหน่วยงานนั้นๆ ระบบจะพาไปยังหน้าหลักของหน่วยงานที่เลือก

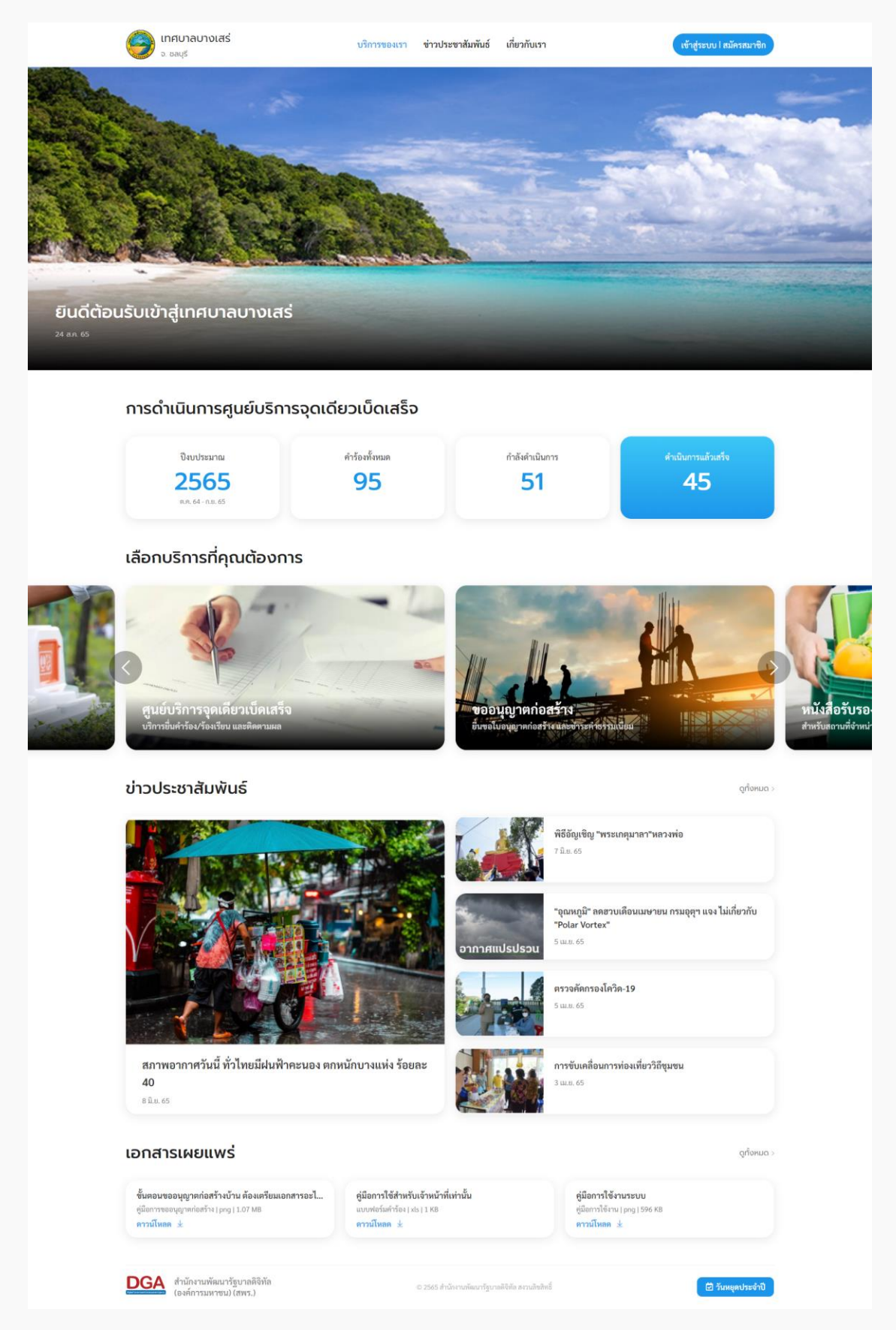

#### 4. คลิก "สมัครสมาชิก"

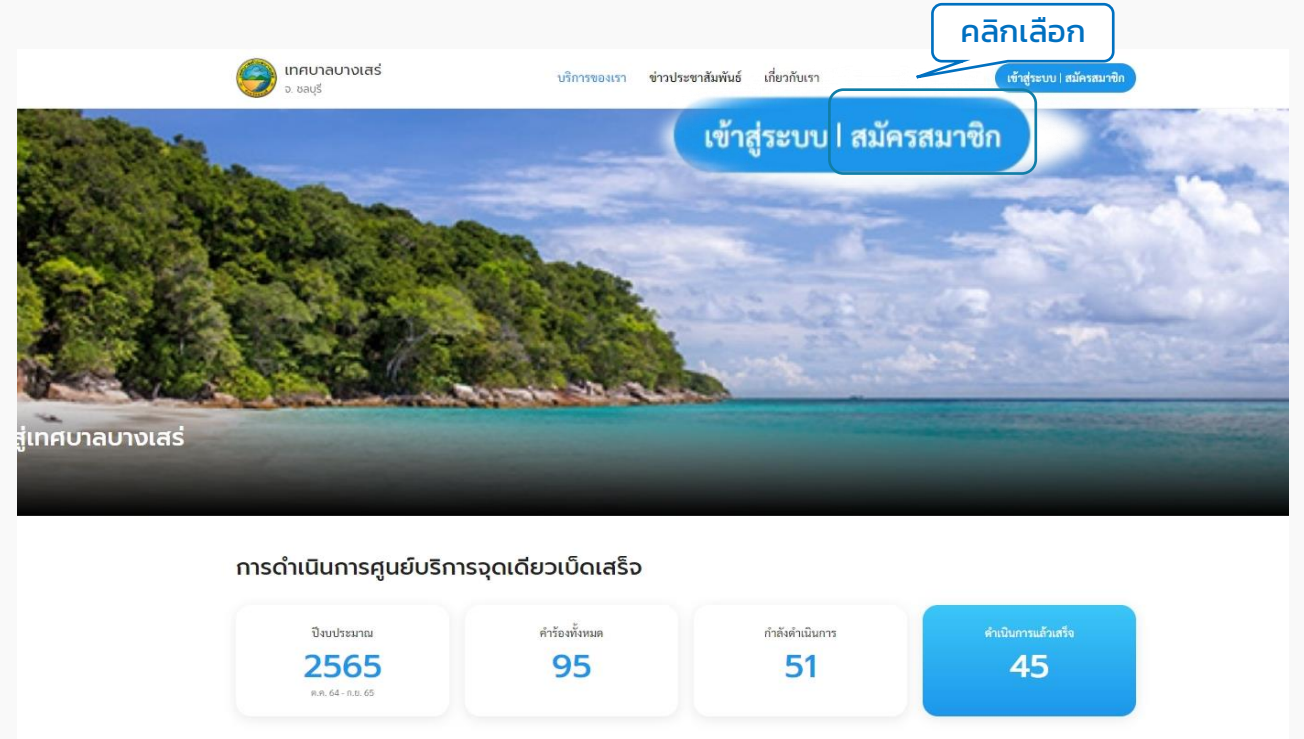

เลือกบริการที่คุณต้องการ

#### 5. ระบบแสดงหน้า "โปรดยืนยันตัวตน" คลิกที่ปุ่ม "ไปที่ระบบ Digital ID" ระบบจะ Redirect ไปยังระบบของ Digital ID เพื่อให้ผู้ใช้งานลงทะเบียน

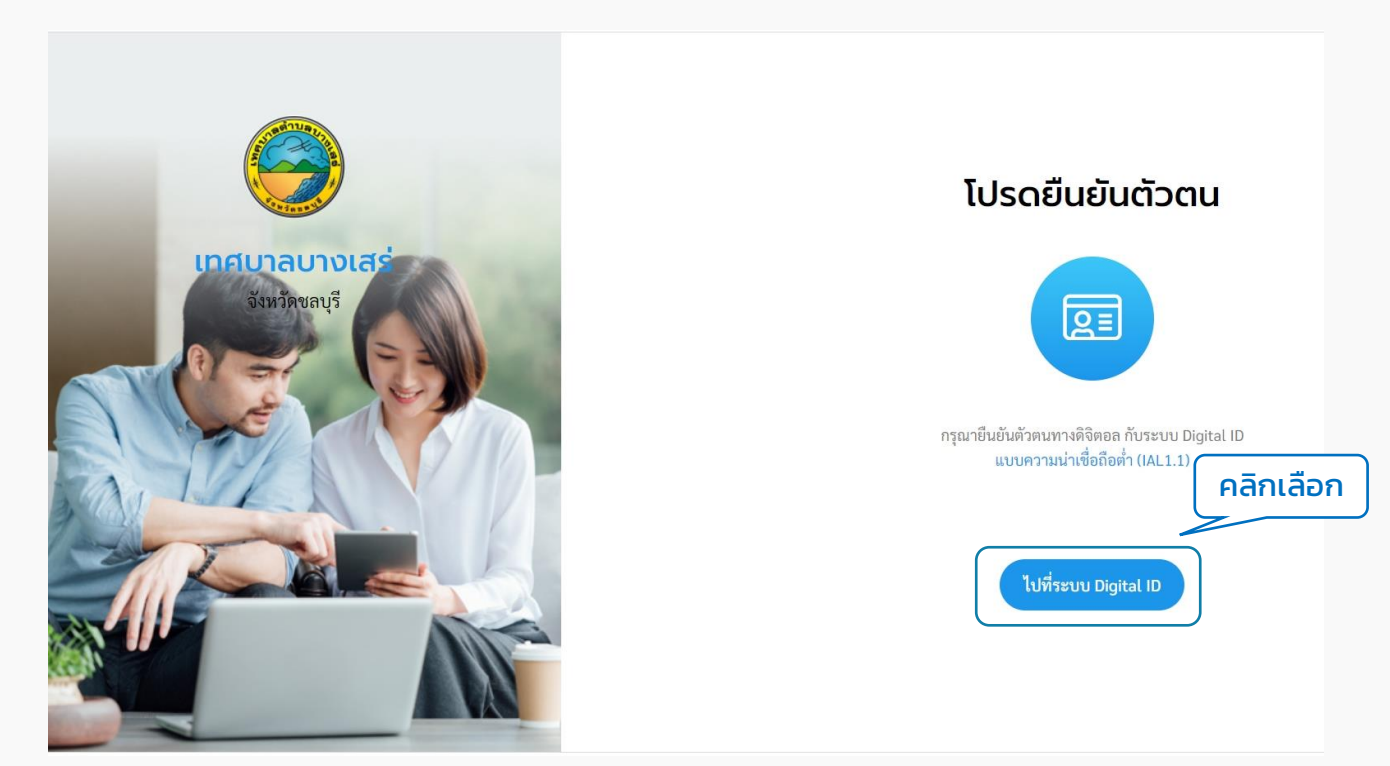

6. ระบบแสดงหน้า "Digital ID " ให้ผู้ใช้งานคลิกที่ปุ่ม "ลงทะเบียน"

|          | Digital ID<br>ถงซื่อเข้าใช้งาน(Connect)<br>ระบบบริหารงานและให้บริการประชาชนสำหรับองค์กร<br>ปกกรองส่วนท้องฉื่น |            |
|----------|----------------------------------------------------------------------------------------------------|------------|
|          | บัญชัญรีเร็งาน<br>วะบุบัญชัญรีเร็งาน / เลขประจำตัวประชาชน / อีเมล<br>วหัดผ่าน<br>ระบุวภัสม่าน ©               |            |
|          | ເຈົ້າກູ່າະນນ<br>ຍາເລັກ                                                                                        | คลิก       |
|          | ลีมาหัดง่าน ? ดงพระเบียน                                                                                      |            |
| © 2565 m | ามพระราชบัญญัติสิขสิทธิ์ 2537 สำนักงานพัฒนารัฐบาลพิจิทัล (องค์การมห                                           | รน) (สพร.) |

#### 7. ระบบแสดงหน้าข้อตกลงการใช้บริการของระบบ Digital ID ให้ผู้ใช้งานติ๊ก Check box และคลิกที่ปุ่ม "ยินยอม"

|                                                                                                    |                                                                                                    | ลงทะเบียน                                                                                                    |                                                                                                    |                                                                                               |
|----------------------------------------------------------------------------------------------------|----------------------------------------------------------------------------------------------------|----------------------------------------------------------------------------------------------------|----------------------------------------------------------------------------------------------------|-----------------------------------------------------------------------------------------------|
|                                                                                                    |                                                                                                    | One account. All of Service                                                                                                    | la l                                                                                                    |                                                                                               |
|                                                                                                    | 0                                                                                                    | 0                                                                                                    | 0                                                                                                    | 0                                                                                             |
| ข้อตกลงการใช้บริการ                                                                                                    | พิสูจน์ตัวตน                                                                                                    | กรอกข้อมูลผู้ลงทะเบียน                                                                                                    | ยืนยันเบอร์โทรศัพท์มือถือ                                                                                                    | ตรวจสอบข้อมูล                                                                                 |
| บริการพิสูจน์และยืนยัน<br>ระบบบริการอิเล็กทรอนิกส์ภาคร้<br>ใช้งานระบบ (Log in) เพียงครั้งเ<br>ซึ่งบริการดังกล่าวจะมีการควบค                                                                                                    | มตัวคนทางดีจิทัล คือ บริการที่ประ<br>รัฐ (e-Service) หรือระบบงานภาย<br>เดียวผ่านบริการพิสูจน์และยืนยันตั<br>มและรักษาความปลอดภัยด้วยมา?                                                                                                    | เขาขนหรือเจ้าหน้าที่ของรัฐสามารถเข้าถึง<br>มในของภาครัฐ (Back Office) แบบรวมดู<br>ว่าหนทางดิจิทัล (Digital ID Service) ก็สา<br>ครการที่เหมาะสม                                                          | ระบบเทคโนโลยีสารสนเทศต่าง ๆ ของหน<br>เข้ (Single Sign-On: SSO) ก็ตาม กล่าว<br>มารถเข้าใช้งานระบบได้หลาย ๆ ระบบโต                           | ม่วยงานภาครัฐ ไม่ว่าจะเป็น<br>คือ ผู้ใช้งานสามารถลงชื่อเข้า<br>ยไม่ต้องลงชื่อเข้าใช้งานซ้ำอี/ |
| บริการพิสูจน์และยินยัน<br>ระบบบริการอิเล็กหรอนิกล์ภาคร่<br>ใช้งานระบบ (Log in) เพียงครั้งเ<br>ซึ่งบริการดังกล่าวจะมีการควบดู<br>ซึ่งในร้อดกลงการให้บริการนี้ ให้<br>"ผู้ให้บริการ" หมายความถึง สำ                                    | งตัวตนทางดิจิทัล คือ บริการที่ประ<br>รัฐ (e-Service) หรือระบบงานภาย<br>เดียวผ่านบริการพิสูจน์และยืนยันตั<br>ผมและรักษาความปลอดภัยด้วยมาย<br>โ<br>เน้กงานพัฒนารัฐบาลติจิทัล (องค์ก                                                                                          | ะขาขนหรือเจ้าหน้าที่ของรัฐสามารถเข้าถึง<br>มีนของภาครัฐ (Back Office) แบบรวมสู<br>ว่อนทางดิจิทัล (Digital ID Service) ก็สา<br>ดรการที่เหมาะสม<br>เารมหาชน)                                              | ລະບບເທກໂນໂລຍີສາງສາມເທກທ່າง ໆ ຮອงກາ<br>ມຍ໌ (Single Sign-On: SOI) ກໍ້ສານ ຄລ່າງ<br>ມາຈຸດເຈົ້າໃຫ້ຈານສະບບໃຫ້หລາຍ ໆ ຈະບບໃຫ                       | ม่วยงานภาครัฐ ไม่ว่าจะเป็น<br>คือ ผู้ใช้งานสามารถลงชื่อเข้า<br>ยไม่ต้องลงชื่อเข้าใช้งานซ้ำอีก |
| บริการพิสูจน์และยินยัน<br>ระบบบริการอิเล็กหรอนิกลัภาคร่<br>ใช้งานระบบ (Log in) เพียงครั้งเ<br>ซึ่งปริการดังกล่าวจะมีการควบคุ<br>ซึ่งในช้อตกลงการให้บริการนี้ ให้<br>"ผู้ให้บริการ" หมายความถึง สำ<br>"ผู้ใช้บริการ" หมายความถึง ผู้ส | ม้วิตนหางสิจิทัล คือ บริการที่ประ<br>รัฐ (e-Service) หรือระบบงานกาะ<br>ดียวส่านบริการพิสูงน์และยืบอันดั<br>มและรักษาความปลอดภัยด้วยมาส<br>เ<br>นักรานพัฒนารัฐบาลพิสิจิทัล (องค์ก<br>มัครใช้บริการพิสูงน์และยืนยันตัว)<br>เพิ่มจะน์และยึกเต้าแรงความสิจิพัล<br>รักพเจ้าได้เ | เขาขนหรือเข้าหน้าที่ของรัฐสามารถเข้าถึง<br>มีนของภาครัฐ (Back Office) แบบรวมดู<br>ว่ดนทางดิจิทัล (Digital ID Service) ก็สา<br>ครการที่เหมาะสม<br>การมหาชน)<br>คนทางดิจิทัล<br>อ่านและยินยอมให้ผูกพันดาน | ระบบเทคโนโลยีสารสนเทศต่าง ๆ รองห<br>เย้ (Single Sign-On: SSO) ก็ตาม กล่าว<br>มารถเข้าใช้งานระบบใต้หลาย ๆ ระบบโด<br><mark>กเลือก</mark> นี้ | ม่วยงานภาครัฐ ไม่ว่าจะเป็น<br>คือ ผู้ใช้งานสามารถลงชื่อเข้า<br>ขไม่ต้องลงชื่อเข้าใช้งานซ้ำอีก |

#### 8. ระบบจะพาไปยังหน้าพิสูจน์ตัวตน ให้ผู้ใช้งานกรอกเลขบัตรประจำตัวประชาชน 13 หลัก และเลือกที่ปุ่ม "ข้ามการพิสูจน์ตัวตน" ความน่าเชื่อถือต่ำ (IAL 1.1) และคลิกที่ปุ่ม "ยืนยัน"

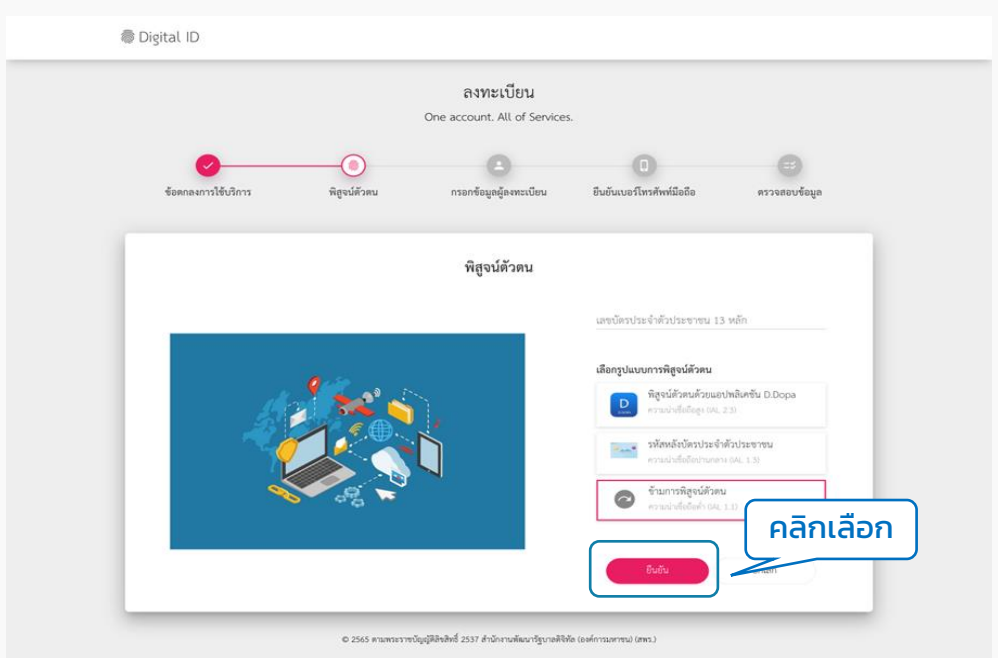

9. ระบบจะพาไปยังหน้ากรอกข้อมูลผู้ลงทะเบียน ให้ผู้ใช้งานกรอกข้อมูลตามฟิลด์ให้ ครบ และคลิกที่ปุ่ม "ยืนยัน"

|                                |               | <b>ลงทะเบียน</b><br>One account. All of Ser | vices.                            |                     |
|--------------------------------|---------------|---------------------------------------------|-----------------------------------|---------------------|
| ข้อตกลงการใช้บริการ            | พิสูจน์ตัวตน  | ครอกข้อมูลผู้ลงพะเบียน                      | ปี<br>ขึ้นขั้นเบอร์โทรศัพท์มือถือ | =3<br>ตรวจสอบข้อมูล |
|                                |               | กรอกข้อมูลผู้ลงทะเบ็                        | ่ยน                               |                     |
| ชื่อจริงภาษาไทย (ไม่ต้องระบุคำ | เน้าหน้าชื่อ) | ชื่อกลางภาษาไทย (ถ้ามี)                     | นามสกุลภาษาไทย                    |                     |
| บัญซีผู้ใช้งาน (Username)      |               |                                             |                                   |                     |
| รหัสผ่าน (Password)            | 0             | ยืนยันรหัสผ่าน (Password)                   | <br>เลิกเลือก                     |                     |
|                                | (             | ยืนอันย                                     | กเลิก                             |                     |

#### "Username และ Password จะใช้สำหรับการเข้าสู่ระบบ"

#### 10. กรอกเบอร์โทรศัพท์ และ รหัส OTP เพื่อยืนยันเบอร์โทรศัพท์มือถือ แล้วคลิกที่ปุ่ม "ยืนยัน"

|                     |              | <mark>ลงทะเบียน</mark><br>One account. All of Services. |                               |               |
|---------------------|--------------|---------------------------------------------------------|-------------------------------|---------------|
| ข้อตกลงการใช้บริการ | พิสูงน์ดัวดน | กรอกข้อมูลผู้ลงทะเบียน                                  | <br>ยืนยันเบอร์โทรศัพท์มือถือ | สวาจสอบข้อมูล |
|                     |              | ยืนยันเบอร์โทรศัพท์มือถือ                               |                               |               |
|                     |              |                                                         | เบอร์โทรศัพท์มือถือ           | ขอรทัศ OTP    |
|                     |              |                                                         | รหัส OTP ทาง SMS              | คลิกเลือก     |
|                     |              |                                                         | ขึ้นขัน                       | ยกเลิก        |

11. ตรวจสอบข้อมูลว่าถูกต้องหรือไม่ ถ้าถูกต้องแล้วคลิกที่ปุ่ม "ยืนยันข้อมูล"

| ଗିଏମ:<br>One account                                           | ะเบียน<br>All of Services.                                                                 |
|----------------------------------------------------------------|--------------------------------------------------------------------------------------------|
| <ul> <li>ช้อดกลงการใช้บริการ พิสูจน์ดัวตน กรอกข้อมู</li> </ul> | อายาร์การที่หามือถือ ครวจตอบข้อมูล<br>ผู้ลงทะเบียน ยืนยันเบอร์โทรศัพท์มือถือ ครวจตอบข้อมูล |
| ตรวจส                                                          | อบข้อมูล                                                                                   |
| ข้อมูละ                                                        | ้วบบุคคล                                                                                   |
| ชื่อจริง :                                                     | มนชนก                                                                                      |
| นามสกุล :                                                      | อาจเอื้อ                                                                                   |
| เลขประจำตัวประชาชน 13 หลัก :                                   | 1.179900.00.00.1                                                                           |
| เบอร์โทรศัพท์มือถือ :                                          |                                                                                            |
| ข้อมูลสำหรับ                                                   | เข้าใช้งานระบบ                                                                             |
| บัญซีผู้ใช้งาน (Username) :                                    | monchanok                                                                                  |
| ประเภทผู้ใช้งาน :                                              | บุคคลธรรมดา                                                                                |
| รูปแบบการพิสูจน์ตัวตน :                                        | •ำม คลิกเลือก                                                                              |
| อินอันก้อมูล                                                   | ยกเลิก                                                                                     |

#### 12. ระบบแสดง pop up ลงทะเบียนเรียบร้อยแล้ว ให้คลิกเข้าสู่ระบบ กรอก Username และ Password และคลิกที่ปุ่ม "เข้าสู่ระบบ"

| <image/>                                                                               | Digital ID<br>ຄາຮູ້ອ່ວເອ້າໃຮ້ຈານ(Co<br>ຮະບບບຈີກາຣຈານແລະໄທ້ບຈີການປະຊາ<br>ປກຄອວສອ່ວມທ້ອດຄື<br>ເປັງຕູ້ຮູ້ຊູ້ເຮັດນ<br>ບໍ່ຜູຜູ້ຜູ້ເຮັດນ<br>ບໍ່ຜູຜູ້ຜູ້ເຮັດນ<br>ກະກັດຄ່ານ<br>ຂະບຸດທີ່ຮັດນ<br>ບໍ່ຜູ້ເຮັດນ<br>ບໍ່ຜູ້ເຮັດນ<br>ກະກັດຄ່ານ<br>ອາກະເນັ້ອນ |
|----------------------------------------------------------------------------------------|----------------------------------------------------------------------------------------------------|
| © 2565 ตามพระราชบัญญัติลิขสิทอี้ 2537 สำนักงานพัฒนารัฐบาลดิจิทัล (องค์การมหาชน) (สพร.) | © 2565 ตามพระราชปัญญัติดิรสิทธิ์ 2537 สำนักงานพัฒนารัฐบาลดิจิทัล (องค์การมหาชน) (สพร.)                                                                                                    |

## 13. ระบบแสดง pop up การยินยอมให้ใช้ข้อมูล ให้คลิกที่ปุ่ม "ยินยอม"

| การยินยอมให้ใช้ข้อมูล                                                                                                    | _    |
|----------------------------------------------------------------------------------------------------|------|
| ระบบ ระบบบริหารงานและให้บริการประชาชนสำหรับองค์กร<br>ปกครองส่วนท้องถิ่น มีความจำเป็นต้องใช้ข้อมูลเหล่านี้เพื่อให้คุ<br>บริการสามารถเข้าถึงบริการได้ | าเช้ |
| <ul> <li>บัญขีผู้ใช้งาน</li> </ul>                                                                                                    |      |
| • ชื่อจริง                                                                                                    |      |
| • นามสกุล                                                                                                    |      |
| <ul> <li>เลขประจำตัวประชาชน</li> </ul>                                                                                                    |      |
| ไม่ต้องแสดงหน้านี้มี คลิกเลือก                                                                                                    | )    |
| ยินยอม ไม่ยินยอม                                                                                                    |      |
| Recorder Room                                                                                                    |      |

14. ระบบกลับมาที่หน้าเว็บของเทศบาล แสดงข้อมูลจากของระบบ Digital ID ให้เลือก เพิ่ม "คำนำหน้า" แล้วคลิกปุ่ม "สร้างบัญชี" ระบบแสดงหน้าสมัครสมาชิกสำเร็จ ให้คลิก "เข้าสู่ระบบ" อีกครั้ง ระบบจะไปเปิดหน้าเทศบาล และเข้าสู่ระบบเรียบร้อยแล้ว

| เพิ่มคำนำหน้า<br>สมัครสมาชิก                                                                                                    | สมัครสมาชิกสำเร็จ                                                                                                    |
|----------------------------------------------------------------------------------------------------|----------------------------------------------------------------------------------------------------|
| <ul> <li>คำนำหน้า * ✓</li> <li>หมายและ</li> <li>ต่อ</li> <li>มนขนก</li> <li>อาจเอือ</li> <li>พมายและนัดงประชาชน</li> <li>เมยาโครศัพท์</li> </ul> |                                                                                                    |
| อีเมล<br>ข้าพเจ้ายอมวับใบ <u>นโยบายการค้มครองข้อมลส่วนบคคล</u> ของสำนักงานพัฒนารัชบาลสิจิทัล                                                     | ขอขอบคุณที่สมัครสมาชิกกับเรา คุณสามารถ<br>ยื่นคำร้อง/ร้องเรียน และขอรับแสิดระต่างก<br>ผ่านระบบออนไลน์ได้ง่ายๆ จากหน <b>คลิกเลือก</b> |
| (องค์การมหาชน) (สพร.)<br>คลิกเลือก                                                                                                    | ເข້າສູ່ຈະນບ                                                                                                    |

15. เข้าสู่ระบบสำเร็จ ผู้ใช้งานสามารถคลิกดูข้อมูลส่วนตัวของตนเองได้ โดยคลิกที่ "ชื่อของตนเอง" ที่มุมขวาบน เลือก "ข้อมูลส่วนตัว" ระบบจะแสดงหน้าข้อมูลส่วนตัว

| 🥮 เทศบาลตำบลบางเสร่<br>จ. ขลบุรี                                                                                                    | บริการของเรา ช่าวประชาสัมพันธ์ เกี่ยวกับเรา | 😩 สวัสดี, พัชธี เทพปุ๋ย 🔺                                    | 🥮 เทคบาลต่ำบลบางเสร่<br>๖. ชลบุร์                                                                                                    | บริการของเรา ข่าวประชาสัมพันธ์ เกี่ยวกับเรา                                                                                                    | 🙆 สวัสดี, พัชรี เทพบุ้ย 🛩 |
|----------------------------------------------------------------------------------------------------|---------------------------------------------|--------------------------------------------------------------|----------------------------------------------------------------------------------------------------|----------------------------------------------------------------------------------------------------|---------------------------|
| Compared and the second second s | สวัสดี, พัชรี           ข้อมูลส่วนตัว       | <sup>ขัญญาวมกำ</sup><br>แร้แก็งม<br>เหล<br>คลิกเ <b>ลือก</b> | U orde                                                                                                    | <b>แก้ไขข้อมูลส่วนตัว</b><br>อัปไหลดภาพ<br><sub>รูปโปไฟด์ •</sub>                                                                                                    |                           |
|                                                                                                    | แจ้งเตือน<br>คำร้องของคุณ                   | *                                                            | ດ້ວມດຣັດມູດຈົນ                                                                                                    | อ<br>รอย่านใหม่การสาม (59, jog) หรือ pog และ<br>หมาดใหม่ที่เหมาะสมเดือ 300,300 พิกษรค                                                                                                    |                           |
|                                                                                                    | ออกจากระบบ                                  | •                                                            | views v normalization of the second second s | Interpretations<br>Interpretations<br>Interp |                           |

# 02 เข้าสู่ระบบ

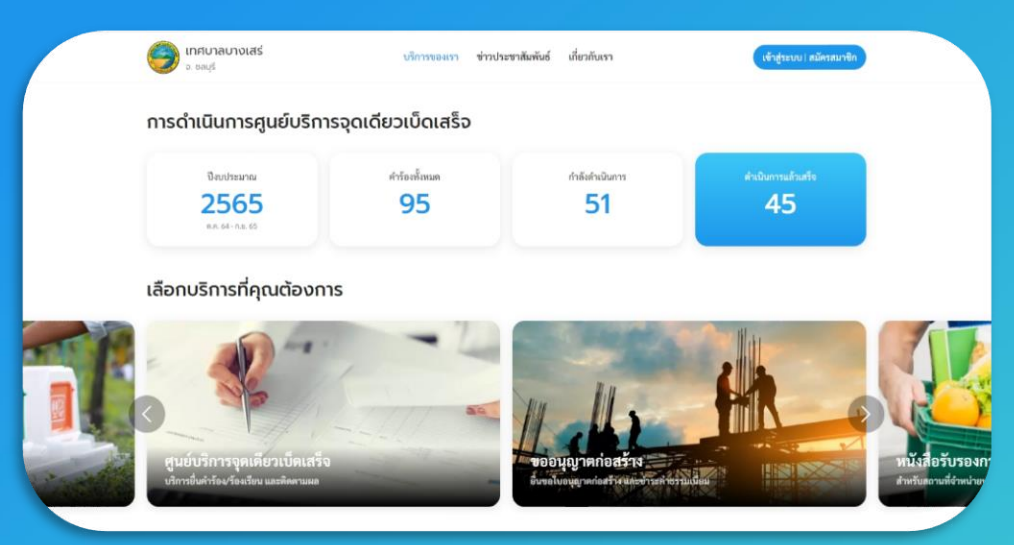

ระบบท้องถิ่นดิจิทัล

สำหรับประชาชนทั่วไป ที่เป็นสมัครสมาชิก หรือมี Digital ID เรียบร้อยแล้ว

# ล็อกอินเพื่อใช้งานระบบ

- 1. เข้าไปที่เว็บเบราว์เซอร์ <u>https://localgov.egov.go.th/</u>
- 2. คลิก "เลือกหน่วยงานที่นี่"

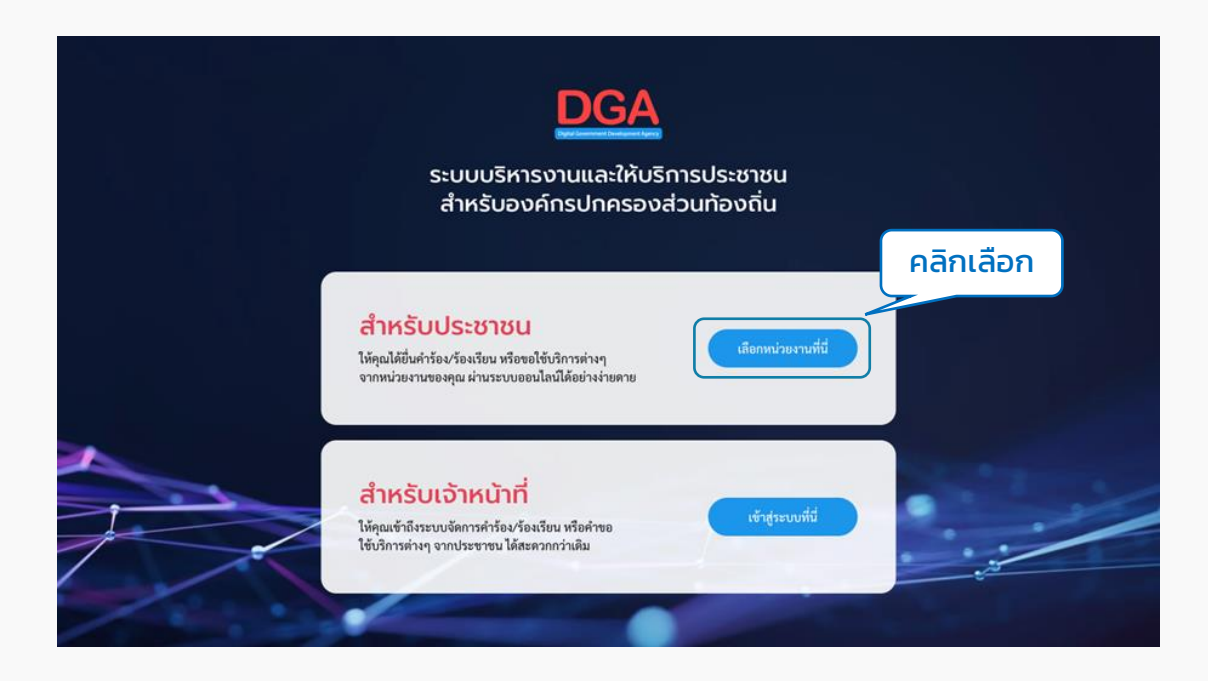

#### 3. ระบบจะแสดงหน้าค้นหาหน่วยงาน ผู้ใช้งานสามารถกรอกชื่อหน่วยงานเพื่อค้นหาได้ที่ ช่อง "พิมพ์คำค้นหาหน่วยงาน" ระบบจะดึงชื่อหน่วยงานที่ตรงกันขึ้นมาให้เลือก

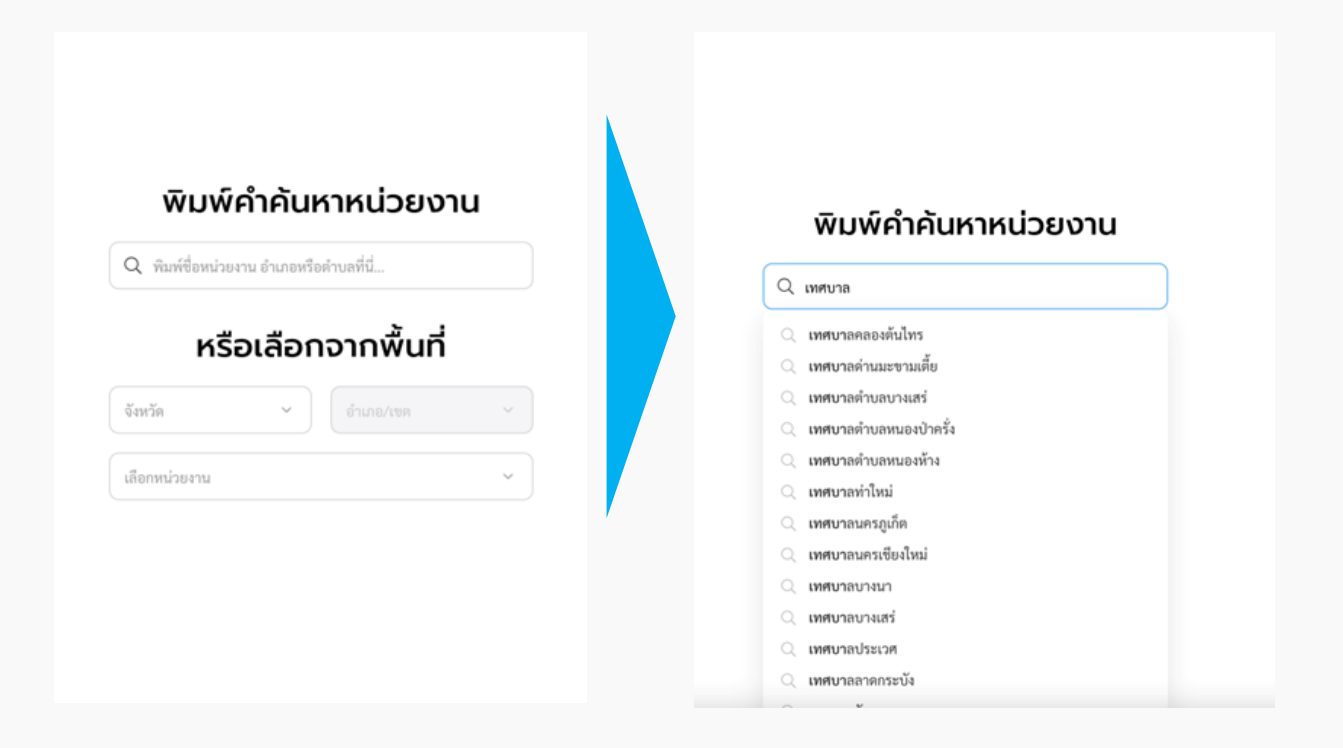

หรือ สามารถใช้การเลือกจากพื้นที่ได้ โดยเลือกจังหวัด, อำเภอ แล้วระบบจะกรอง ตัวเลือกหน่วยงานมาให้

|                                                            | หรือเลือกจากพื้เ                                    | มที่ |
|------------------------------------------------------------|-----------------------------------------------------|------|
|                                                            | จังหวัด<br>สำพูน * เมืองสำพูน                       | ~    |
| พมพคาคนหาหนวยงาน<br>สิมท์ชื่อหน่วยงาน ฮาเภอหรือค่างอที่นี่ | เลือกหน่วยงาน                                       | ~    |
| หรือเลือกจากพื้นที่                                        | เทศบาลตำบลบ้านกลาง                                  | ,    |
| ~ merkanité                                                | ง.ส.ทรูน. อเมองเการูน<br>เทศบาลตำบลป่าลัก           | >    |
|                                                            | ง.ล เทูน, อ.เมองตาหูน<br>เทศบาลตำบลมะเชือแจ้        | \$   |
|                                                            | จ.ลาพูน<br>เทศบาลตำบลรีมปิง<br>จ.ลำพูน อ.เมืองลำพูน | >    |

### เมื่อคลิกที่ชื่อหน่วยงานนั้นๆ ระบบจะพาไปยังหน้าหลักของหน่วยงานที่เลือก

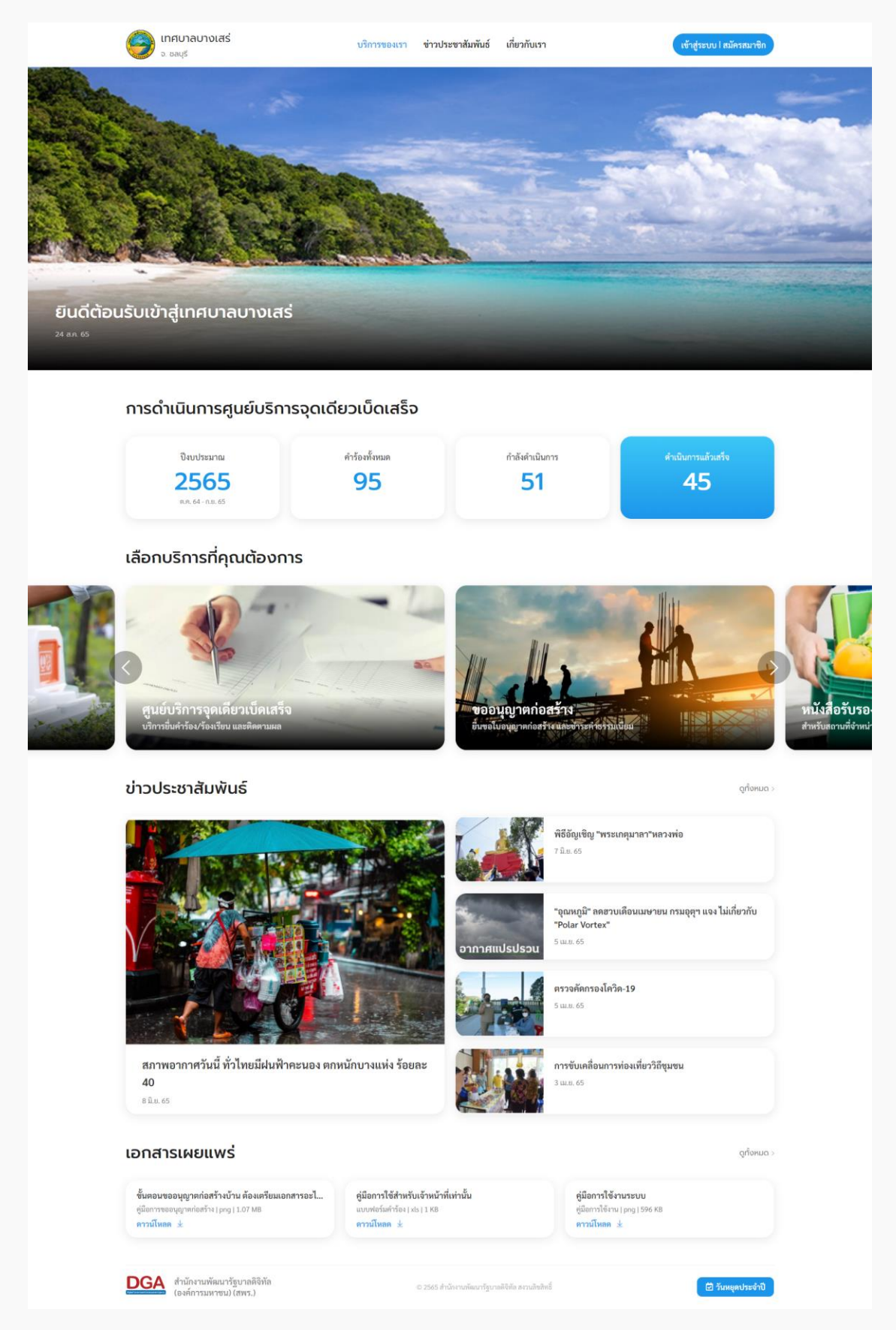

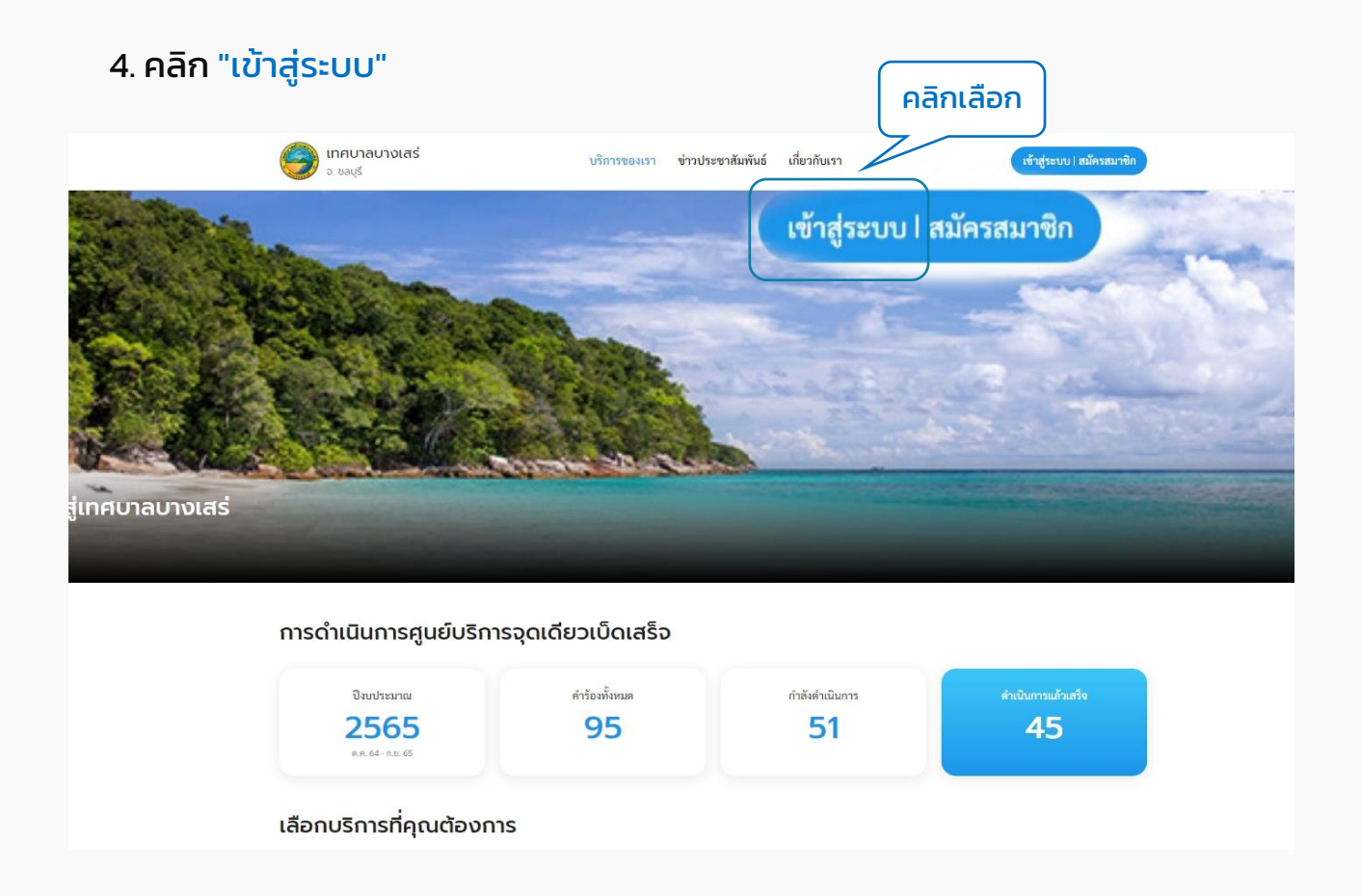

### 5. ระบบแสดงหน้า "เข้าสู่ระบบ" คลิกที่ปุ่ม "เข้าสู่ระบบ" ระบบจะ Redirect ไปยังระบบ ของ Digital ID เพื่อให้ผู้ใช้งาน "ลงชื่อเข้าใช้งาน"

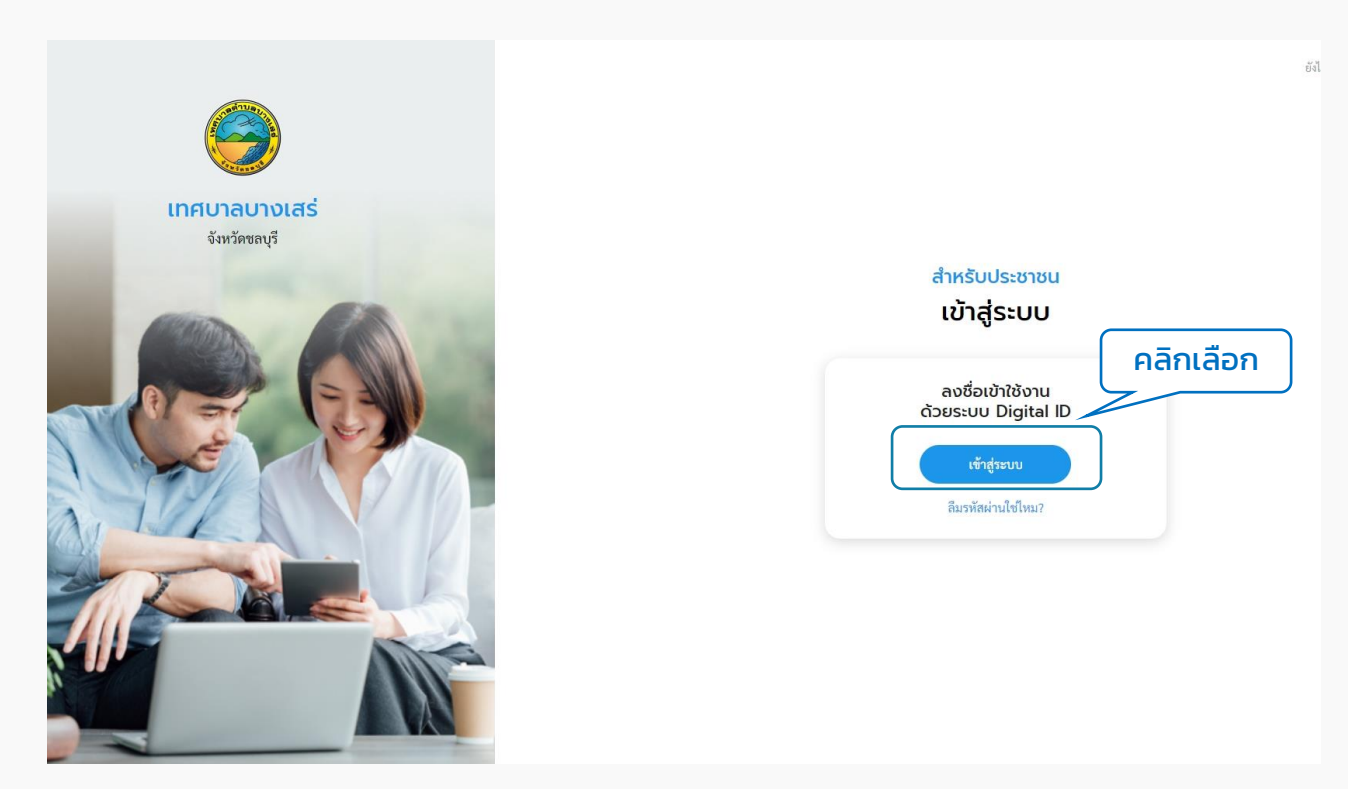

#### 6. ระบบแสดงหน้าจอ "ลงชื่อเข้าใช้งาน" ให้กรอก Username และ Password คลิกที่ปุ่ม "เข้าสู่ระบบ"

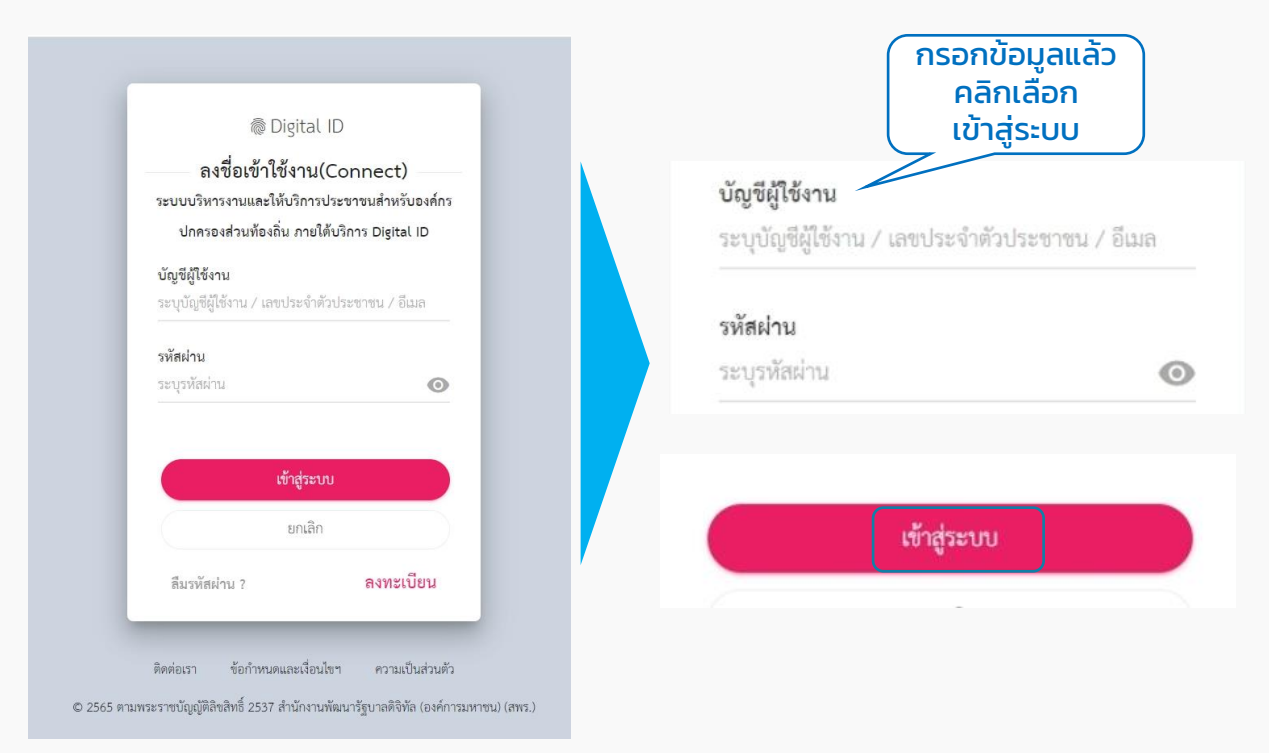

#### 7. เข้าสู่ระบบสำเร็จ ผู้ใช้งานสามารถคลิกดูข้อมูลส่วนตัวของตนเองได้ โดยคลิกที่ "ชื่อของตนเอง" ที่มุมขวาบน เลือก "ข้อมูลส่วนตัว" ระบบจะแสดงหน้าข้อมูลส่วนตัว

| 🜍 เทศบาลตำบลบางเสร่<br>๖. ชลบุรี                                                                   | บริการข                                      | องเรา ข่าวประชาสัมพันธ์   | เกี่ยวกับเรา                | ลวัสดี, พัชรี เทพนุ้ย                             |
|----------------------------------------------------------------------------------------------------|----------------------------------------------|---------------------------|-----------------------------|---------------------------------------------------|
| ำร้องของคุณ                                                                                        |                                              |                           | 2 สวัสดี, <b>พัชรี เท</b> ศ | ข้อมูลส่วนตัว<br><b>าลิกเลือก</b> <sup>มือน</sup> |
| <b>ขออนุญาตก่อสร้าง</b><br>ก่อสร้างอาคาร<br>BS2010765000002   ยิ่นเรื่อง 1 ก.ค. 65 <b>๑</b> รอการด | ::                                           |                           | ข้อมูลส่วนตัว               | คำร้องของคุณ<br>ออกจากระบบ                        |
| าเทคบาลตำบลบางเสร์ บริการของเรา ข่าวป<br>๑. อะเุร                                                  | ไระขาสัมพันธ์ เกี่ยวกับเรา                   | 🤮 ລວັລດີ, ພັຍຣີ ເກທບຸ້ຍ 🗸 | แจ้งเตือน                   |                                                   |
| แก้ไขข้อมู                                                                                         | ลส่วนตัว                                     |                           | คำร้องของคุณ                | *                                                 |
| ວັບໄທລ<br><sub>ໃ</sub> ນໄປປ                                                                        | เฉภาพ<br>ให้ด์ *                             |                           | ออกจากระบบ                  | _                                                 |
| a a a a a a a a a a a a a a a a a a a                                                              | ອ. jag າຄືວ pog ແລະ<br>ຄືວ 300/300 ຈັກເຮອ    |                           |                             |                                                   |
| ข้อมูลส่วนตัว                                                                                      |                                              |                           |                             |                                                   |
| รับประเทศไทย<br>มายสาว ชั่ง ประการใหย่าง                                                           | urumin (strangan) e                          |                           |                             |                                                   |
| งนายมหนึ่งหน้าหลางม 13 หลัง *                                                                      | Tissan (tritu joinngenaal.com)               |                           |                             |                                                   |
| - 4494-                                                                                            | ขณายสารโลรซิเทร์มีเป็น อย่าง 000 123 4567) * |                           |                             |                                                   |
| ยกเลิก                                                                                             | บันทีก                                       |                           |                             |                                                   |

# 03 เมนูศูนย์บริการจุดเดียวเบ็ดเสร็จ

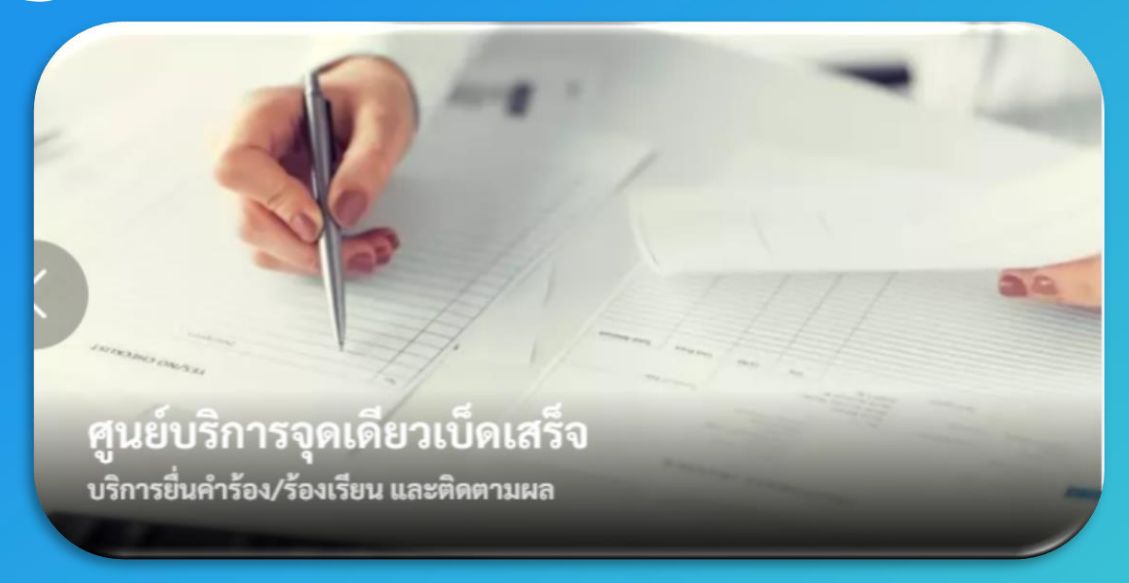

การใช้งานต้อง "สมัครสมาชิก" และ "เข้าสู่ระบบ" ผ่านระบบ Digital ID สามารถดูขั้นตอนได้ที่ ข้อ 01 สมัครสมาชิก และ ข้อ 02 เข้าสู่ระบบ

# การเข้าใช้งานระบบ

# 1. เพิ่มคำร้อง

1.1 คลิกที่เมนู "ศูนย์บริการจุดเดียวเบ็ดเสร็จ"

#### เลือกบริการที่คุณต้องการ

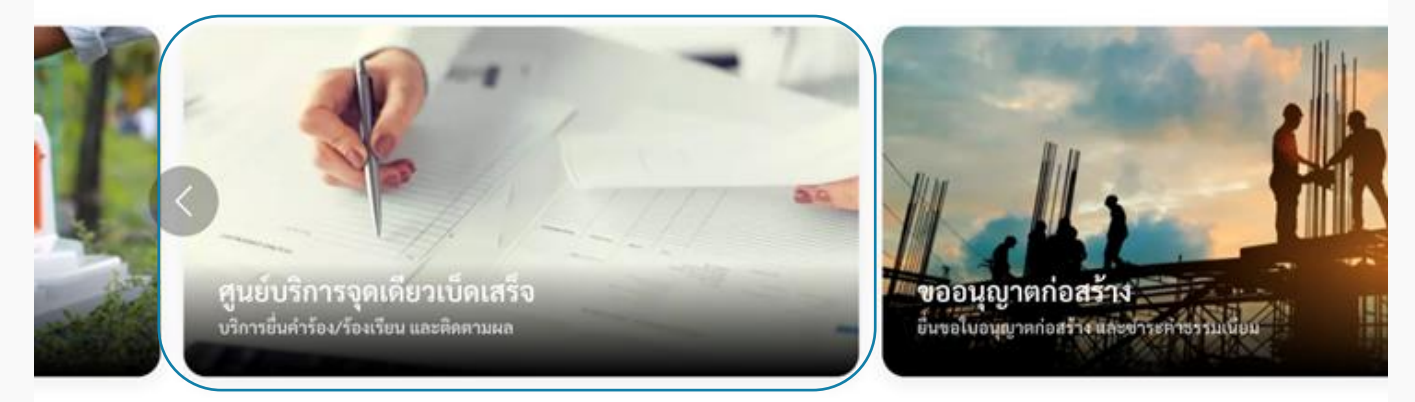

#### 1.2 ระบบแสดงหน้าเมนูศูนย์บริการจุดเดียวเบ็ดเสร็จ ประกอบด้วยเมนู "แจ้งคำร้องเรียน" "ตรวจสอบผลการดำเนินการ" และ "ประเมินความพึงพอใจในการบริการ"

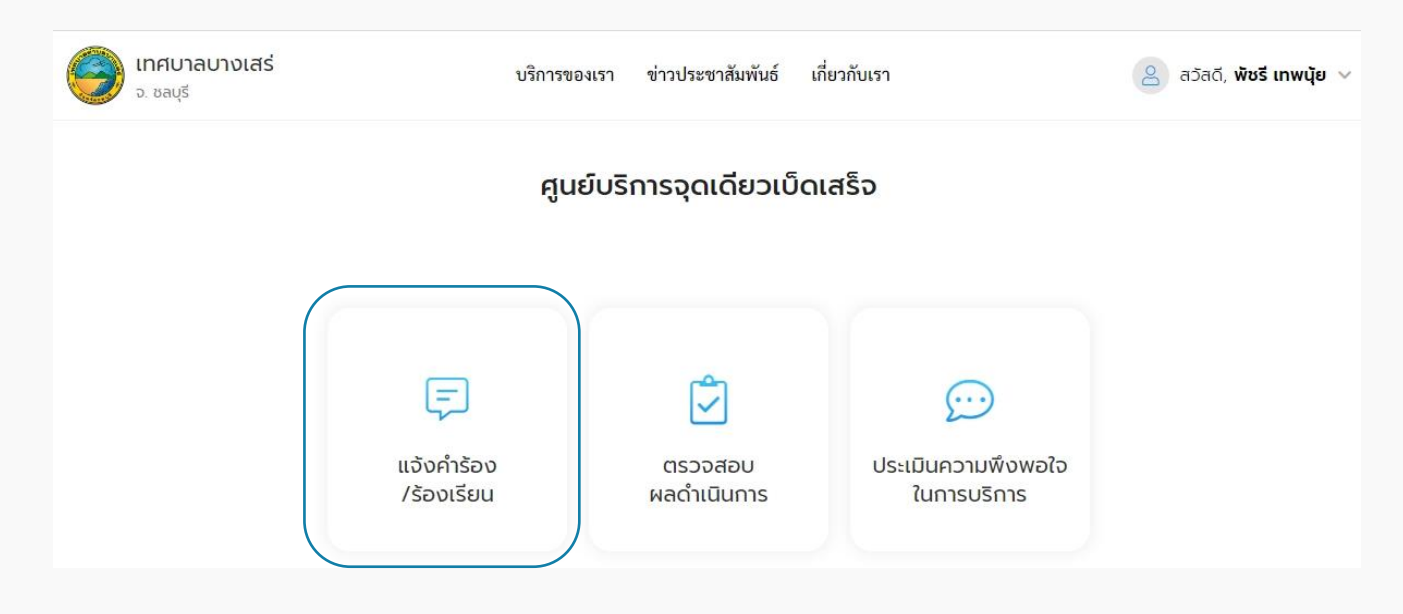

1.3 คลิกเลือกเมนู "แจ้งคำร้อง/ร้องเรียน" เพื่อสร้างคำร้อง ระบบแสดงหน้าจอให้ผู้ใช้งาน กรอกรายละเอียดคำร้อง

| 🤪 เทศบาลบา<br>จ. ยลเรี            | วเสรี บริการของเรา ข่าวปร                                                | ะชาสัมพันธ์ เกี่ยวกับเรา                                                       | 2 สวัสด์, พัชรี เทพนุ้ย ~ |  |  |  |  |
|-----------------------------------|--------------------------------------------------------------------------|--------------------------------------------------------------------------------|---------------------------|--|--|--|--|
|                                   | ແຈ້ນຄຳຮ້ອນ/ຮ້ອນເຮีຍน<br>                                                 |                                                                                |                           |  |  |  |  |
|                                   | <b>รายละเอียดค</b> ้<br>เพื่อประโยชน์สูงสุดของผู้แจ้ง และความสะดว        | ้ <b>าร้อง/ร้องเรียน</b><br>กในการติดตามเรื่อง กรุณากรอกซ้อมูลให้ครบถ้วน       |                           |  |  |  |  |
|                                   | รื่องที่ต้องการร้องเรียน                                                 |                                                                                |                           |  |  |  |  |
|                                   | ประเภทศักร์อง * 🗸 🗸                                                      | หัวข้อเรื่อง *                                                                 |                           |  |  |  |  |
|                                   |                                                                          |                                                                                |                           |  |  |  |  |
|                                   | ข้อมูลผู้ร้องเรียน                                                       |                                                                                |                           |  |  |  |  |
|                                   | สำมาหมัก*<br>นางสาวา >>>   พื้นรัการไทยง*<br>พันชั                       | รานสกุล (ภาษาโทย) *<br>เทพหนุ้ย<br>ของพระสับระสัตร์มีอยัส กร่น 080 132 45671 * |                           |  |  |  |  |
|                                   | 3-9399-00191-64-8<br>Bian tritu johopmal.com)<br>tak.phatchari@gmail.com | 084 026 9776                                                                   |                           |  |  |  |  |
|                                   | บันทึก                                                                   | ศ่อไป                                                                          |                           |  |  |  |  |
|                                   |                                                                          |                                                                                |                           |  |  |  |  |
| <b>DGA</b> สำนักงานห<br>(องค์การม | โฒนารัฐบาลทิจิทัล © 2565 ส่<br>หาชน) (สพร.)                              | ำนักงานพัฒนารัฐบาลติจิพัล สงวนลิขสิทธิ์                                        | 🖾 วับหยุดประจำปี          |  |  |  |  |

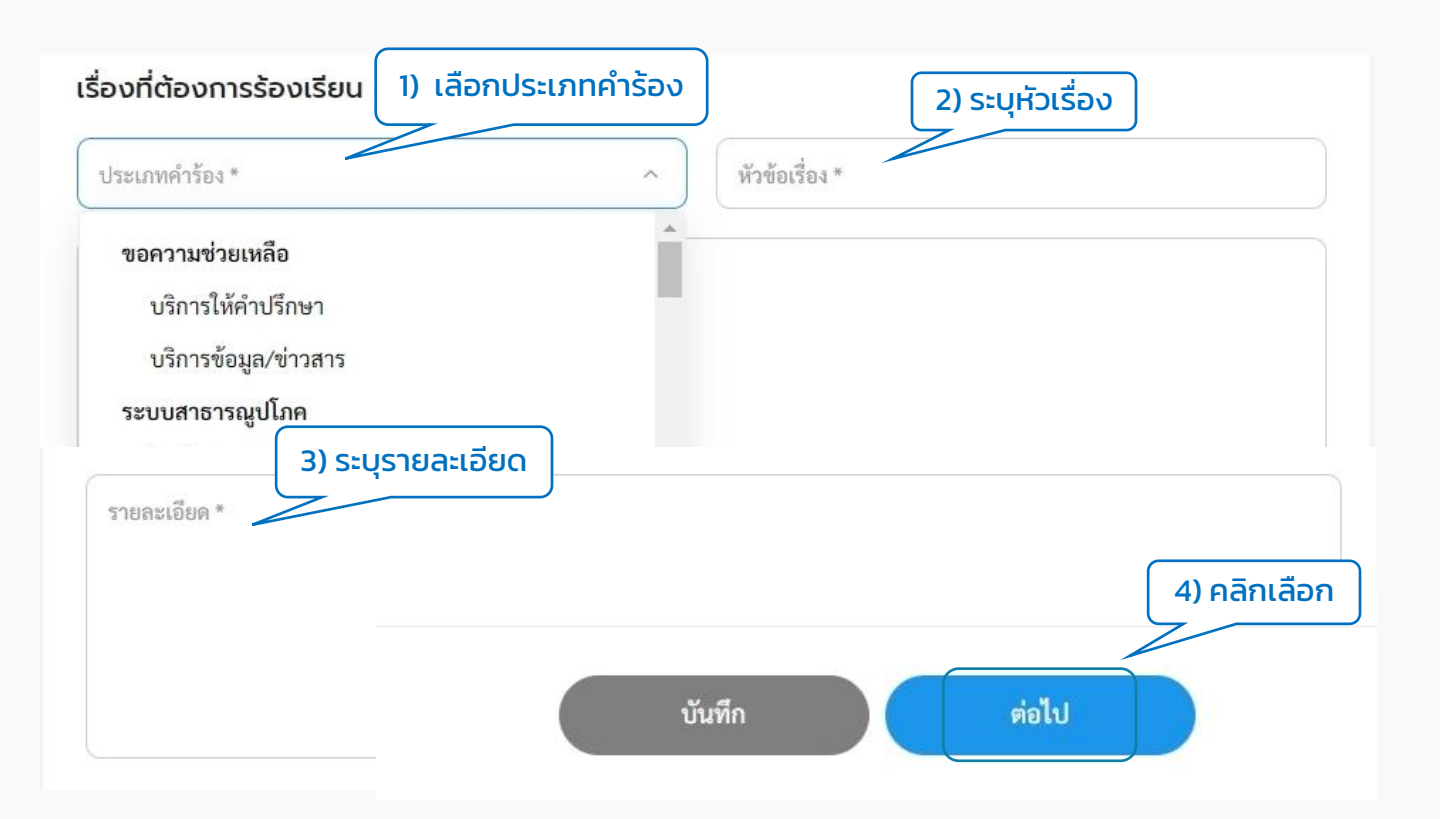

### 1.4 เมื่อกรอกข้อมูลคำร้องเรียบร้อยแล้ว ระบบจะพาไปยังหน้า "สถานที่ดำเนินการ"

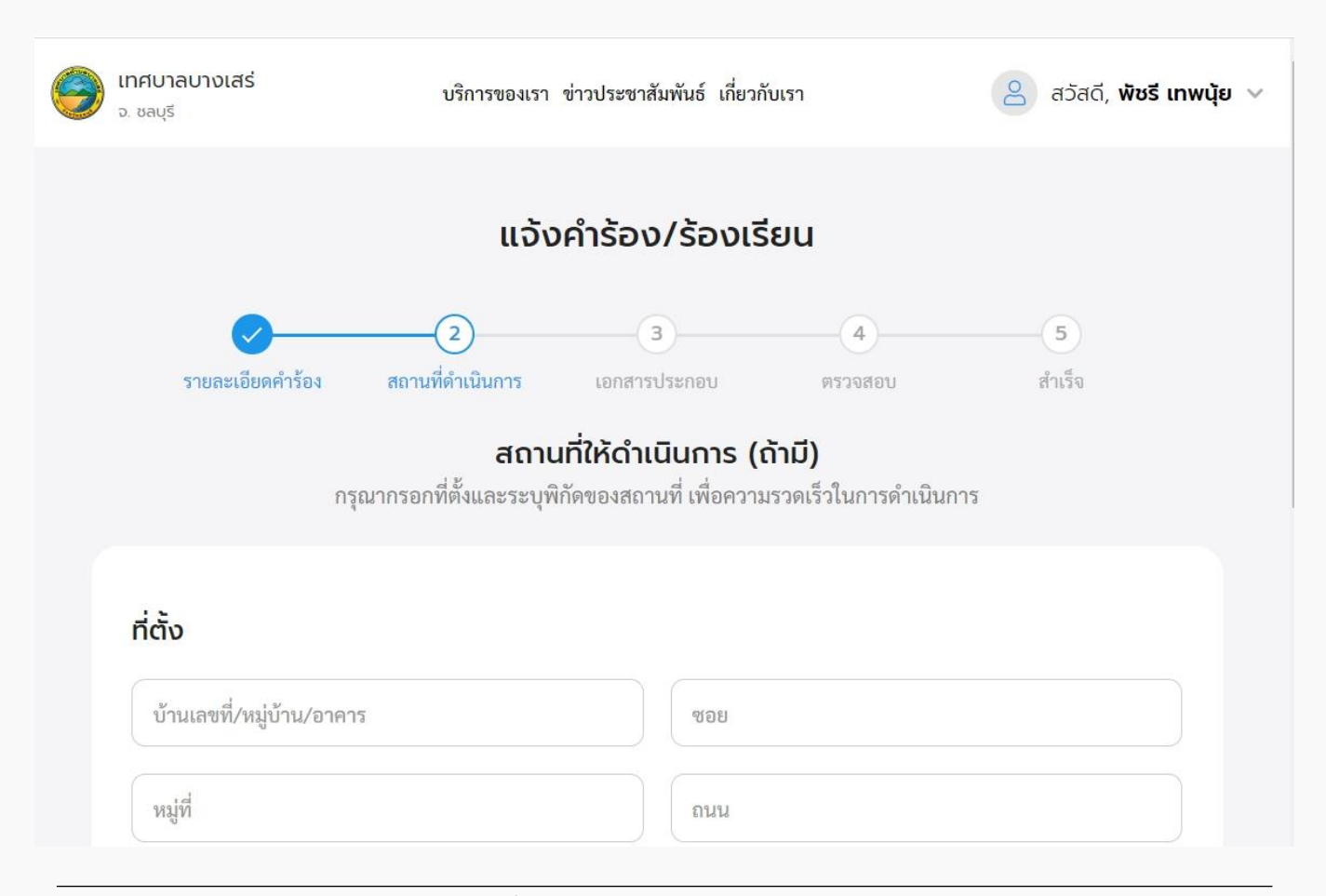

้ 1.5 กรอกข้อมูล "ที่ตั้ง" และเลือก "พิกัดสถานที่" เพื่อปักหมุดแผนที่ แล้วคลิก "ต่อไป"

| 1) ระบุที่ตั้ง           บ้านเลขที่/หมู่บ้าน/อาคาร | 2) เลือกพิกัดสถานที่                                                  |              |
|----------------------------------------------------|-----------------------------------------------------------------------|--------------|
| หมู่ที่                                            | พิกัดสถานที่<br>ลากหมุดเพื่อกำหนดพิกัด (กรณีจำเป็นต้องระบุจุดที่ตั้ง) |              |
| จังหวัด<br>ชลบุรี                                  | Q ค้นหา<br>Bangkok ดรีพศ สมาร์ทลี<br>ฟวิง ศรีภะกะบา                   | Z'A          |
| แขวง/ตำบล                                          | ละติจูด                                                               | 3) คลิกเลือก |
|                                                    | ันมีก ย้อนกลับ                                                        | ต่อไป        |

1.6 ระบบแสดงหน้า "เอกสารประกอบ" ผู้ใช้งานสามารถเลือกแนบเอกสาร, ภาพถ่าย หรือ ไฟล์วิดีโอตามนามสกุลไฟล์ที่แสดงได้ โดยสามารถแนบได้มากกว่า 1 ไฟล์ โดยคลิกที่กล่องสีฟ้า เมื่อแนบเอกสารเรียบร้อยแล้วให้คลิกที่ปุ่ม "ต่อไป"

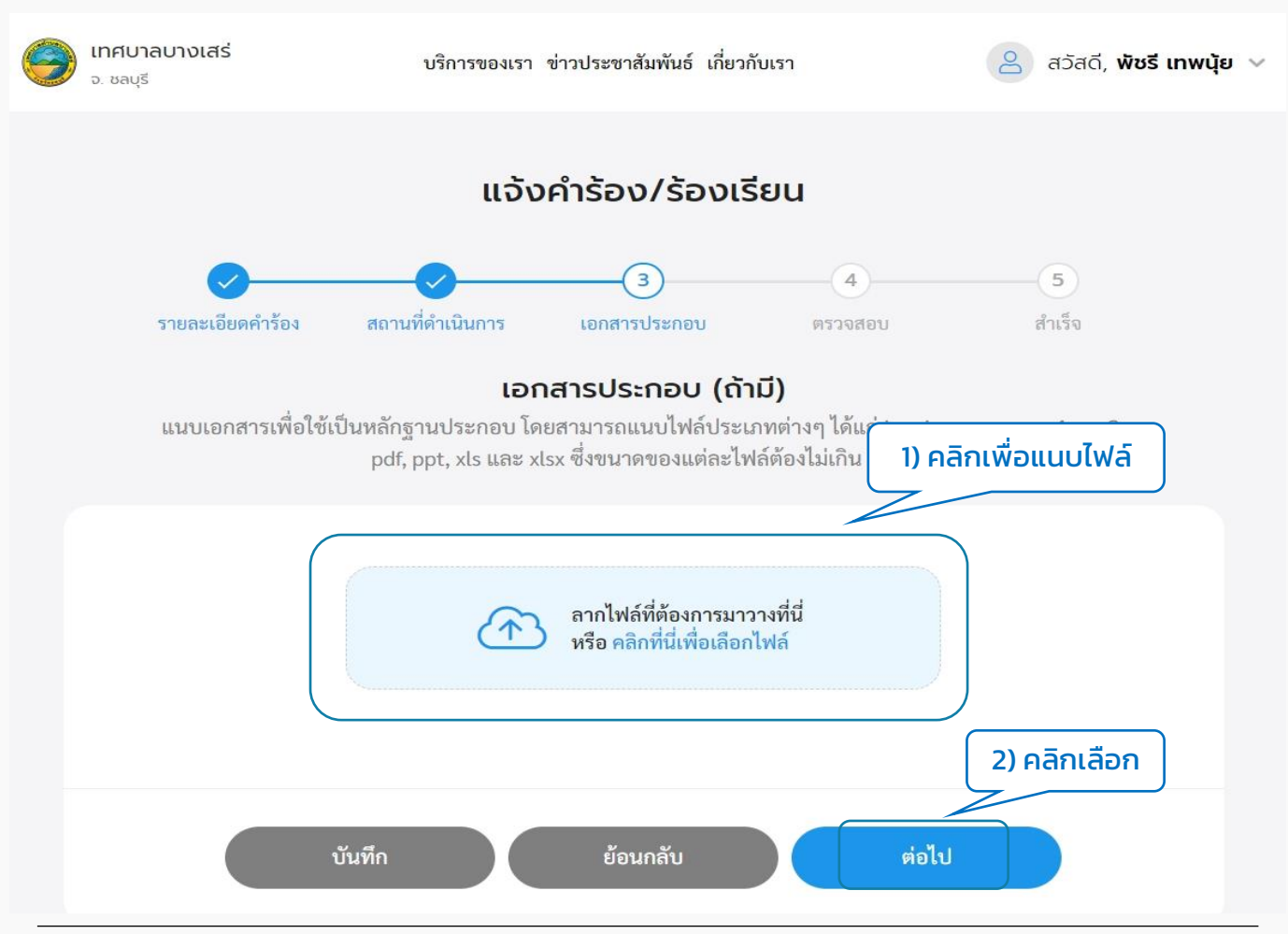

1.7 ระบบแสดงหน้า "ตรวจสอบ" แสดงข้อมูลทั้งหมดที่ทางผู้ใช้งานกรอก ให้ผู้ใช้งาน ตรวจสอบข้อมูลอีกครั้ง หากข้อมูลถูกต้องให้คลิกที่ปุ่ม "ส่งเรื่อง" หากข้อมูลไม่ถูกต้อง สามารถคลิกที่ปุ่ม "แก้ไข" เพื่อกลับไปแก้ไขได้ หรือหากยังไม่ต้องการส่งเรื่อง สามารถคลิกที่ ปุ่ม "บันทึก" เพื่อบันทึกแบบร่างไว้ได้

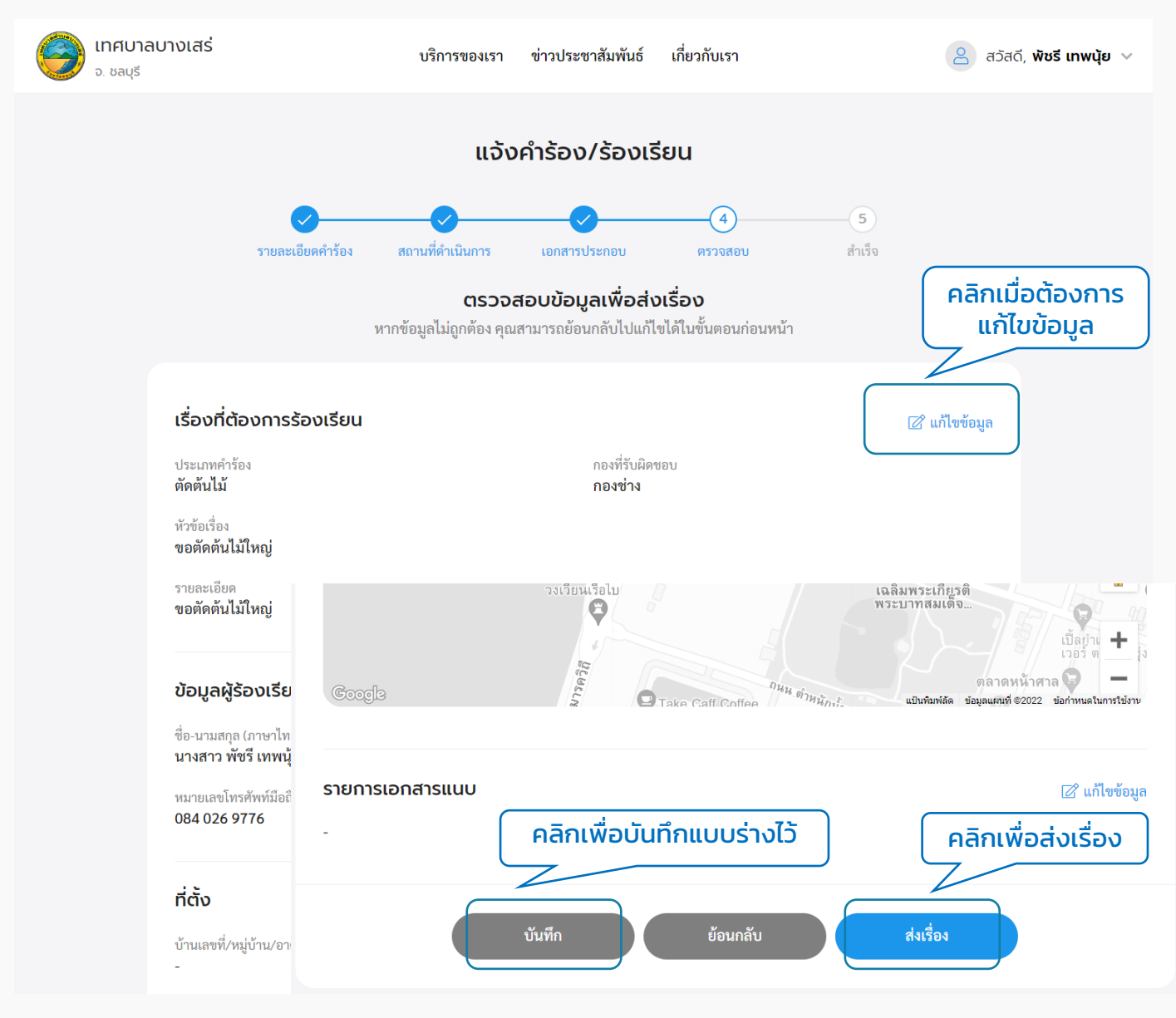

1.8 เมื่อคลิกปุ่ม "ส่งเรื่อง" ระบบแสดงหน้า "ยืนยันการเพิ่มคำร้อง/ร้องเรียน" คลิกที่ ปุ่ม "ยืนยัน" ระบบแสดงหน้า "ส่งคำร้อง/ร้องเรียนเรียบร้อยแล้ว" แสดง "เลขที่คำร้อง" และ ปุ่ม "พิมพ์คำร้องนี้" ผู้ใช้งานสามารถคลิกเพื่อดาวน์โหลดเอกสารคำร้องนี้เก็บไว้ได้ เมื่อคลิกกลับ หน้าหลักจะกลับไปที่หน้าเมนูย่อยของศูนย์บริการจุดเดียวเบ็ดเสร็จ

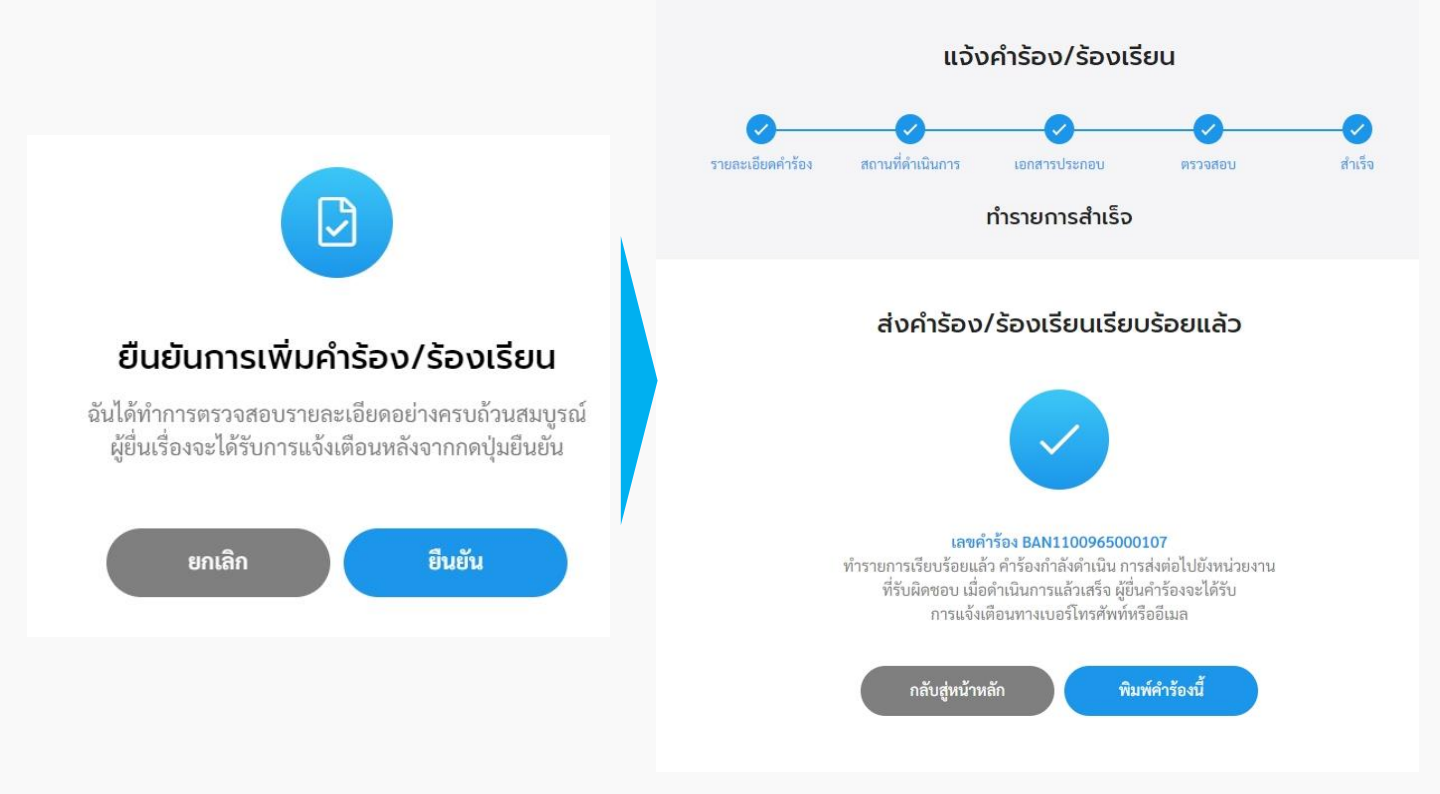

### 2. ตรวจสอบผลการดำเนินการ

2.1 คลิกที่เมนู "ศูนย์บริการจุดเดียวเบ็ดเสร็จ" คลิกที่ปุ่ม "ตรวจสอบผลการดำเนินการ" เพื่อตรวจสอบสถานะการดำเนินการของคำร้อง

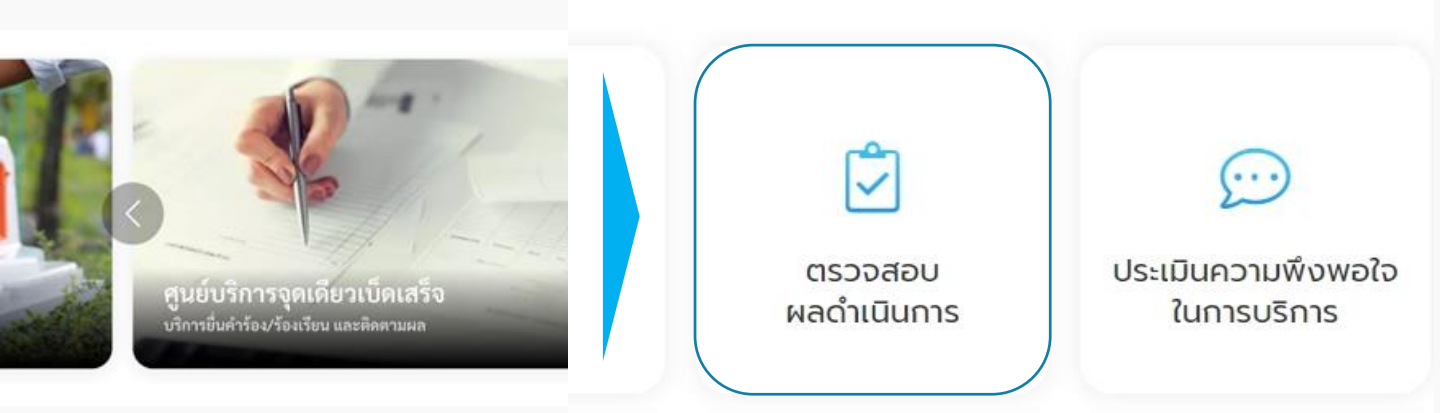

#### 2.2 ระบบแสดงรายการคำร้องที่ผู้ใช้เคยส่งคำร้องไปให้หน่วยงาน ซึ่งแต่ละคำร้องจะแสดง สถานะการดำเนินการให้ผู้ใช้งานทราบว่าขั้นตอนการดำเนินการอยู่ในสถานะใด ผู้ใช้งานสามารถ คลิกที่รายการคำร้องเพื่อดูรายละเอียดคำร้องและสถานะการดำเนินการได้

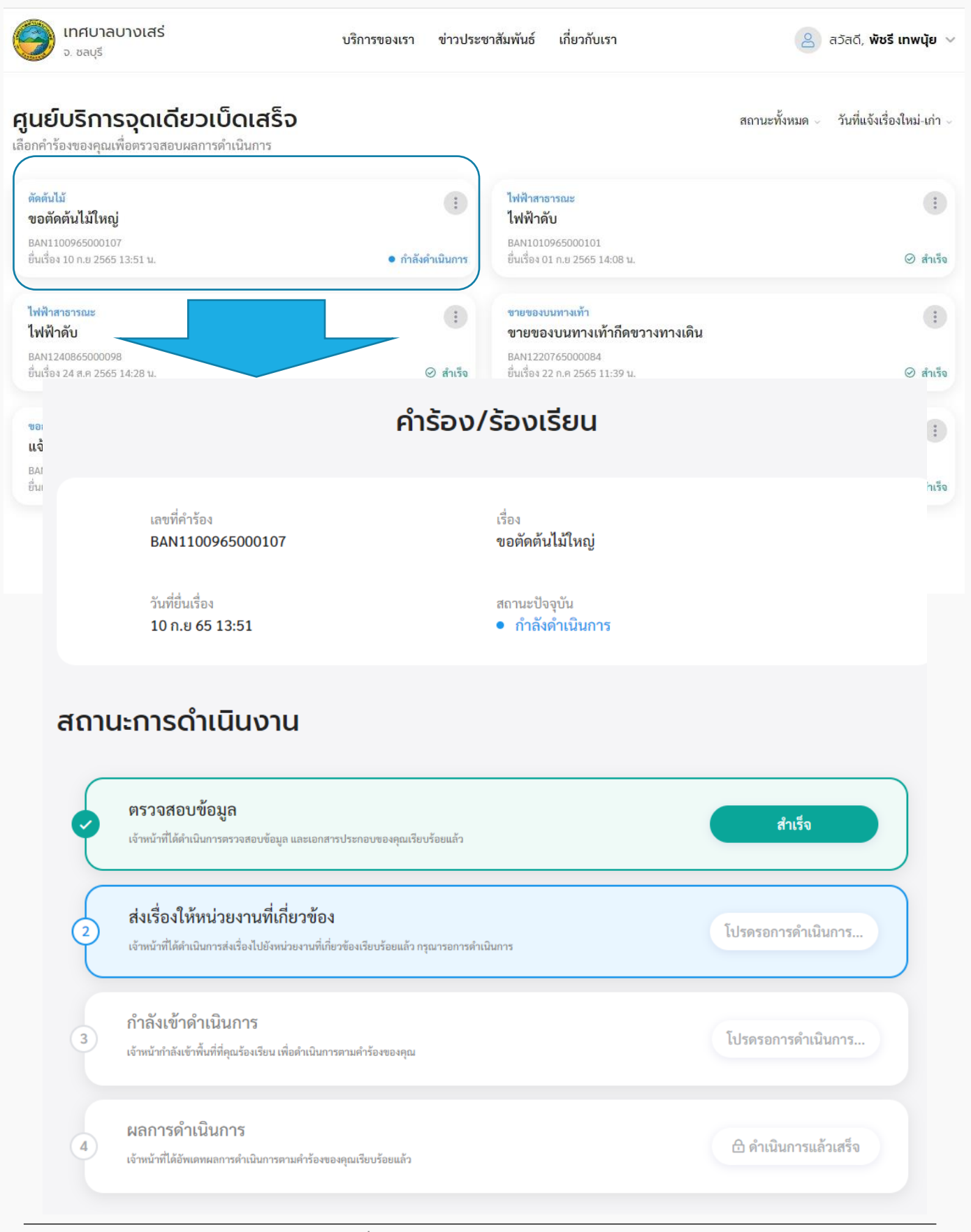

## 3. ประเมินความพึงพอใจในการบริการ

3.1 คลิกที่เมนู "ศูนย์บริการจุดเดียวเบ็ดเสร็จ" คลิกที่ปุ่ม "ประเมินความพึงพอใจในการ บริการ"

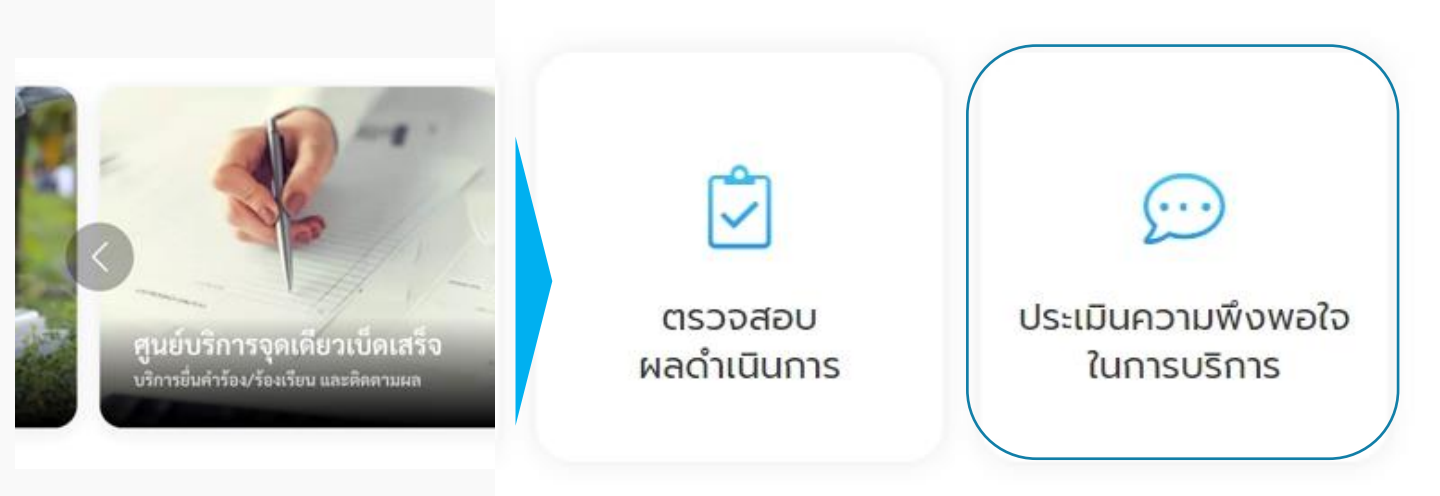

3.2 ระบบแสดงหน้า "ประเมินความพึงพอใจในการบริการ" เพื่อให้ผู้ใช้งานสามารถประเมินความ พึงพอใจในการบริการได้

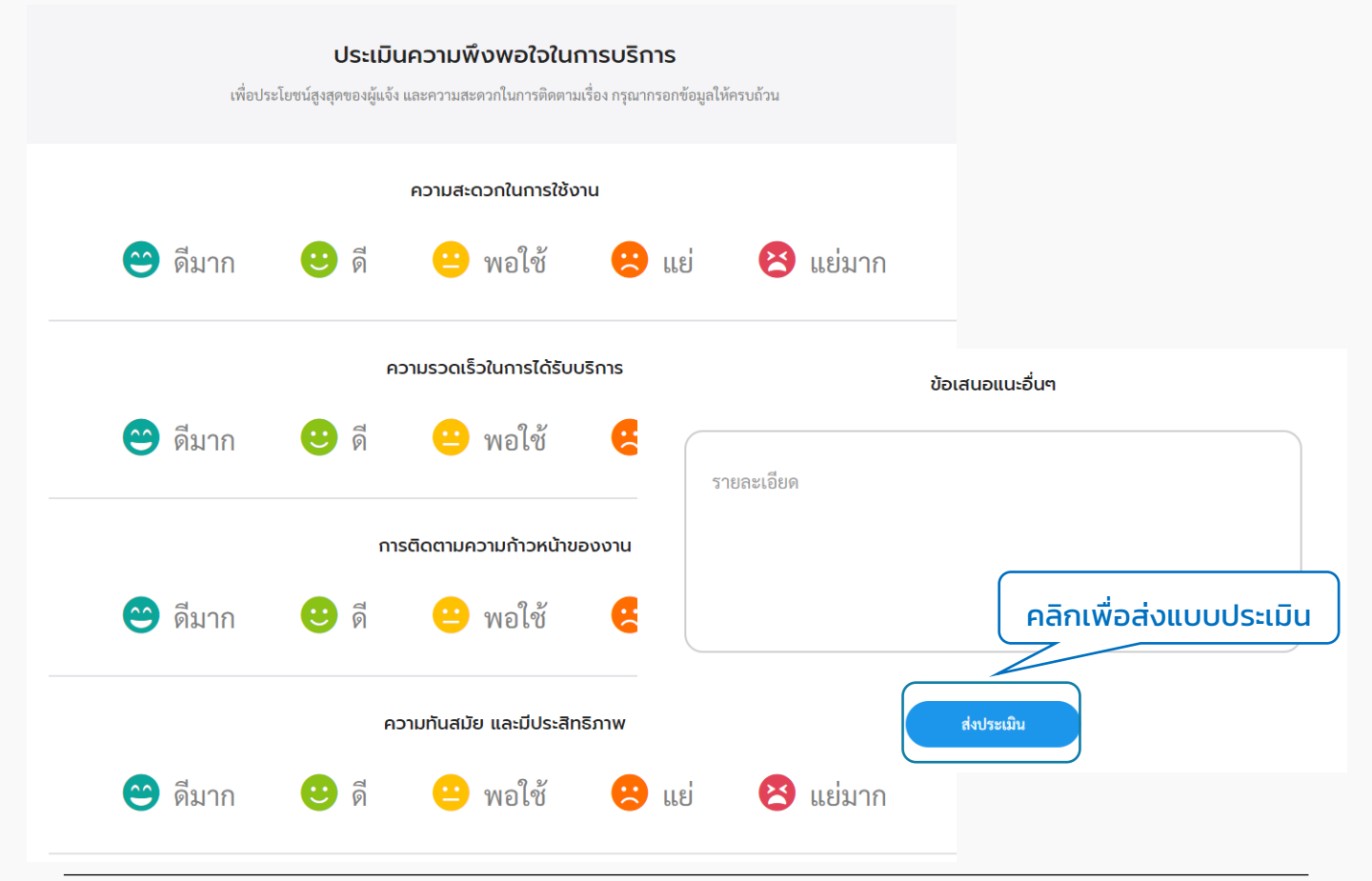

# O4 เมนูชำระค่าธรรมเนียมขยะ/ บำบัดน้ำเสีย

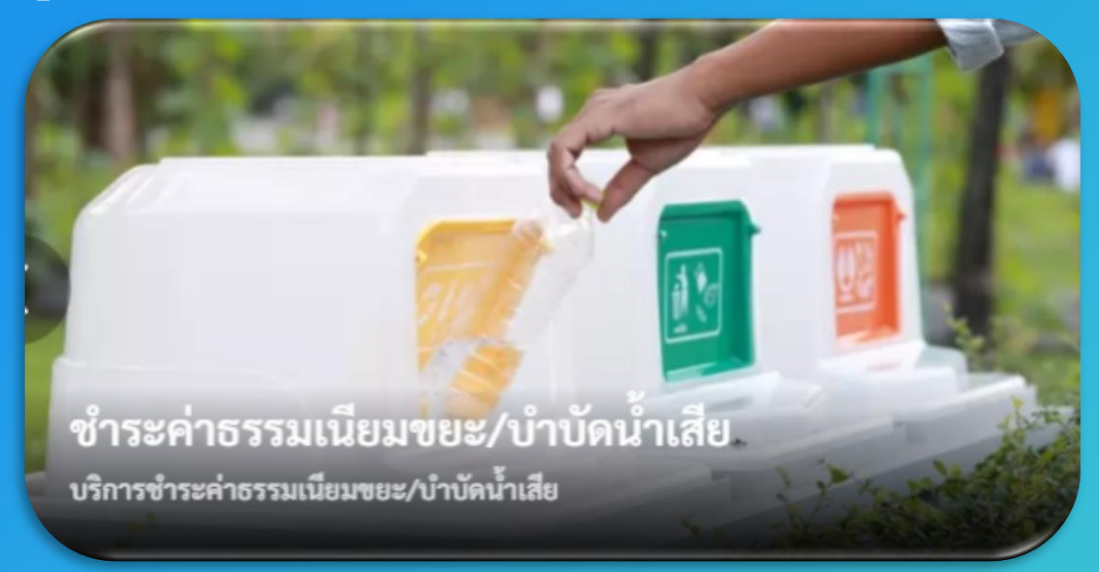

การใช้งานต้อง "สมัครสมาชิก" และ "เข้าสู่ระบบ" ผ่านระบบ Digital ID สามารถดูขั้นตอนได้ที่ ข้อ 01 สมัครสมาชิก และ ข้อ 02 เข้าสู่ระบบ

# การเข้าใช้งานระบบ

# 1. ชำระค่าธรรมเนียมขยะ/บำบัดน้ำเสีย

1.1 คลิกที่เมนู "ชำระค่าธรรมเนียมขยะ/บำบัดน้ำเสีย"

เลือกบริการที่คุณต้องการ

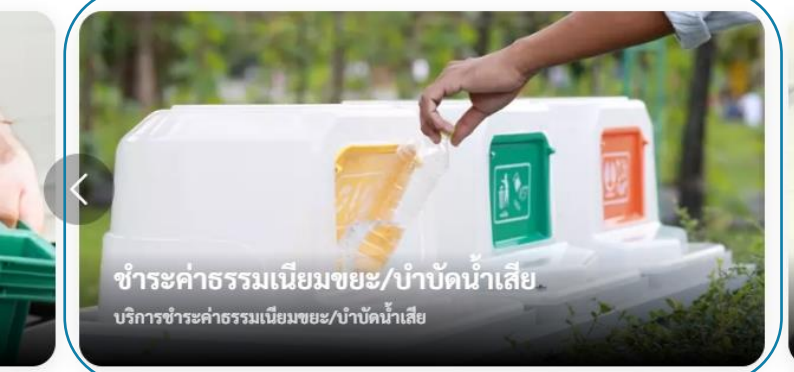

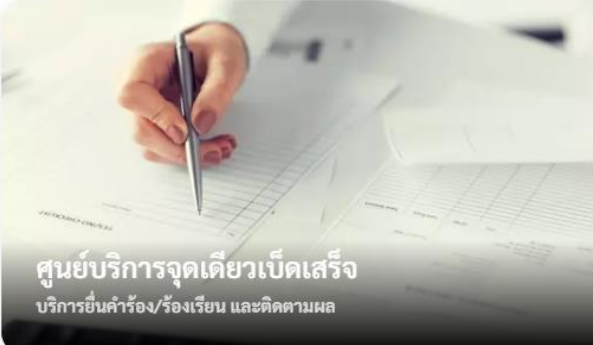

#### 1.2 กรณีที่ผู้ใช้งานยังไม่ได้เป็นลูกหนี้ หรือยังไม่ได้ขอถังขยะจากหน่วยงานนั้นๆ ระบบจะ แสดง pop up แจ้งว่าไม่มีข้อมูล ให้ติดต่อหน่วยงานเพื่อเพิ่มลูกหนี้

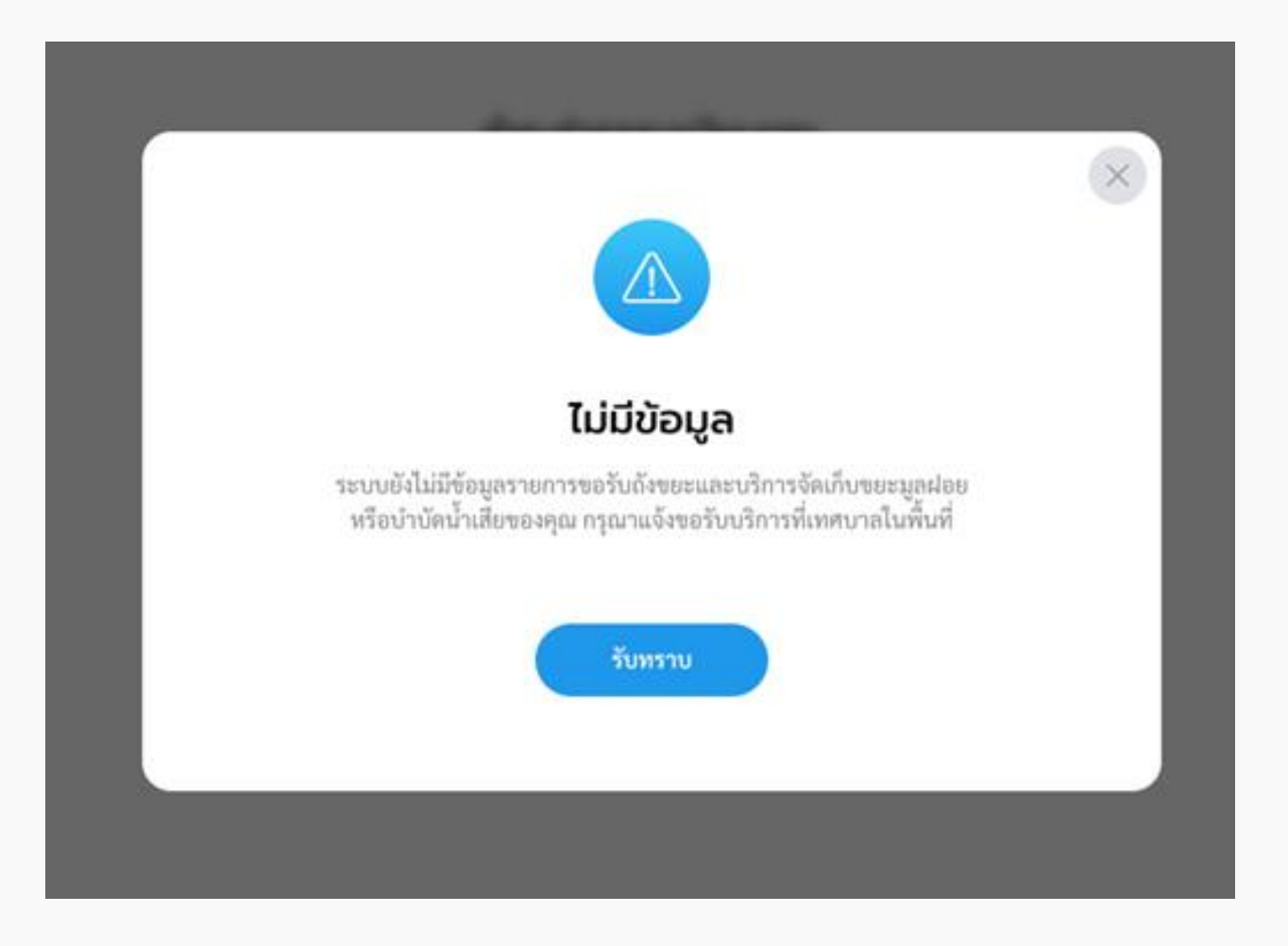

### 1.3 กรณีเป็นลูกหนี้แล้ว ระบบแสดงหน้า "ชำระค่าธรรมเนียมขยะ"

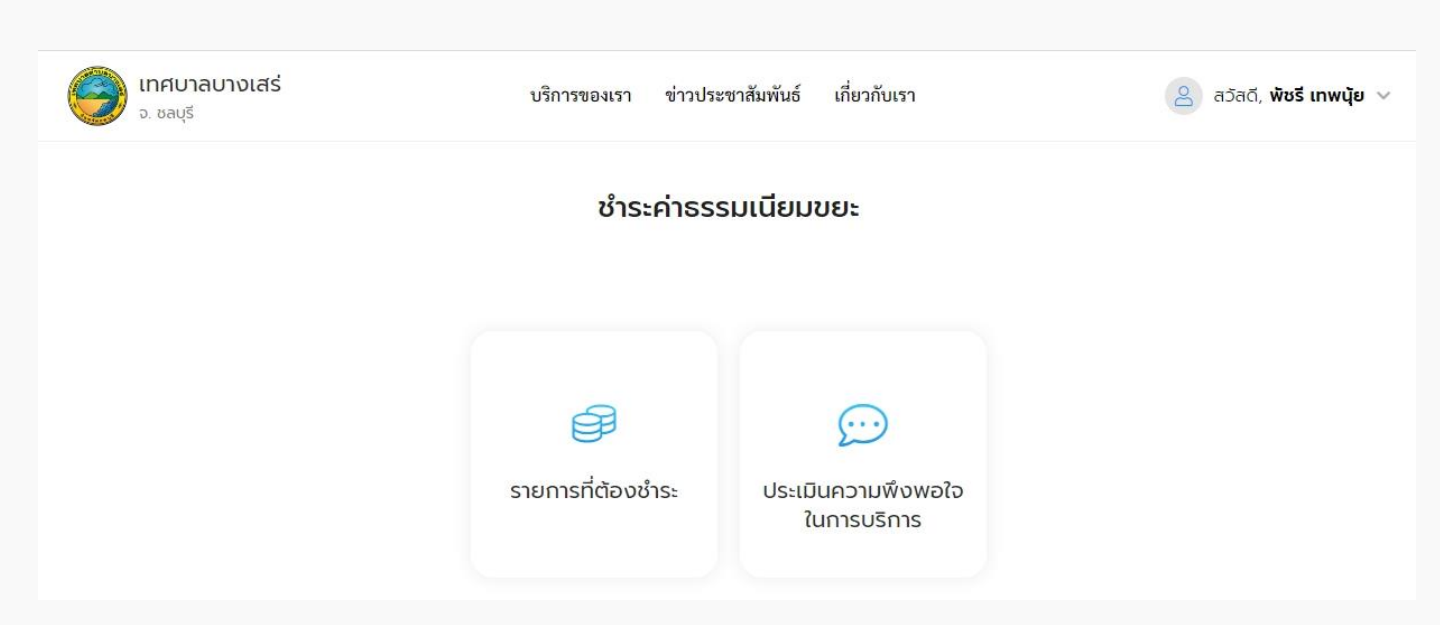

#### 1.4 กรณีเป็นลูกหนี้แล้ว ระบบแสดงหน้าเมนูชำระะค่าธรรมเนียมขยะ ประกอบด้วยเมนู "รายการที่ต้องชำระ" และ "ประเมินความพึงพอใจในการบริการ"

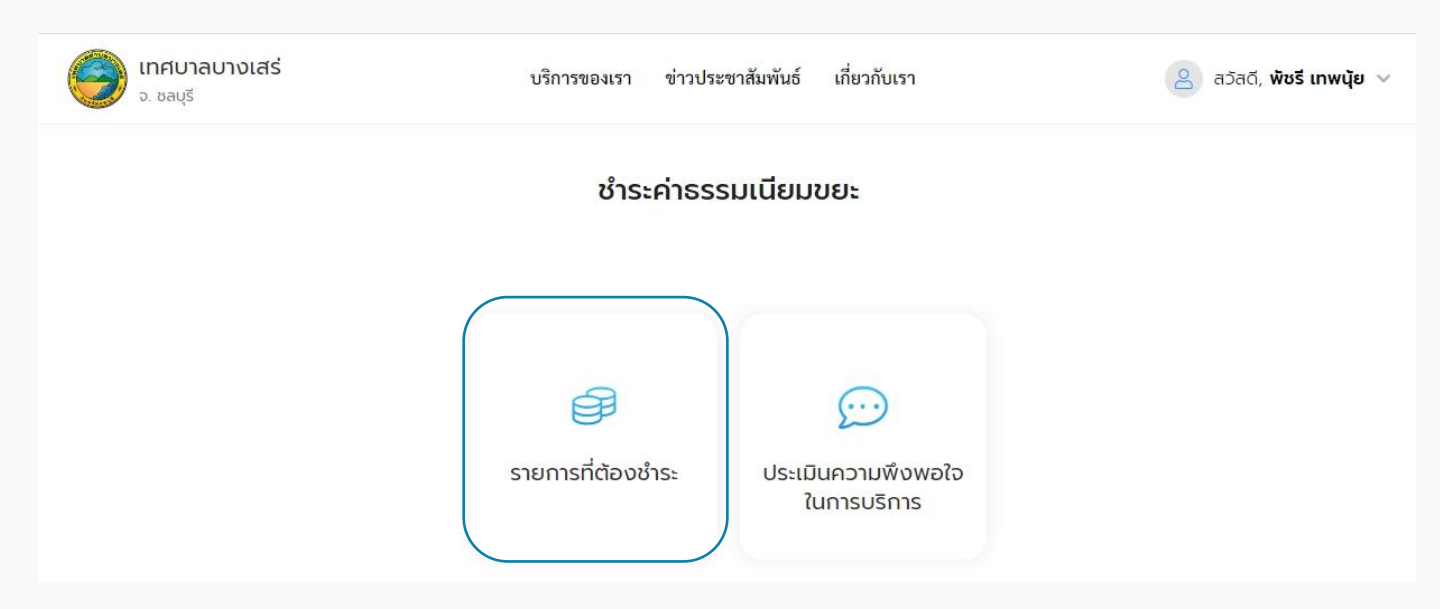

#### 1.5 คลิกเลือกเมนู "รายการที่ต้องชำระ" เพื่อชำระค่าธรรมเนียม ระบบแสดงหน้ารายการที่ อยู่ของลูกหนี้ คลิกเลือกที่อยู่เพื่อชำระค่าธรรมเนียม

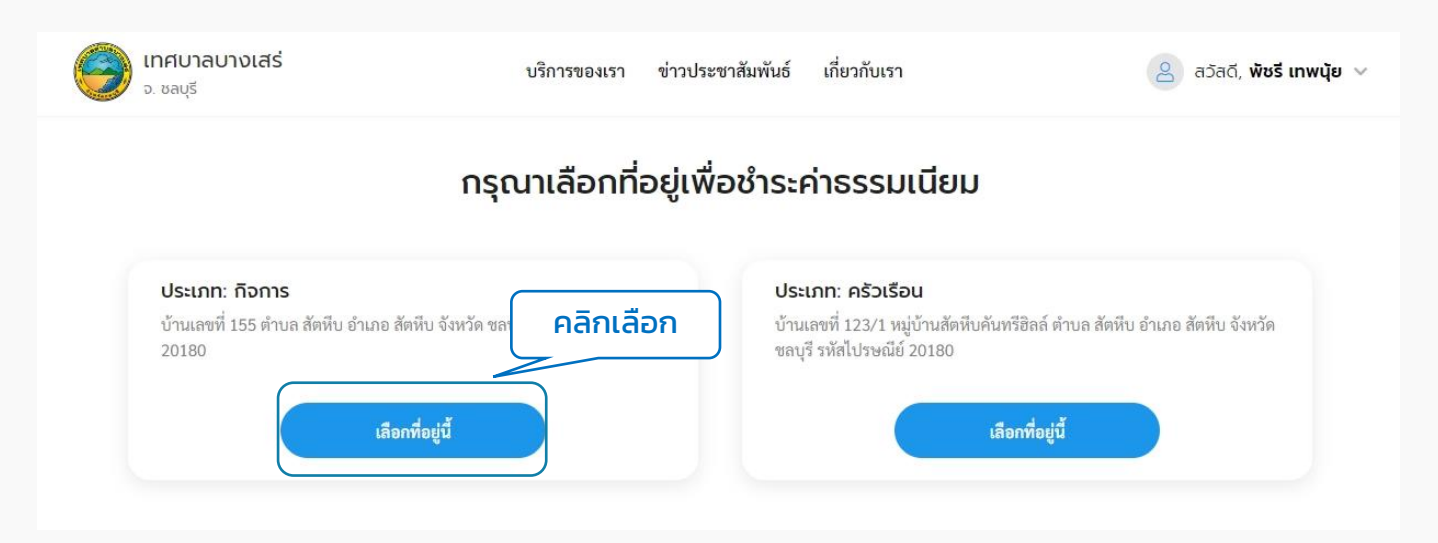

1.6 เมื่อเลือกที่อยู่แล้ว ระบบจะแสดงหน้ารายละเอียดรายการที่ต้องชำระ แสดงข้อมูล ส่วนตัวของกิจการ หรือครัวเรือนที่เป็นลูกหนี้ แสดงรายการชำระ โดยสามารถเลือกชำระค่า ขยะ หรือค่าบำบัดน้ำเสีย เลือกชำระตามปีงบประมาณได้ และแสดงประวัติการชำระค่าขยะ/ บำบัดน้ำเสีย ซึ่งผู้ใช้งานสามารถคลิกดูใบเสร็จที่ชำระเรียบร้อยแล้วได้

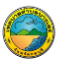

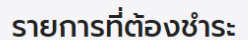

| ชื่อ-นามสกุล<br>นางสาว พัชรี เทพ<br>ประเภทการชำระเงิน<br>ครัวเรือน<br>ที่อยู่<br>บ้านเลขที่ 123/1<br>สัตหีบ อำเภอ สัตห์<br>20180 | นุ้ย<br>หมู่บ้านสัตทีบคันท่<br>เบ จังหวัด ชลบุรี รเ | ว์ฮิลล์ ตำบล<br>ัสไปรษณีย์       | หมายเลขบัตรประชาชน<br>3 9399 00191 64 8 | 13 หลัก                               |                       |
|----------------------------------------------------------------------------------------------------|-----------------------------------------------------|----------------------------------|-----------------------------------------|---------------------------------------|-----------------------|
| <b>รายการชำระ</b><br>กรุณาเลือกเดือนที่ต้องเ                                                                                     | การชำระ โดยการซ่                                    | าระเงินแต่ละครั้ง คุณสามารถเลือเ | กจำนวนเดือนได้ตั้งแต่                   | ค่าบำบัดน้ำเสีย ~<br>1 เดือนเป็นต้นไป | ປັຈບປรະນາດ 2565 ∨     |
| เดือน                                                                                                    |                                                     | วันที่ครบกำหนดชำระ               | สถานะ                                   |                                       | ยอดชำระ (บาท)         |
| 🗸 มิถุนายน                                                                                                    |                                                     | 30 ນີ.ຍ 2565                     | ⊘ ชำระแล้ว                              |                                       | 120.00                |
| 🗸 กรกฎาคร                                                                                                    | и                                                   | 31 n. <del>n</del> 2565          | ⊘ ชำระแล้ว                              |                                       | 120.00                |
| < สิงหาคม                                                                                                    |                                                     | 31 ส.ค 2565                      | ⊘ ซำระแล้ว                              |                                       | 120.00                |
| < กันยายน                                                                                                    |                                                     | 30 ก.ย 2565                      | ⊘ ชำระแล้ว                              |                                       | 120.00                |
| รวมยอดที่ต้องช่                                                                                                    | ำระ (บาท)                                           |                                  |                                         | รวม (บาท)                             | 0.00<br>ชำระเงิน      |
| ประวัติการชำระค                                                                                                    | ่าขยะ / ค่าบำ                                       | บัดน้ำเสีย                       |                                         | ปังบประมาณ 2565 🗸                     | วันที่ชำระใหม่-เก่า ∨ |
| ประเภทชำระ                                                                                                    | ชำระโดย<br>พัชรี เทพนุ้ย                            | เดือน                            | ียอดซ้าระ (บาท)                         | เลขที่ใบเสร็จ                         | -9                    |
| คาบาบดนาเสย<br>ค่าบำบัดน้ำเสีย                                                                                                   | 03 ก.ย 2565 น.<br>พัชรี เทพนุ้ย<br>27 ก.ค.2565 น    | กนยายน<br>สิงหาคม                | 120.00                                  | BAN4010965000081                      | ดูเบเสรจ              |
| ค่าบำบัดน้ำเสีย                                                                                                    | <b>พัชรี เทพนุ้ย</b><br>25 ก.ค 2565 น.              | กรกฎาคม                          | 120.00                                  | BAN4250765000069                      | ดูใบเสร็จ             |
| <b>ค่าบำบัดน้ำเสีย พัชรี เทพนุ้ย</b><br>12 ก.ค 2565 ม.                                                                           |                                                     | มิถุนายน                         | 120.00                                  | BAN4120765000067                      | ดูใบเสร็จ             |
|                                                                                                    |                                                     |                                  |                                         |                                       |                       |

1.7 หากต้องการเลือกชำระเงินให้ติ๊กเลือกเดือนที่ต้องการชำระ โดยระบบจะบังคับให้ชำระ ในยอดที่ค้างชำระก่อน เมื่อติ๊กเลือกแล้ว ระบบจะรวมยอดที่ต้องชำระที่รายการด้านล่าง ผู้ใช้งานสามารถคลิกที่ปุ่ม "ชำระเงิน" เพื่อดำเนินการต่อไปได้ 1.8 ระบบแสดงหน้าชำระค่าธรรมเนียมขยะ โดยระบุข้อมูลของผู้ชำระ, รายละเอียด ค่าธรรมเนียม และแสดงวิธีการชำระเงิน ผู้ใช้งานสามารถเลือกชำระเงินโดยการโอนเงินตาม เลขบัญชีที่แสดง หรือแสกน QR Code ก็ได้ เมื่อชำระเรียบร้อยแล้ว ให้คลิกที่ปุ่ม "แนบ หลักฐานชำระเงิน"

=====

|                                 |                      |                                                |            | JSHISOISEUU                                                                                        |
|---------------------------------|----------------------|------------------------------------------------|------------|----------------------------------------------------------------------------------------------------|
|                                 |                      |                                                |            | กรุณาซำระเงินตามรายละเอียดที่ได้แจ้งไว้ด้านบน เมื่อซำระเงินเสร็จ กรุณาแนบหลักฐานการซำระเงินได้ที่น |
| สบาลบางเสร่<br><sub>ลบุรี</sub> | 1                    | ริการของเรา ข่าวประชาสัมพันธ์ เกี่ยวกับเรา     |            | โอนเงิน                                                                                            |
|                                 |                      | ชำระค่าธรรมเนียมจัดเก็บขยะ                     |            | บัญชีชนาคารกรุณเทพ สาขาบางสรั<br>ซื่อบัญชี "เทศบาลบางเสร้"<br>เกซที่ "123-4567-890"                |
|                                 | กรุณา                | ตรวจสอบยอดทดองชาระและชาระเงนดวยการสแกน QR Code |            | สแกน QR Code พร้อมเพย์                                                                             |
|                                 | 20. 101/200          |                                                |            |                                                                                                    |
|                                 | นาง สมศรี ส่องแสง    |                                                |            | same Pay                                                                                           |
|                                 | Junkanna             | เกิดเหนื่เลือดคำสาย                            |            |                                                                                                    |
|                                 | 2565                 | เตอนที่เสอกขาวะ<br>กุมภาพันธ์                  |            |                                                                                                    |
|                                 |                      |                                                |            |                                                                                                    |
|                                 |                      |                                                |            |                                                                                                    |
|                                 | รายละเอียดค่าธรรมเนี | מפ                                             |            |                                                                                                    |
|                                 | เดือนกุมภาพันธ์      |                                                | 500.00 บาท | FASHIONSHOP<br>บัญชี: บ.ส. สดใส รักไทย                                                             |
|                                 | รวมเงินที่ต้องชำระ   |                                                | 500.00 บาท | < 1105 QR                                                                                          |
|                                 |                      |                                                |            |                                                                                                    |
|                                 |                      |                                                |            | เพคบาสบาหเสร                                                                                       |
|                                 |                      |                                                |            | ู่ออันส่งเข้าหลัด<br>เบเนเหล็ดสามสั่วระเวิน                                                        |
|                                 |                      |                                                |            | and mining in the second                                                                           |

1.9 ระบบแสดงหน้าแนบหลักฐานการชำระเงิน ให้ผู้ใช้กรอกข้อมูลตามฟิลด์ และแนบรูป หลักฐานการโอนเงิน และคลิกที่ปุ่ม "ยืนยัน" เพื่อส่งหลักฐานให้เจ้าหน้าที่ตรวจสอบต่อไป

#### แนบหลักฐานชำระเงิน

|                             | กรอกข้อมูลให้ครบถ้วน และ                                           | ะแนบหลักฐานการขำระเงิน                                                 |
|-----------------------------|--------------------------------------------------------------------|------------------------------------------------------------------------|
| ธนาคาร *                    | ~                                                                  | จำนวนเงินที่ขำระ (บาท) *                                               |
| วันที่โอนเงิน *             | ä                                                                  | ເວລາໂອນເຈີນ (ເช່ນ 00:00)                                               |
| เลือกการให้บริการสติ๊กเกอร์ | ~                                                                  |                                                                        |
| หมายเหตุ                    |                                                                    |                                                                        |
|                             | <b>อัพโหลดหลักรู</b><br>คุณสามารถแนบไฟส์<br>และ png ซึ่งขนาดของแต่ | <b>ว่านชำระเงิน *</b><br>โประเภท jpg, jpeg,<br>ละไฟล์ต้องไม่เกิน 1 MB. |
|                             |                                                                    | ที่ต้องการมาวางที่นี่<br>ที่นี่เพื่อเลือกไฟล์                          |
|                             |                                                                    |                                                                        |

1.10 ระบบแสดงข้อความแจ้งว่าส่งข้อมูลไปให้เจ้าหน้าที่เรียบร้อยแล้ว เมื่อคลิกที่ปุ่ม "กลับ หน้ารายการ" ระบบจะแสดงหน้ารายการที่ต้องชำระ ที่มีข้อมูลการชำระล่าสุดเพิ่มเติมเข้ามาใน ส่วนรายการชำระที่รอการตรวจสอบ ผู้ใช้งานสามารถคลิกที่รายการชำระที่รอการตรวจสอบ เพื่อดูรายละเอียดการชำระได้

|                         |                        | <b>เทศบาลเ</b><br>จ. ชลบุรี  | บางเสร่                                                                         |                                                                  | บริการของเรา                         | ข่าวประชาสัมพันธ์                             | เกี่ยวกับเรา                     |                                        | 🔵 สวัสดี, สมเ                       |
|-------------------------|------------------------|------------------------------|---------------------------------------------------------------------------------|------------------------------------------------------------------|--------------------------------------|-----------------------------------------------|----------------------------------|----------------------------------------|-------------------------------------|
|                         |                        |                              |                                                                                 |                                                                  | ราย                                  | การที่ต้องชำ                                  | าระ                              |                                        |                                     |
|                         |                        |                              | <b>บ้อมูลส่วนตั</b><br>ซื่อ-นามสกุล<br>นาง สมศรี ส่องเ                          | Э                                                                |                                      | หมายเลขบัศ<br>1 2345 67                       | ารประชาชน 1<br>7 <b>890 12 3</b> | 3 หลัก                                 |                                     |
| บริการของเรา ข่าวประชาว | สัมพันธ์ เกี่ยวกับเรา  |                              | ประเภทการชำระเ<br><b>กิจการ</b>                                                 | งิน                                                              |                                      |                                               |                                  |                                        |                                     |
| ส่งข้อมูลเรีย           | บบร้อยแล้ว             | s                            | ที่อยู่<br>บ้านเลขที่ 211/<br>เสร่ อำเภอ สัตพี<br>ายการชำระที่:                 | 2 หมู่บ้าน1 ซอย ชมจัน<br>บ จังหวัด ชลบุรี รหัสไป<br>รอการตรวจสอบ | ทร์ ตำบล บาง<br>รษณีย์ 20250         |                                               |                                  |                                        |                                     |
|                         |                        | s                            | <ul> <li>การชาระเง้</li> <li>ายการชำระ</li> <li>รุณาเลือกเดือนที่ต้อ</li> </ul> | <b>5น BAN4300565</b><br>องการชำระ โดยการชำร                      | 000038 วันที<br>ะเงินแต่ละครั้ง คุณะ | ทำรายการ: 31 พ.ค 2565<br>สามารถเลือกจำนวนเดีย | 02.10 น.<br>อนได้ตั้งแต่ 1       | รอตรวจสอ<br>ค่าขยะ ~<br>เดือนเป็นต้นไป | บคารรรมเนียม ∨<br>ปีงบประมาณ 2565 ∨ |
| คุณได้ทำการชำระค่าธร    | รมเนียมเรียบร้อยแล้ว   | (                            | เดือน                                                                           | วัเ                                                              | มที่ครบกำหนดชำระ                     | สถา                                           | านะ                              |                                        | ยอดซำระ (บาท)                       |
| กรุณารอเจาหนาทตรวจสอบ   | เขอมูล ภายเน 3 วนทาการ |                              | มกราศ                                                                           | າມ 3:                                                            | 1 ม.ค 2565                           | Ø                                             | ชำระแล้ว                         |                                        | 500.00                              |
| กลับหน้าร               | รายการ                 |                              | กุมภา                                                                           | พันธ์ 21                                                         | 3 n.w 2565                           | • •                                           | เอตรวจสอบคำ                      | ธรรมเนียม                              | 500.00                              |
|                         |                        |                              | มีนาคม                                                                          | u 3.                                                             | 1 มี.ค 2565                          | • /                                           | ล้างชำระ                         |                                        | 500.00                              |
|                         |                        |                              | เมษาย                                                                           | nu 30                                                            | ) เม.ย 2565                          | • /                                           | จ้างขำระ                         |                                        | 500.00                              |
|                         |                        |                              | พฤษภ                                                                            | าคม 3:                                                           | 1 พ.ค 2565                           | • 1                                           | รอการชำระ                        |                                        | 500.00                              |
|                         |                        |                              | มิถุนาย                                                                         | ยน 30                                                            | ) ມີ.ຍ 2565                          | • •                                           | รอการชำระ                        |                                        | 500.00                              |
|                         |                        |                              | กรกฎา                                                                           | เคม 3:                                                           | 1 n.ค 2565                           | • 3                                           | รอการ <del>จ</del> ำระ           |                                        | 500.00                              |
|                         |                        |                              | สิงหาค                                                                          | າມ 3                                                             | 1 ส.ค 2565                           | • 5                                           | รอการชำระ                        |                                        | 500.00                              |
|                         |                        |                              | กันยาย                                                                          | มน 30                                                            | ) ก.ย 2565                           | • 3                                           | รอการชำระ                        |                                        | 500.00                              |
|                         |                        |                              | รวมยอดที่ต้อง                                                                   | งชำระ (บาท)                                                      |                                      |                                               |                                  | รวม (บาท)                              | 0.00                                |
|                         |                        |                              |                                                                                 |                                                                  |                                      |                                               |                                  | (                                      | ชำระเงิน                            |
|                         |                        | U                            | ไระวัติการชำร                                                                   | ะค่าขยะ / ค่าบำบ่                                                | ์เดน้ำเสีย                           |                                               |                                  | ປັຈບປรະນາณ 2565                        | วันที่ชำระใหม่-เก่า 🗠               |
|                         |                        | (                            | ข่าระ                                                                           | ชำระโดย                                                          | เดือน                                | ยอดชำร                                        | ระ (บาท)                         | เลขที่ใบเสร็จ                          |                                     |
|                         |                        |                              | ค่าขยะ                                                                          | <b>สมศรี ส่องแสง</b><br>23 มี.ค 2565 น.                          | มกราคม                               | 500.00                                        |                                  | BAN42203650002                         | ดูใบเสร็จ                           |
|                         |                        | <b>DGA</b> สำนักง<br>(องค์กา | านพัฒนารัฐบาลดิจิ<br>เรมหาชน) (สพร.)                                            | йа                                                               |                                      | © 2565 สำนักงานทัพธนารัฐบ                     | ມາຄອີຈີທັຄ ສະວນຄື                | างสิทธิ์                               |                                     |

#### 1.11 เมื่อเจ้าหน้าที่ตรวจสอบยอดชำระเรียบร้อยแล้ว รายการรอตรวจสอบค่าธรรมเนียมจะ หายไป และแสดงรายการการชำระนั้นๆ ในส่วนของประวัติการชำระค่าขยะ/ บำบัดน้ำเสียแทน ผู้ใช้งานสามารถดูรายละเอียดใบเสร็จรับเงินค่าขยะได้ โดยคลิกเลือก "ดูใบเสร็จ"

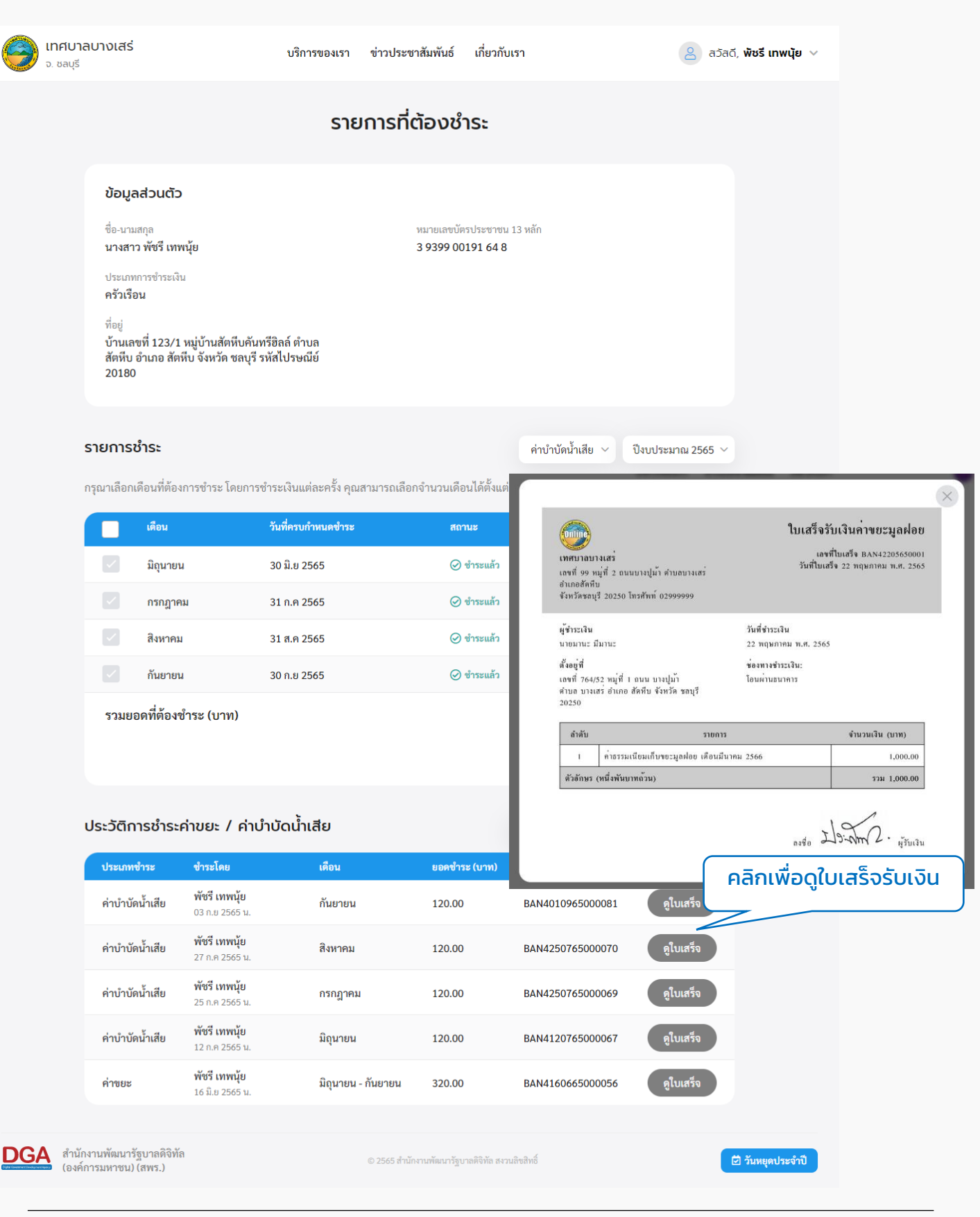

## 2. ประเมินความพึงพอใจในการบริการ

2.1 คลิกที่เมนู "ชำระค่าธรรมเนียมขยะ/บำบัดน้ำเสีย" คลิกที่ปุ่ม "ประเมินความพึงพอใจใน การบริการ"

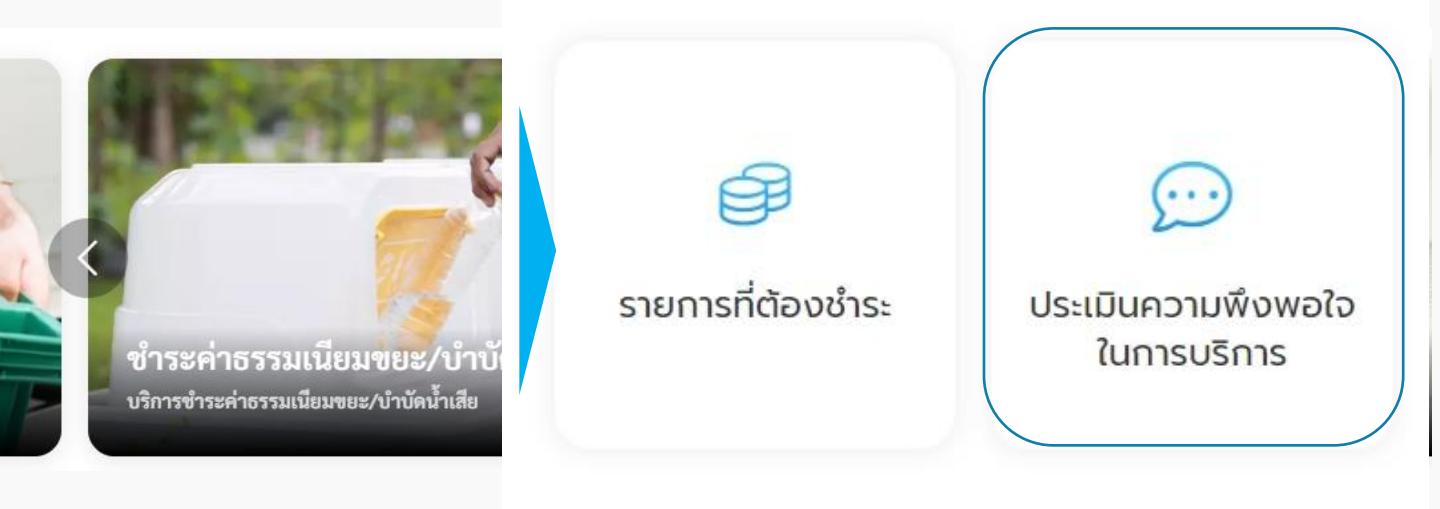

2.2 ระบบแสดงหน้า "ประเมินความพึงพอใจในการบริการ" เพื่อให้ผู้ใช้งานสามารถประเมิน ความพึงพอใจในการบริการได้

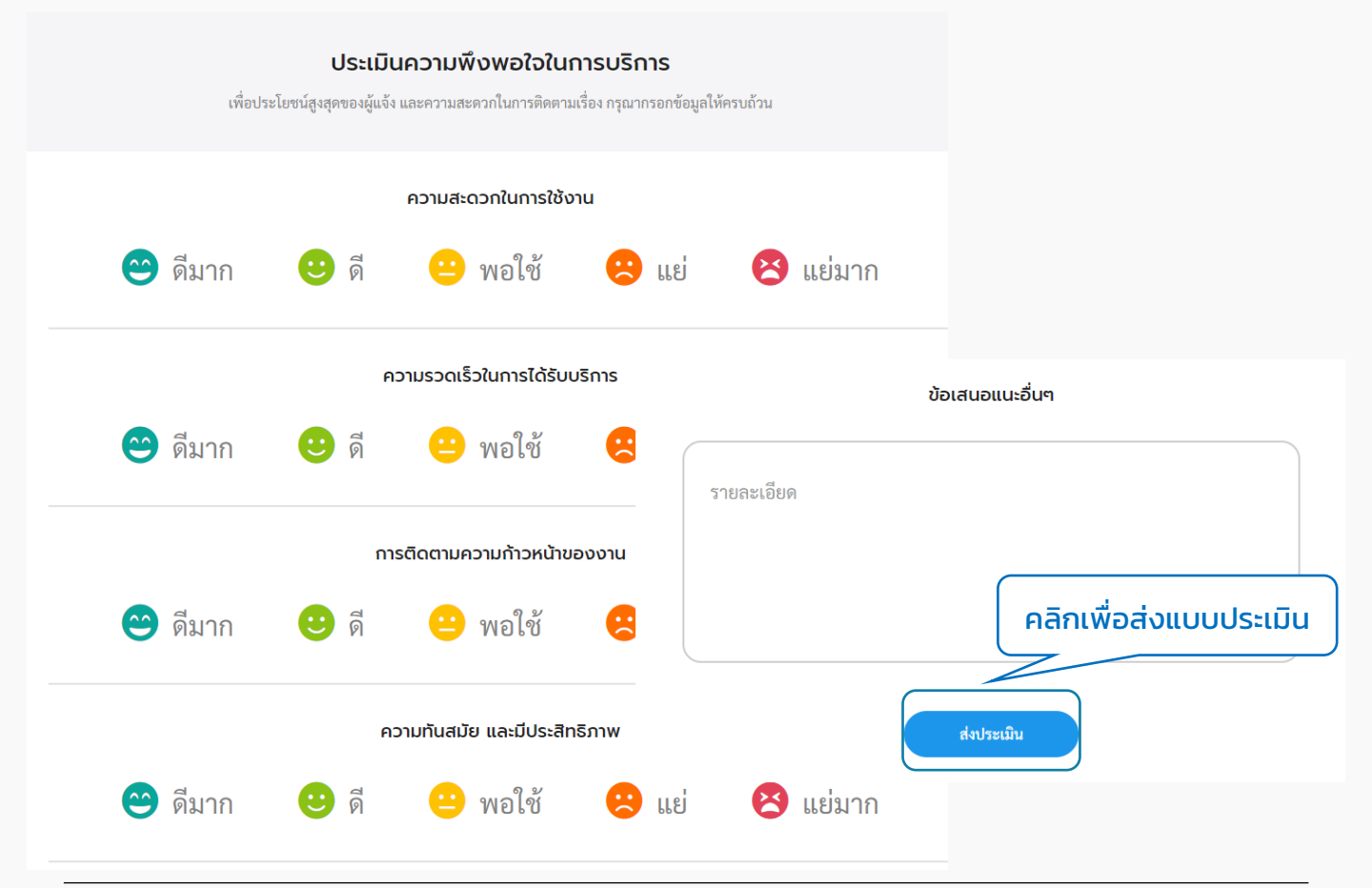

# 05 เมนูขอใบอนุญาตก่อสร้าง

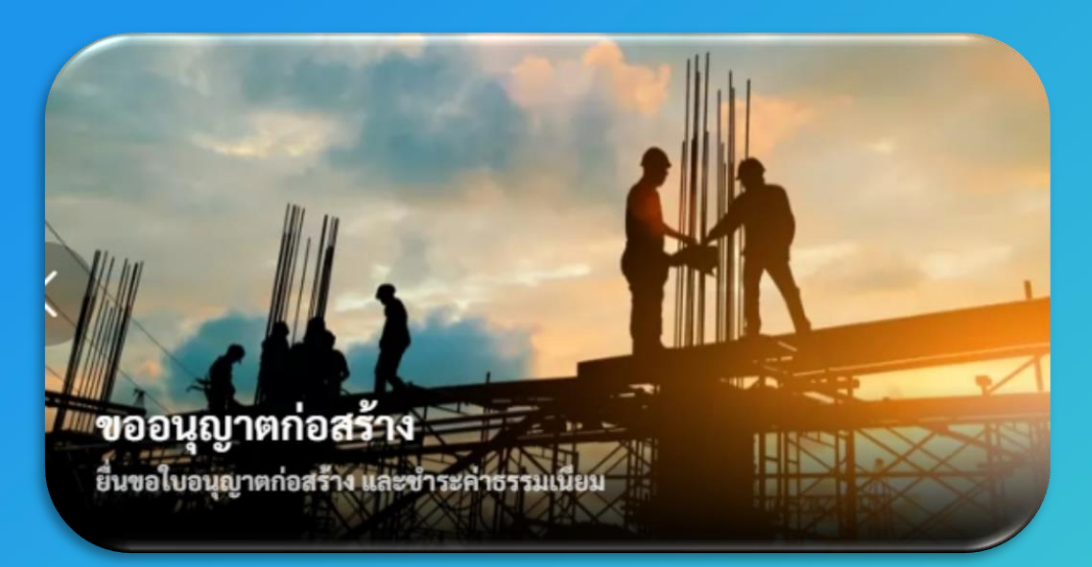

การใช้งานต้อง "สมัครสมาชิก" และ "เข้าสู่ระบบ" ผ่านระบบ Digital ID สามารถดูขั้นตอนได้ที่ ข้อ 01 สมัครสมาชิก และ ข้อ 02 เข้าสู่ระบบ

# การเข้าใช้งานระบบ

## 1. ขอใบอนุญาตก่อสร้าง

1.1 คลิกที่เมนู "ขอใบอนุญาตก่อสร้าง"

### เลือกบริการที่คุณต้องการ

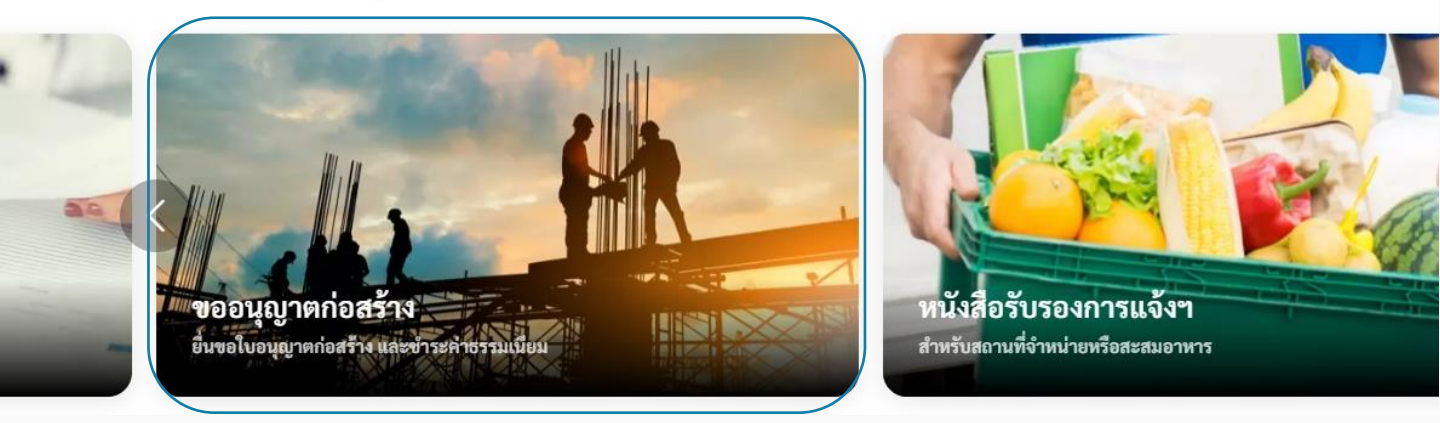

1.2 ระบบแสดงหน้าเมนูขอใบอนุญาตก่อสร้าง ประกอบด้วยเมนู "เพิ่มคำร้อง" "ตรวจสอบ การขออนุญาต" "รายละเอียดการชำระเงินและแนบหลักฐานการชำระ" และ "ประเมินความพึง พอใจในการบริการ"

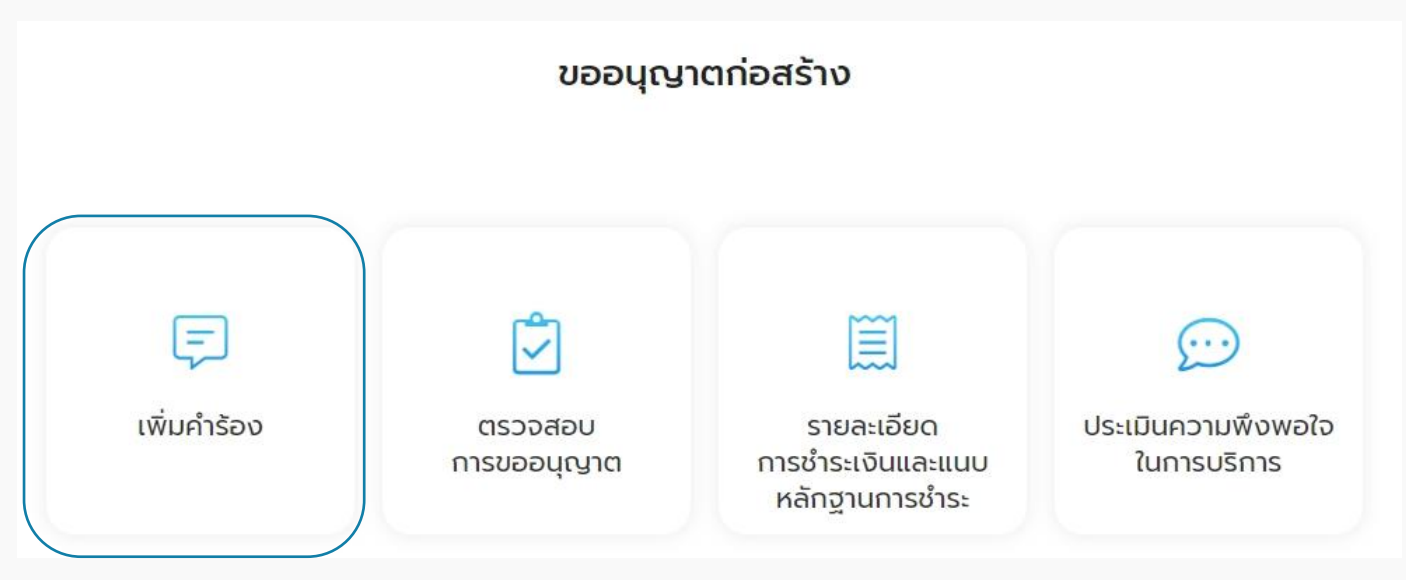

1.3 คลิกเลือกเมนู "เพิ่มคำร้อง" เพื่อขออนุญาตก่อสร้าง ระบบแสดงหน้าจอ "รายละเอียด การขออนุญาต" เพื่อให้ผู้ใช้งานกรอกรายละเอียดข้อมูลผู้ขออนุญาต เมื่อผู้ใช้งานกรอกข้อมูลผู้ ขออนุญาตเรียบร้อยแล้ว สามารถคลิกที่ปุ่ม "บันทึก" เพื่อบันทึกฉบับร่างไว้ได้ หรือคลิกที่ปุ่ม "ต่อไป" เพื่อกรอกข้อมูลอื่นๆ ในหน้าถัดไป

| 🥮 เทศบาลบางเสร่<br>อ. ชลบุรี                                 | บริการของเรา                                           | ข่าวประชาสัมพันธ์        | เกี่ยวกับเรา            |            | (a) สวัสดี, พัชรี เทพบุ้ย ~ |
|--------------------------------------------------------------|--------------------------------------------------------|--------------------------|-------------------------|------------|-----------------------------|
|                                                              |                                                        | <mark>เพิ่มคำร้อง</mark> |                         |            |                             |
| ายอะเอียดกา                                                  | 2 2                                                    | (3)<br>เอกสามาราอน       | 4<br>estodeu            | 5<br>iniša |                             |
|                                                              | รายล                                                   | ะเอียดการขออนุ           | ญาต                     |            |                             |
| ข้อมูลผู้ขออนุญาต<br>ประเภทบุคคล<br>บุคคลธรรมดา              | อมูลผู้ขออนุญาต<br>มี<br><sup>นามสฤล (ภาษาไทย) *</sup> | เติบุคคล                 | แร้่อง กรุณากรอกข้อมูลไ | ให้ครบถ้วน |                             |
| หมายเลขนัดรประชาชน 13 หลัก *<br>อีนเล (เช่น iohn@mail.com) * | หมายและโทรศัพท์อ                                       | ยื่นเรื่องโดย<br>💽 ตนเอง |                         |            | 2) คลิกต่อไป                |
|                                                              | บ้านเลขที/หมู่                                         |                          |                         | บันทึก     | ห่อไป                       |
| ้อย                                                          | หมู่ที<br>จังหวัด *                                    |                          |                         |            |                             |

1.4 ระบบแสดงหน้า "ข้อมูลอาคาร" ให้ผู้ใช้งานกรอกข้อมูลตามหัวข้อ ข้อมูลอาคารที่ใช้ ยื่นคำร้อง, รายละเอียดสิ่งก่อสร้าง, ที่ตั้งของสิ่งก่อสร้าง และพิกัดสถานที่ สามารถคลิกที่ปุ่ม "บันทึก" เพื่อบันทึกฉบับร่าง หรือคลิกที่ปุ่ม "ต่อไป" เพื่อกรอกข้อมูลอื่นๆ ในหน้าถัดไป

| 6                                  | 🧿 เทศบาลบางเส<br><sub>จ. ชลบุรี</sub> | ร่ บริกา                                            | ารของเรา ข่าวประชาสัมพันธ์                                                           | เกี่ยวกับเรา                              | 🙆 สวัสดี, <b>พัชรี เท</b>  | พนัย 🗸     |
|------------------------------------|---------------------------------------|-----------------------------------------------------|--------------------------------------------------------------------------------------|-------------------------------------------|----------------------------|------------|
|                                    |                                       | รายละเอียดการขออนุญาต ข้อมูลอ<br>กรุณากรอกที่ดี     | เพิ่มคำร้อง<br>3<br>เอกสาวประกอบ<br>ข้อมูลอาคาร<br>เ้งและระบุพิกัคของสถานที่เพื่อควา | 4<br>ตรวจสอบ<br>มรวดเร็วในการดำเนินการ    | -(5)<br>สำเร็จ             |            |
| ข้อมูลอาคารที่<br>กรรมสิทธิ์ที่ดิน | ใช้ยื่นคำร้อง                         | 1) กรอกข้อมูลอา                                     | คาร                                                                                  |                                           |                            |            |
| กรรมสิทธิ์ในที่ดิน *               | -                                     | 2)                                                  | กรอกรายละเอีย                                                                        | มดสิ่งก่อสร้าง                            |                            |            |
| หน้าที่                            | รายละเอียด                            | สิงก่อสร้าง                                         |                                                                                      |                                           |                            |            |
| เป็นที่ดินของ                      | ชนิดของอาคาร                          | ş #                                                 | ×                                                                                    | บระเภทการขออนุญาด *<br>ก่อสร้างอาคาร      |                            |            |
| คำนำหน้า เจ้าขะ                    | กำหนดการแล้<br>สีงก่อสร้าง 1          | <sup>มเสร็จ (วัน) *</sup><br>ที่ตั้งของสิ่งก่อสร้าง | 3) ระบุที่ต่                                                                         | ติดภาระจำนองกับ<br><b>โ้งสิ่งก่อสร้าง</b> | ธนาคารใด                   | <b>~</b> ] |
|                                    | ชนิด *                                | บ้านเลขที่/หมู่บ้าน/อาคาร *                         |                                                                                      | ซอย                                       |                            |            |
| คำนำหน้า ชื่อ - เ                  | จำนวน *                               |                                                     |                                                                                      |                                           |                            |            |
| คำนำหน้า ชื่อ - 1                  | เพื่อใช้เป็น                          | หมู่ที                                              | ึกัดสถานที่                                                                          | 4) เลือกเ                                 | พิกัดสถานที                |            |
| คำนำหน้า ชื่อ - เ                  |                                       | จังหวัด * ถา                                        | ากหมุดเพื่อกำหนดพิ                                                                   | กัด (กรณีจำเป็นต้                         | องระบุจุดที่ตั้ง)          |            |
| angkok                             |                                       | ตรีทศ สมาร์ทลี<br>ฟวิง ศรีอยุธยา                    |                                                                                      | เป็นพิมพ์ลัด ข้อมูลแดน                    | ท ที่ 82022 Google ข้อกำหน |            |
|                                    | คลิกเ                                 | พื่อบันทึกแบบร่างไว้                                |                                                                                      | F                                         | าลิกเพื่อไปสู่หน้าถัดไ     |            |
| บัน                                | นทึก                                  | ย้อนกลับ                                            |                                                                                      | ต่อไป                                     |                            | ີ ຄ        |
|                                    | <b>v</b> 4                            | \<br>o                                              |                                                                                      | 7 1                                       |                            |            |

1.7 ระบบแสดงหน้า "เอกสารประกอบ" โดยระบบบังคับให้ยื่นเอกสารพื้นฐาน ดังนี้

- 1. คำขออนุญาตก่อสร้างอาคาร ดัดแปลงอาคาร หรือรื้อถอนอาคาร แบบ ข.1
- 2. แผนผังบริเวณ แบบแปลน รายการประกอบแบบแปลน
- 3. สำเนาภาพถ่ายโฉลดที่ดิน หรือหนังสือยินยอมของเจ้าของที่ดิน

4. หนังสือแสดงความยินยอมของผู้ควบคุมงาน หากมีเอกสารอื่นๆ เพิ่มเติม สามารถเพิ่มได้ที่ส่วน เอกสารอื่นๆ (ถ้ามี) คลิกที่ปุ่ม "ต่อไป"

| 🤪 เทศบาลบางเสร่<br>ว. ชลบุรี | บริการของเรา                              | ข่าวประชาสัมพันธ์                                                 | เกี่ยวกับเรา                                | 2                   | สวัสดี, <b>พัชรี เทพนุ้ย</b> 🗸 |
|------------------------------|-------------------------------------------|-------------------------------------------------------------------|---------------------------------------------|---------------------|--------------------------------|
|                              |                                           | เพิ่มคำร้อง                                                       |                                             |                     |                                |
| รายละเอียดการขออนุญาต        | ข้อมูลอาคาร                               | 3<br>เอกสารประกอบ                                                 | 4<br>ตรวจสอบ                                | 5<br>สำเร็จ         |                                |
| แนบเอกสารเพื่อใช้            | เป็นหลักฐานประกอบ โด<br>pdf, xls และ xlsx | <b>เอกสารประกอบ</b><br>ยสามารถแนบไฟล์ประเ<br>ซึ่งขนาดของแต่ละไฟล์ | เภทต่างๆ ได้แก่ jpg, jp<br>ต้องไม่เกิน 5 MB | eg, png, doc, docx, |                                |
| 1 คำขออนุณา                  | ตก่อสร้างอาคาร                            | ดัดแปลงอาคาร                                                      | หรือรื้อถอนอาเ                              | การ แบบ ข.1         |                                |
|                              | Æ                                         | ลากไฟล์ที่ต้องการมา <sup>;</sup><br>หรือ คลิกที่นี่เพื่อเลือก     | วางที่นี่<br>ไฟล์                           |                     |                                |
| <b>2</b> u                   | านผังบริเวณ แบ                            | บแปลน รายการเ                                                     | ประกอบแบบแป                                 | au                  |                                |
|                              | A                                         | ลากไฟล์ที่ต้องการมา<br>หรือ คลิกที่นี่เพื่อเลือก                  | วางที่นี่<br>ไฟล์                           |                     |                                |
| 3 ສຳເບານ                     | าาพถ่ายโฉนดที่ดิ                          | น หรือหนังสือยิเ                                                  | มยอมของ เจ้าขะ                              | องที่ดิน            |                                |
|                              | A                                         | ลากไฟล์ที่ต้องการมา<br>หรือ คลิกที่นี่เพื่อเลือก                  | วางที่นี่<br>ไฟล์                           |                     |                                |
| 4                            | หนังสือแสดงค                              | าวามยินยอมของ                                                     | งผู้ควบคุมงาน                               |                     |                                |
|                              | A                                         | ลากไฟล์ที่ต้องการมา<br>หรือ คลิกที่นี่เพื่อเลือก                  | วางที่นี่<br>ไฟล์                           |                     |                                |
|                              | lē                                        | จกสารอื่นๆ (ถ้ามี                                                 | )                                           |                     |                                |
|                              | A                                         | ลากไฟล์ที่ต้องการมา<br>หรือ คลิกที่นี่เพื่อเลือก                  | วางที่นี่<br>ไฟล์                           | คลิกเลือก           | ſ                              |
|                              | บันทึก                                    | ย้อนกลับ                                                          | ต่อไป                                       |                     | J                              |

#### 1.7 ระบบแสดงหน้า "ตรวจสอบ" โดยแสดงข้อมูลทั้งหมดที่ผู้ใช้งานได้กรอกในตอนแรก ให้ ตรวจสอบความถูกต้องของข้อความ แล้วคลิกที่ปุ่ม "ส่งเรื่อง"

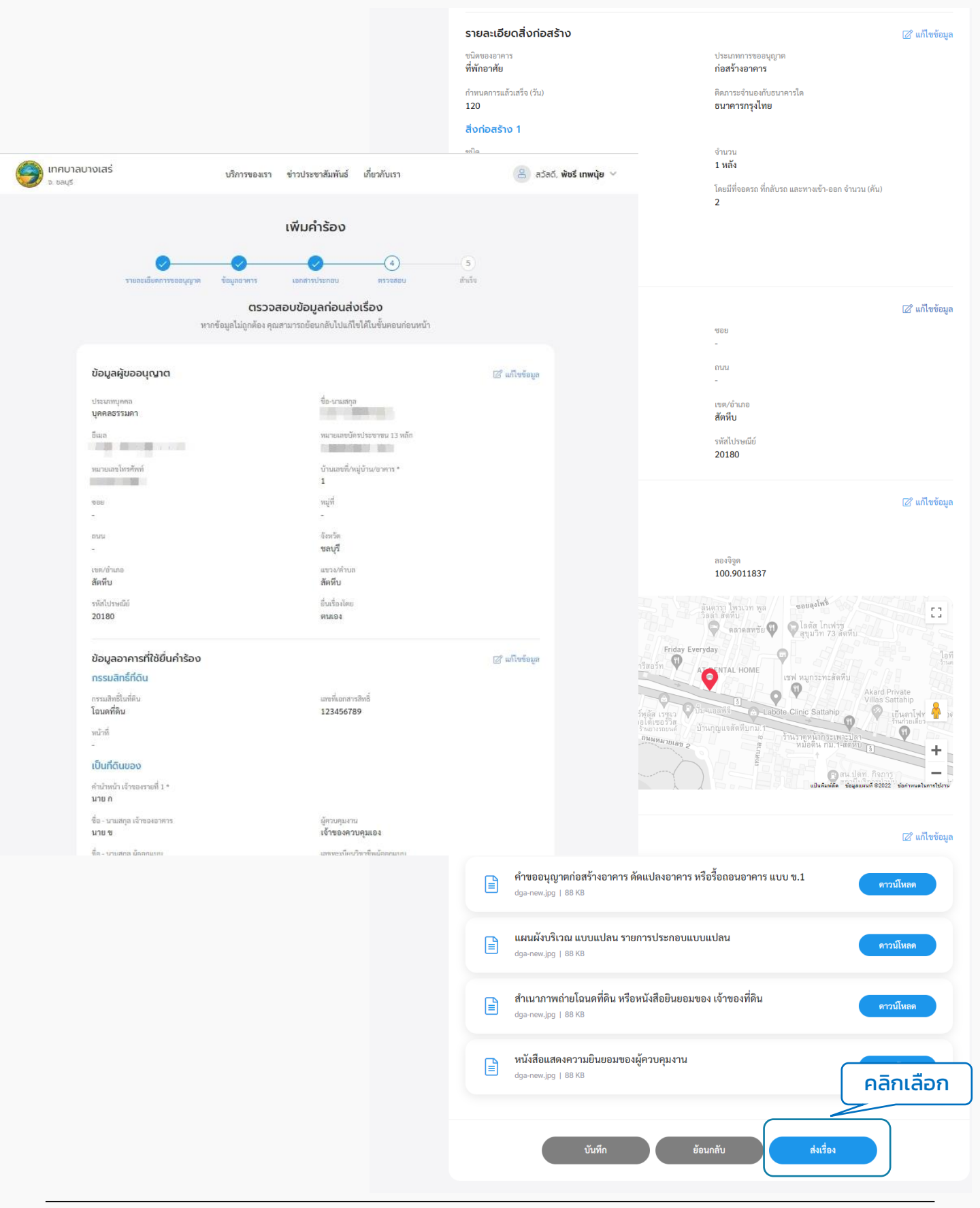

#### 1.7 ระบบแสดงหน้า "ยืนยันการเพิ่มคำร้องขออนุญาตก่อสร้าง" คลิกที่ปุ่ม "ยืนยัน" ระบบ แสดงหน้า "เราได้รับคำร้องของคุณแล้ว" แสดง "เลขที่คำร้อง" เมื่อคลิกกลับหน้าหลักจะ กลับไปที่หน้าเมนูย่อยของขออนุญาตก่อสร้าง

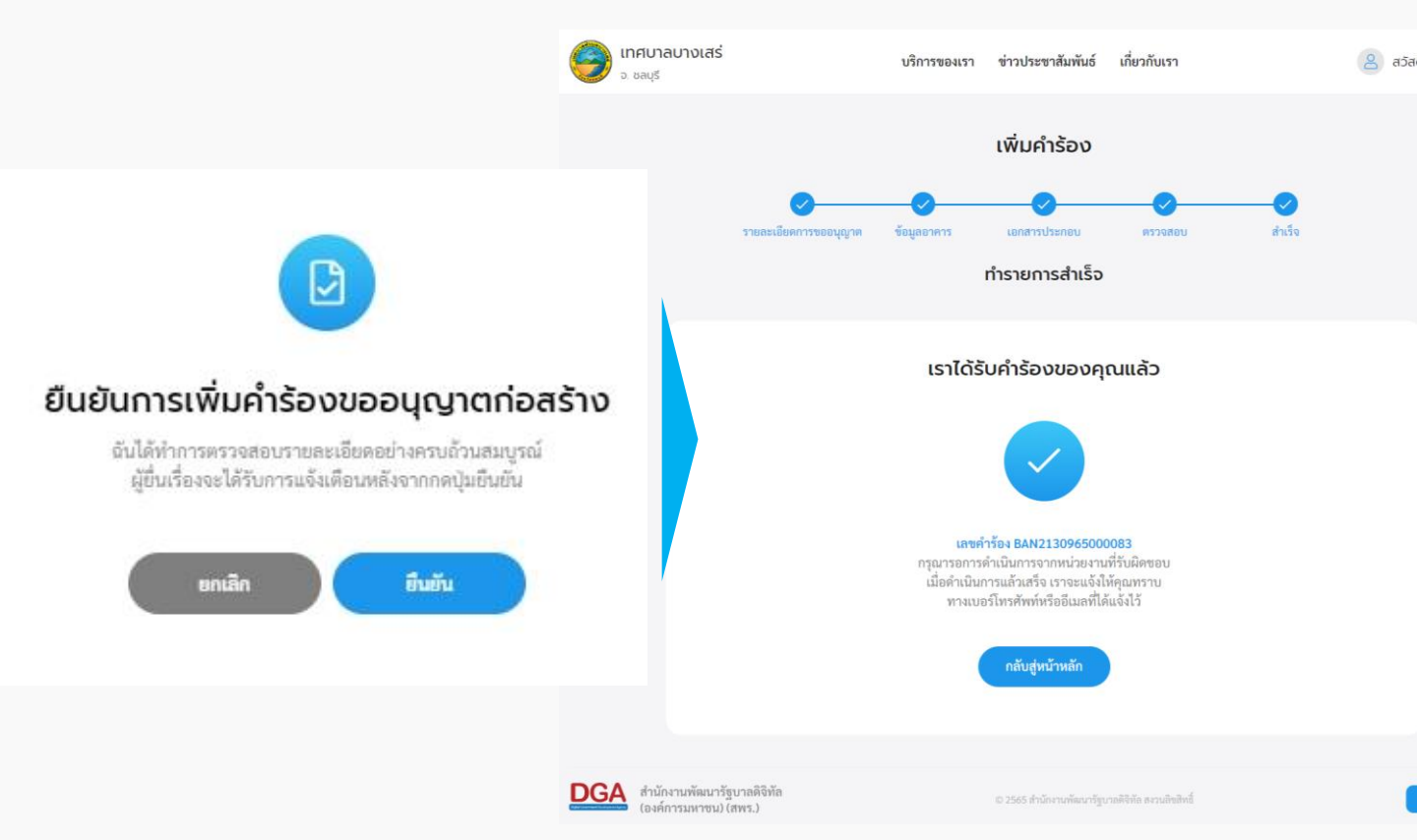

#### 2. ตรวจสอบการขออนุญาต

2.1 คลิกที่เมนู "ขออนุญาตก่อสร้าง" คลิกที่ปุ่ม "ตรวจสอบการขออนุญาต" เพื่อดูความเคลื่อนไหวของคำร้องใบอนุญาตก่อสร้าง

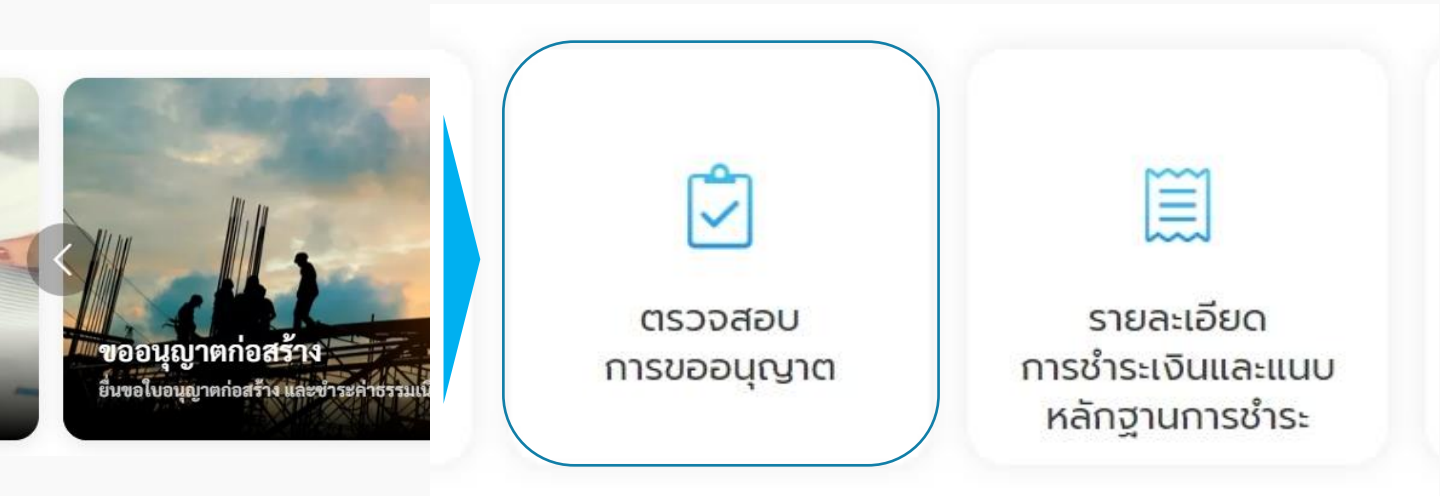

2.2 ระบบแสดงรายการคำร้องขอใบอนุญาตก่อสร้างที่ผู้ใช้เคยส่งคำร้องไปให้หน่วยงาน และเมื่อคลิกที่รายการคำขออนุญาต ระบบแสดงรายละเอียดคำขอและสถานะการดำเนินการ ให้ผู้ใช้งานทราบว่าขั้นตอนการดำเนินการอยู่ในสถานะใด ผู้ใช้งานสามารถคลิกที่รายการคำร้อง เพื่อดูรายละเอียดคำร้องและสถานะการดำเนินการได้

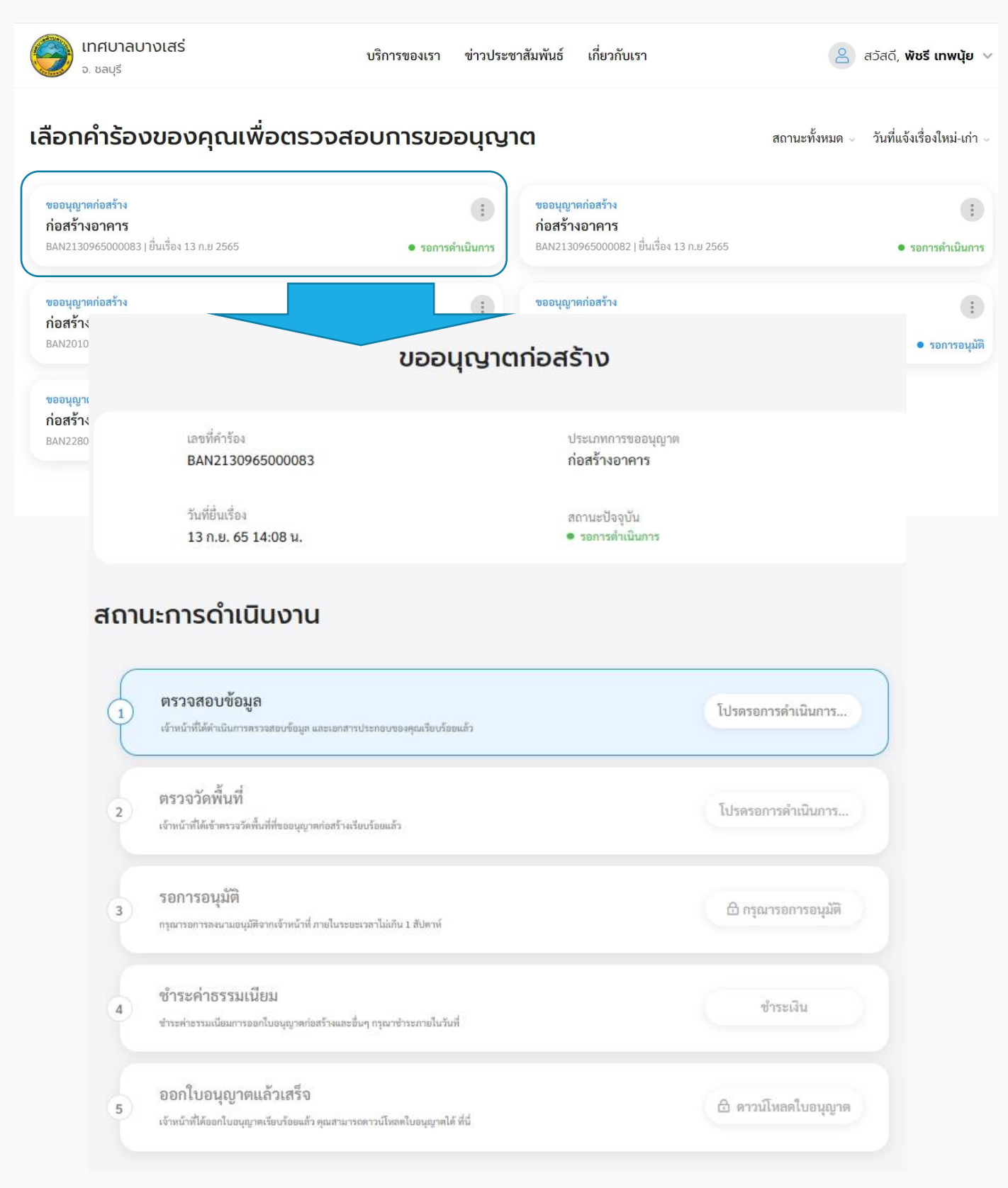

## 3. รายละเอียดการซำระเงิน

3.1 คลิกที่เมนู "ขออนุญาตก่อสร้าง" คลิกที่ปุ่ม "รายละเอียดการชำระเงินและแนบหลักฐาน การชำระ"

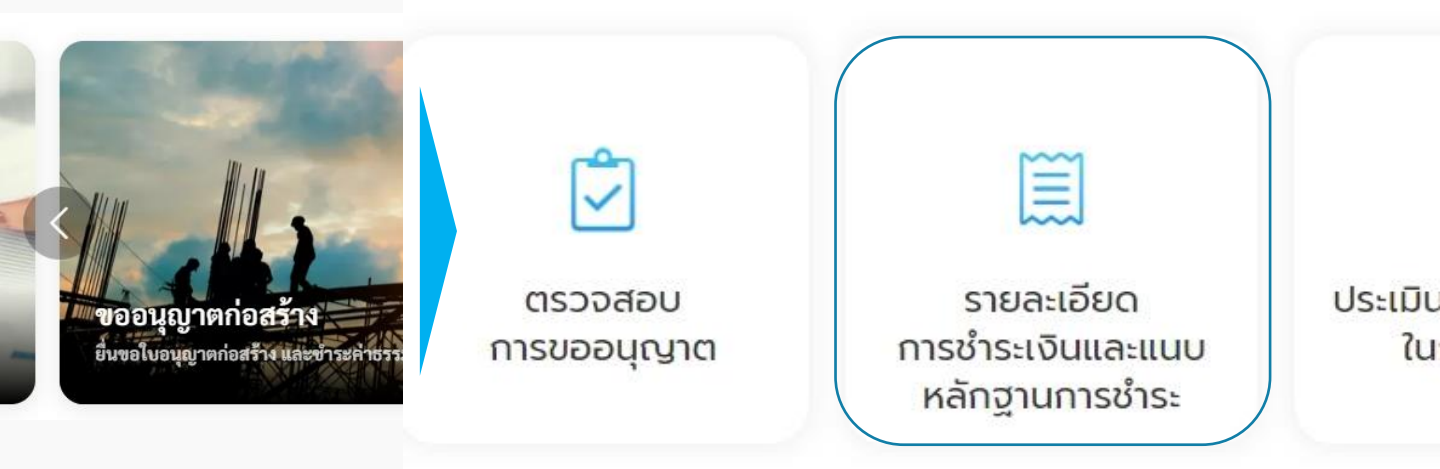

3.2 เมื่อคลิกที่ปุ่ม "ชำระเงิน" ระบบจะไปเปิดหน้าชำระค่าธรรมเนียมขออนุญาตก่อสร้าง โดย แสดงค่าธรรมเนียม และช่องทางการชำระ, บัญชีที่ต้องชำระ และหากมีภาพ QR Code สามารถ แสกนเพื่อชำระเงินได้

| าบาลบางเสร่<br><sup>ลบุรี</sup> | บริการา                                                                                 | ของเรา ข่าวประชาสัมพันธ์                                | เกี่ยวกับเรา                                                                                             | ສວັສດັ, <b>ວິຣາ</b> າ                                                                                                    |
|---------------------------------|-----------------------------------------------------------------------------------------|---------------------------------------------------------|----------------------------------------------------------------------------------------------------|----------------------------------------------------------------------------------------------------|
|                                 | <b>ชำระค</b><br>กรุณาตรวจส                                                              | <b>ำธรรมเนียมขออนุถ</b><br>อบขอดที่ค้องขำระ และขำระเงิง | <b>ษาตก่อสร้าง</b><br>เด้วยการสแกน QR Code                                                               | วิธีการชำระเงิน<br>ตระทำหนับสนามายนเชื่อชีโต่นไว้ว่ามน เชื่อว่าหนับเกิด                                                                                                    |
|                                 | เลซที่คำร้อง<br>BAN22604650001<br>วันที่อื่นเรื่อง<br>26 เม.ย 65<br>หมายเหตุ<br>ไม่ผ่าน |                                                         | ประเภทการขออนุญาค<br>ก่อสร้างอาคาร<br>ตรวจสอบโดย<br>นางสาว จิราพร คำมาตีะ-กองสาธารณสุข<br>และสิ่งแวคล้อม | Jurial         Bigling         Bigling <td< td=""></td<> |
|                                 | <b>รายละเอียดค่าธรรมเนียม</b><br>ออกใบอนุญาค<br>การตรวจแบบแปลน                          |                                                         | 2,000.00 ນາກ<br>200.00 ນາກ                                                                               | < แชร์ QR<br>*ของสองกับของ ปรี แต่งานในการเหล่างสารใจเกิดของ<br>เทศบาณางเสร้<br>กลับสู่หน้าหนัก                                                                                                    |
|                                 | ยอคที่ต้องซำระ                                                                          |                                                         | 2,200.00 บาท                                                                                             |                                                                                                    |

#### 3.3 เมื่อชำระเงินเรียบร้อยแล้ว ให้คลิกที่ปุ่มแนบหลักฐานชำระเงิน เพื่อส่งให้เจ้าหน้าที่ ตรวจสอบ

|                                 |                                                     | วน และแนบหลักฐานการชาระเงน                                                                                                    |   |
|---------------------------------|-----------------------------------------------------|----------------------------------------------------------------------------------------------------|---|
| องที่ดำร้อง *<br>BAN22604650001 |                                                     | ธนาคาร *                                                                                                    | Ý |
| จำนวนเงินที่ขำระ (บาท) *        |                                                     | วันที่ทำรายการ *                                                                                                    |   |
| เวลา (เช่น 00:00)               |                                                     |                                                                                                    |   |
|                                 |                                                     |                                                                                                    |   |
| หมายเหตุ                        |                                                     |                                                                                                    |   |
| หมายเหตุ                        | อัพโหลด                                             | ฉหลักฐานซ่ำระเงิน                                                                                                    |   |
| หมายเงหตุ                       | <b>อัพโหลด</b><br>คุณสามารถแ<br>และ png ซึ่งขนาด    | <b>วหลักฐานย่ำระเงัน</b><br>เขาให้ที่ประมาพ jog, joeg,<br>ของแต่คะให้เคียงไม่เห็น 1 M8.                                                     |   |
| คมายเหตุ                        | อัพโหลด<br>คุณสามารถน<br>และ pog ซึ่งรามาล<br>สำนัก | อหลักฐานชำระเงิน<br>แบไห้ถับระเภพ jog, joeg,<br>ของแต่ละไฟด์ต่อวไม่เส้น 1 M8.<br>ากไฟด์ที่ต้องการมาวางที่นี่<br>รือ คลิกที่น้ำที่อะเอิกไฟด์ |   |

3.4 เมื่อเจ้าหน้าที่ตรวจสอบยอดชำระเรียบร้อยแล้ว ระบบจะเปลี่ยนสถานะเป็นออก ใบอนุญาต โดยเจ้าหน้าที่หน่วยงานจะเป็นผู้ดาวน์โหลดใบอนุญาตตัวจริง และปริ้นให้กับผู้ใช้งาน โดยหลังจากนั้นผู้ใช้งานสามารถเข้ามาดาวน์โหลดใบอนุญาตฉบับสำเนาได้

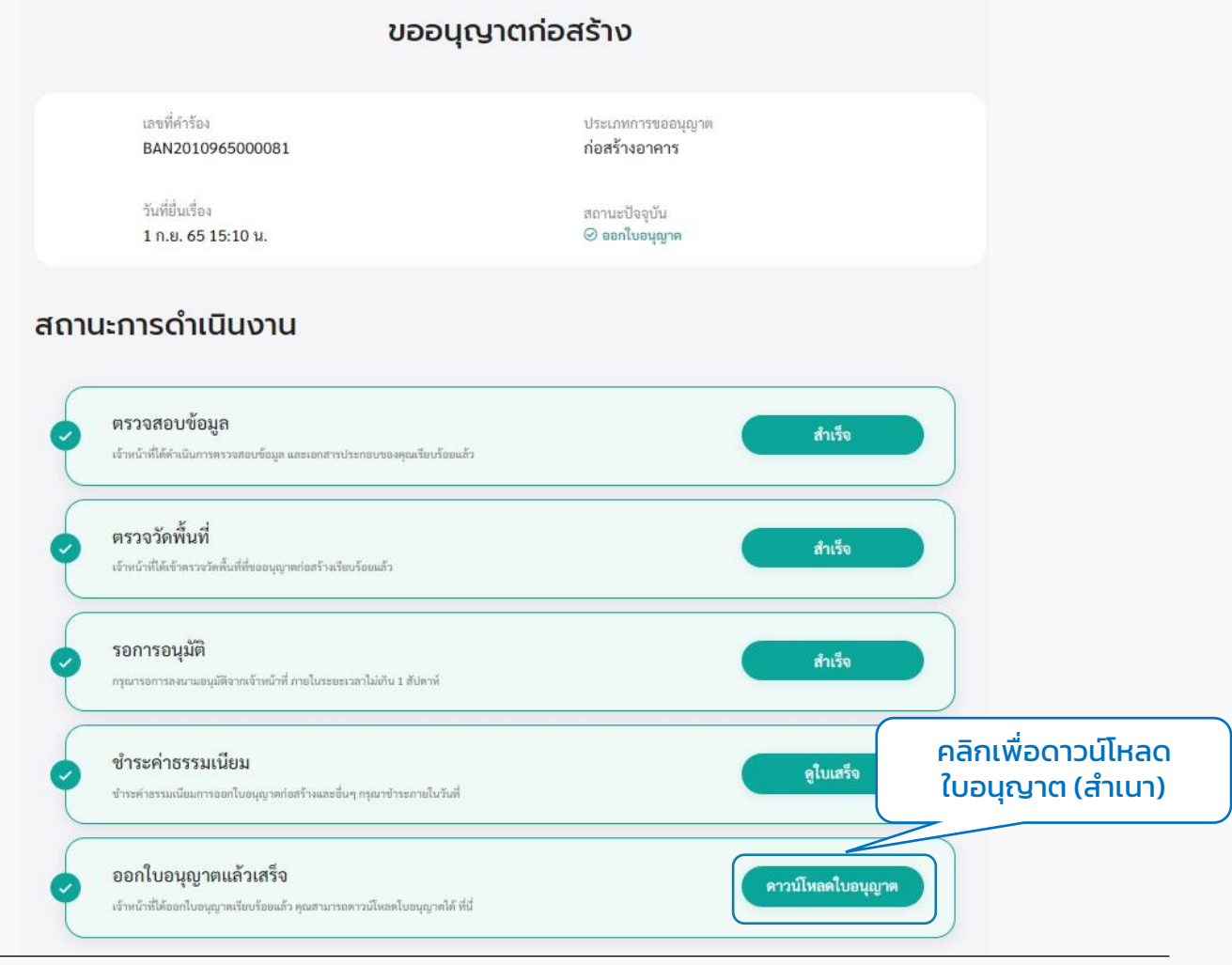

### 3.5 คลิกปุ่ม "ดาวน์โหลดใบอนุญาต" จะสามารถดาวน์โหลดไฟล์ PDF เป็นไฟล์สำเนา ของ ใบอนุญาตก่อสร้างอาคาร ได้

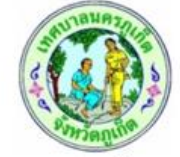

ແບບ ອ.1

สำเนา

ใบอนุญาตก่อสร้างอาคาร ดัดแปลงอาคาร หรือรื้อถอนอาคาร

| อนุญาตให้ <u>นา</u>        | งจิราพร คำม                                                                                                    | มาต๊ะ                    | เຈ້າ                      | ของอาค         | ารอยู่บ้านเลขที่ <u>12 ช</u> | หมู่ที่ 7                  |
|----------------------------|----------------------------------------------------------------------------------------------------|--------------------------|---------------------------|----------------|------------------------------|----------------------------|
| ชอย12 ตำบลคลองเตย อำ       | เภอคลองเตย                                                                                                    | ม จังหวัดกรุงเทพ         | มหานคร                    | _              |                              |                            |
| ข้อ 1 ทำการ ก่             | อสร้างอาคา                                                                                                    | 5                        | จำนว                      | ม <u>1หลัง</u> | _ณ บ้านเลขท <u>ี่ n</u>      | หมู่ที่ <u>n</u>           |
| ชอยn ถนนn ตำบลลาดยาว       | อำเภอจตุจัก                                                                                                    | าร จังหวัดกรุงเท         | พมหานคร                   |                |                              | เป็นที่ดินของ              |
| <u>(1) n</u>               |                                                                                                    |                          |                           |                |                              |                            |
| ข้อ 2 เป็นอาศ              | าาร                                                                                                    |                          |                           |                |                              |                            |
| (1)ชนิด <u>ก</u> ำ         | แพงกั้นดิน จำ                                                                                                    | านวน 1 หลัง              |                           | พื่อใช้เป็น    | <u>เ ที่พักอาศัย</u>         | พื้นที่/ความยา             |
| 200 ตารางเมตร              | ที่จอดรถ⁄า                                                                                                    | ที่กลับรถและทาง          | เข้าออกของรถจำ            | นวน <u>1</u>   | _คัน พื้นที่ 200             | ตารางเมต                   |
| (2)ชนิด                    | ~                                                                                                    |                          | i                         | พื่อใช้เป็น    | ı                            | พื้นที่/ความยาว            |
|                            | ที่จอดรถ/ห                                                                                                    | ที่กลับรถและทาง          | เข้าออกของรถจำ            | นวน            | คัน พื้นที่                  | ตารางเมตร                  |
| (3)ชนิด                    |                                                                                                    |                          |                           | พื่อใช้เป็น    | ı                            | _พื้นที่/ความยา            |
|                            | ที่จอดรถ/จ                                                                                                    | ที่กลับรถและทาง          | เข้าออกของรถจำ            | นวน            | คัน พื้นที่                  | ตารางเมตร                  |
| ตามผังบริเวณ แบบแปลน       | รายการประก                                                                                                    | าอบแบบแปลน เ             | เละรายการคำนว             | ณที่แนบเ       | ท้ายใบอนุญาตนี้              |                            |
| ข้อ 3 โดยม <u>ี n</u>      |                                                                                                    |                          |                           |                | เป็นผู้ควบคุมงาน             |                            |
| <u>_n</u>                  | n                                                                                                    |                          |                           |                | เป็นผู้ออกแบบ                |                            |
| <u>_n</u>                  | n                                                                                                    |                          |                           |                | เป็นผู้คำนวณโครงส            | สร้าง                      |
| ข้อ 4 ผู้ได้รับใ           | บอนุญาตต้อง                                                                                                    | งปฏิบัติตามหลักเ         | กณฑ์เงื่อนไขดังต          | อไปนี้         |                              |                            |
| (1)                        | ผู้ได้รับใบอ                                                                                                    | วนุญาตต้องปฏิบั          | ติตามหลักเกณฑ์            | วิธีการและ     | ะเงื่อนไขตามที่กำห           | นดในกฎกระทรว               |
| และหรือข้อบัญญัติท้องถิ่น  | ซึ่งออกตามค                                                                                                    | วามในมาตรา 8(1           | 1) มาตรา 9 หรื            | บมาตรา :       | 10 แห่งพระราชบัญ             | ญัติควบคุมอาคา             |
| พ.ศ. 2522 (แก้ไขเพิ่มเติมโ | ดยพระราชบั                                                                                                    | <i>เ</i> ้ญญัติควบคุมอา  | คาร(ฉบับที่ 2) พ          | M.2535         | (ฉบับที่ 3) พ.ศ.254          | 13 (ฉบับที่ 4) พ. <i>ค</i> |
| 2550 (ฉบับที่ 5) พ.ศ.2558  | )                                                                                                    |                          |                           |                |                              |                            |
| (2)                        | ผู้ได้รับใบอนุ                                                                                                    | ุญาตพระราชบัญ            | บูญัติควบคุมอาค           | 15 W.A. 25     | 522 (แก้ไขเพิ่มเติมโ         | ดยพระราชบัญญั              |
| ควบคุมอาคาร (ฉบับที่ 2) พ  | .ศ.2535 (ฉบ้                                                                                                    | iับที่ 3) พ.ศ. 254       | 3 (ฉบับที่ 4) พ.ศ         | .2550 (1       | งบับที่ 5)  พ.ศ.2558         | 3) นี้ ยังคงมีหน้          |
| ต้องขออนุญาตเกี่ยวกับอาค   | ารตามกฎหม                                                                                                    | ายอื่น ในส่วนที่ห้       | <i>ี</i> เยวข้องต่อไปด้วย | 1              |                              |                            |
| (3)                        | ค่าธรรมเนีย                                                                                                    | มมตรวจแบบแปล             | ลนก่อสร้าง <u>100</u>     |                | บาท ค่าใบอนุถุ               | บาต <u>100</u> บาท         |
| ใบอา                       | มุญาตนี้ให้ใช้ไ                                                                                                    | ได้จนถึงวันที่ <u>01</u> | เดือน <u>มิถุนา</u>       | ยน             | w.ศ. <u>2566</u>             |                            |
|                            | ออกให้                                                                                                    | ณ วันที่ <u>02</u>       | _เดือน _มิถุนา            | ยน             | <u></u>                      | _                          |
| ษานายกเทศมนตรี             | $\sum_{i=1}^{n}$                                                                                                    |                          |                           |                |                              |                            |
|                            | and the second second se |                          |                           |                |                              |                            |

(นางสาวอิศริยาธรณ์ ไจกระจ่าง) ที่ปรึกษานายกเทศมนตรี เจ้าพนักงานท้องถิ่นผู้อนุญวต

หวัดภูเป

## 4. ประเมินความพึงพอใจในการบริการ

4.1 คลิกที่เมนู "ขออนุญาตก่อสร้าง" คลิกที่ปุ่ม "ประเมินความพึงพอใจในการบริการ"

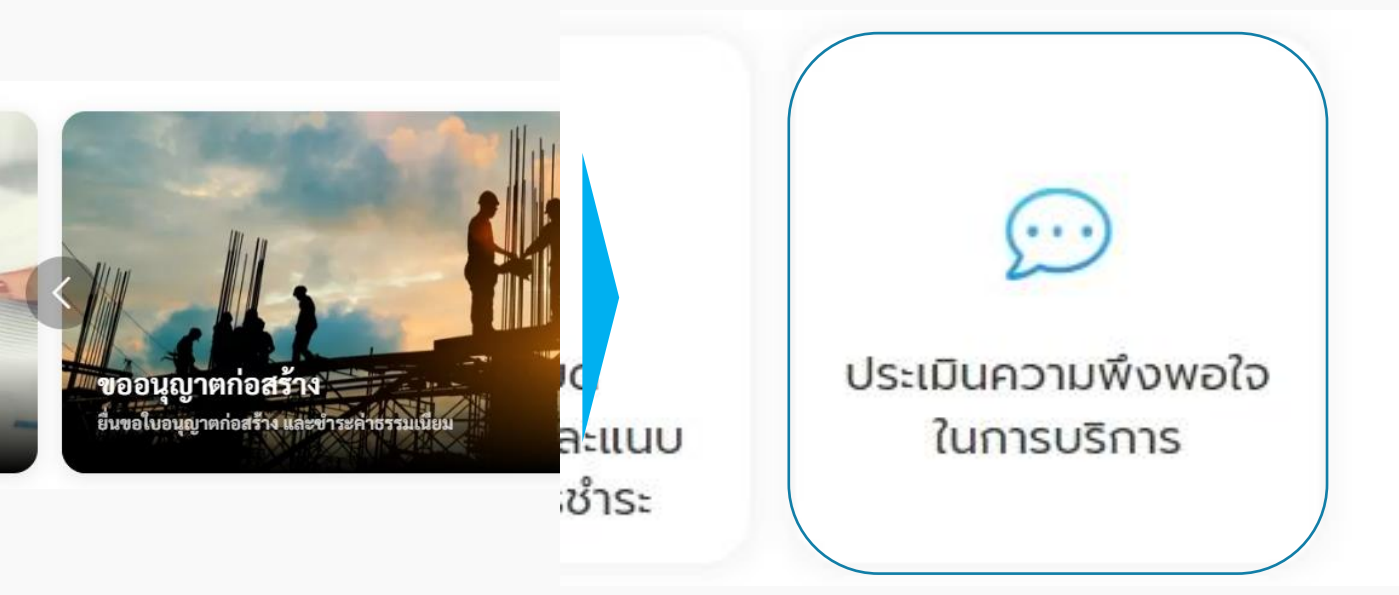

#### 4.2 ระบบแสดงหน้า "ประเมินความพึงพอใจในการบริการ" เพื่อให้ผู้ใช้งานสามารถประเมิน ความพึงพอใจในการบริการได้

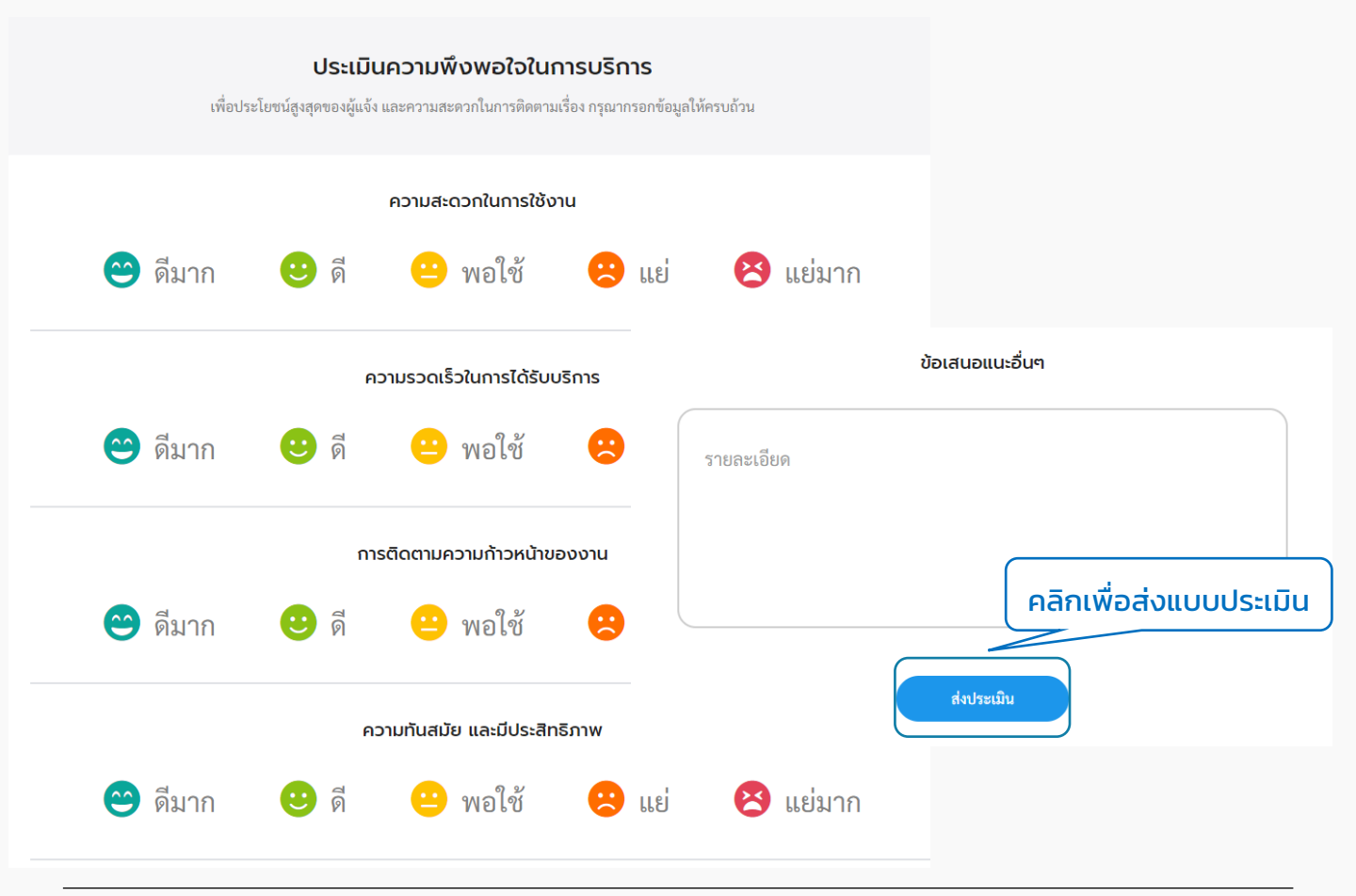

# 06 เมนูหนังสือรับรองการแจ้งฯ

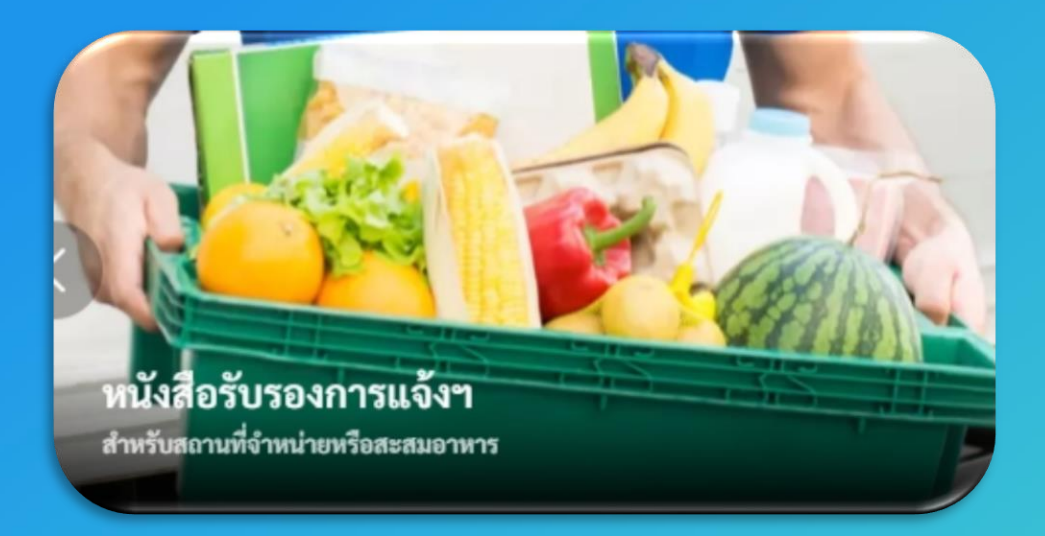

การใช้งานต้อง "สมัครสมาชิก" และ "เข้าสู่ระบบ" ผ่านระบบ Digital ID สามารถดูขั้นตอนได้ที่ ข้อ 01 สมัครสมาชิก และ ข้อ 02 เข้าสู่ระบบ

# การเข้าใช้งานระบบ

# 1. หนังสือรับรองการแจ้งฯ

1.1 คลิกที่เมนู "หนังสือรับรองการแจ้งฯ"

เลือกบริการที่คุณต้องการ

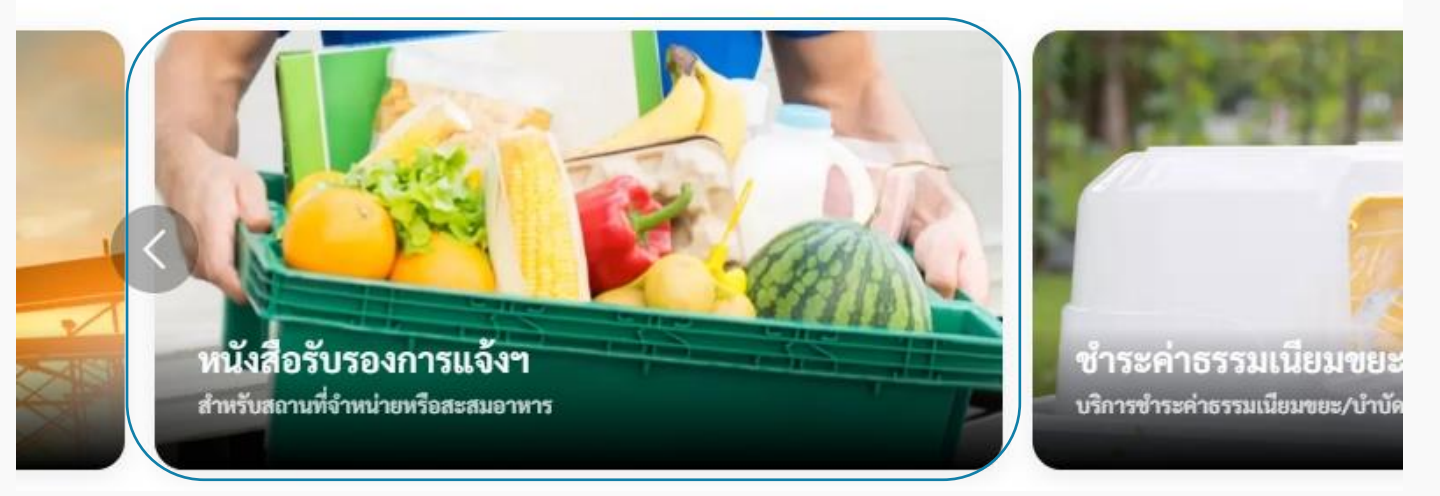

1.2 ระบบแสดงหน้าเมนูหนังสือรับรองการแจ้งสถานที่จำหน่ายหรือสะสมอาหาร ประกอบด้วยเมนู "เพิ่มคำร้อง" "ตรวจสอบการขอหนังสือรับรองการแจ้งฯ" "รายละเอียดการ ชำระเงินและแนบหลักฐานการชำระ" และ "ประเมินความพึงพอใจในการบริการ"

#### หนังสือรับรองการแจ้งสถานที่จำหน่ายหรือสะสมอาหาร

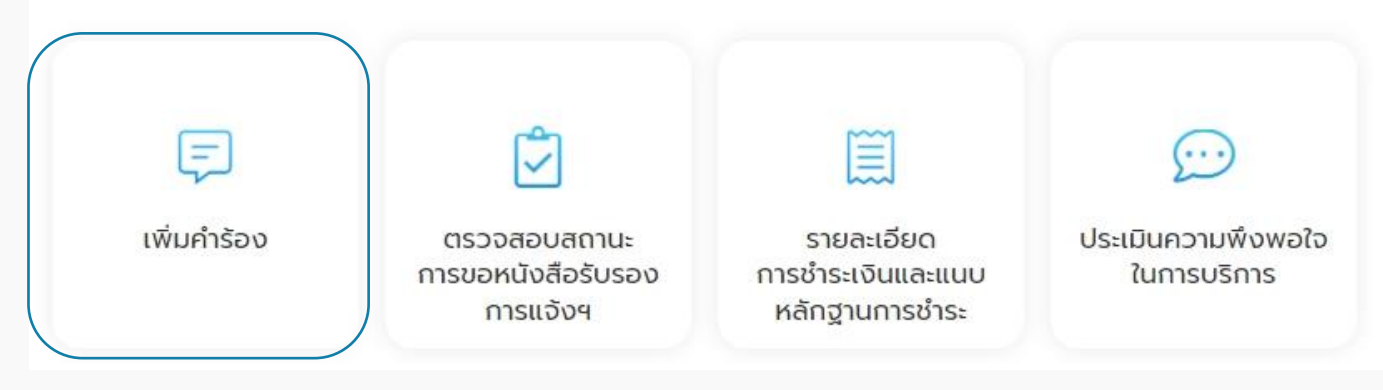

1.3 คลิกเลือกเมนู "เพิ่มคำร้อง" เพื่อขอหนังสือรับรองการแจ้งฯ ระบบแสดงหน้า "ข้อมูลเจ้าของสถานประกอบการ" ให้ผู้ใช้งานกรอกข้อมูลให้ครบถ้วน แล้วคลิกปุ่ม "ต่อไป"

| າຮ້ອນ                                            |                                                                                                    |         |
|--------------------------------------------------|----------------------------------------------------------------------------------------------------|---------|
| 1500                                             |                                                                                                    |         |
| 4 ระกอบ ตรวจสอบ                                  | 5<br>สำเร็จ                                                                                                    |         |
| านประกอบการ<br>มการติดตามเรื่อง กรุณากรอกข้อมูลใ | ห้ครบถ้วน                                                                                                    |         |
| นามสกุล (ภาษาไทย) *                              |                                                                                                    |         |
| ุ หนายเลขโทรศัพท์มือถือ (เช่น 090 123 4567) *    |                                                                                                    |         |
| บ้านเลขที่/หมู่บ้าน/อาคาร *                      |                                                                                                    |         |
| ( หมู่ที่                                        |                                                                                                    | )       |
| จังหวัด *                                        | ~                                                                                                    |         |
| แขวง/ต่ำบล *                                     |                                                                                                    |         |
|                                                  |                                                                                                    | คลกเลอก |
| 5<br>5<br>1<br>1<br>1                            | 4<br>ะกอบ ตรวจสอบ<br><b>IUDSENDUNIS</b><br>การติดตามเรื่อง กรุณากรอกข้อมูลไ<br>นามเทล (กาษาไทย) *<br>ขณาและชี้/พมู่บ้าน/อาคาร *<br>พมู่ที่<br>จังหวัด *<br>แขวง/ท้าบล * |         |

#### 1.4 กรณีเลือกยื่นเรื่องโดย เป็น "ผู้รับมอบอำนาจ" ต้องกรอกข้อมูลเพิ่มเติมของผู้รับมอบ อำนาจให้ครบถ้วน ทั้งนี้สามารถคลิกที่ปุ่ม "บันทึก" เพื่อบันทึกฉบับร่าง หรือคลิกที่ปุ่ม "ต่อไป" เพื่อกรอกข้อมูลอื่นๆ ในหน้าถัดไป

| ยื่นเรื่องโดย                 |                                     |
|-------------------------------|-------------------------------------|
| () ตนเอง                      | 💽 ผู้รับมอบอำนาจ                    |
| คำนำหน้า * 💉 ชื่อ (ภาษาไทย) * | นามสกุล (ภาษาไทย) *                 |
| บ้านเลขที่/หมู่บ้าน/อาคาร *   | คลิกเพื่อบันทึกแบบร่างไว้ คลิกเลือก |
| หมู่ที่                       | บันทึก ต่อไป                        |

### 1.5 ระบบแสดงหน้า "ข้อมูลสถานประกอบการ" ให้กรอกข้อมูลรายละเอียดสิ่งก่อสร้างและ พิกัดสถานที่ให้ครบถ้วน ทั้งนี้สามารถคลิกที่ปุ่ม "บันทึก" เพื่อบันทึกฉบับร่าง หรือคลิกที่ปุ่ม "ต่อไป" เพื่อกรอกข้อมูลอื่นๆ ในหน้าถัดไป

|                                                       | เพิ่มคำร้อง                                                    | o                                         |             |          |
|-------------------------------------------------------|----------------------------------------------------------------|-------------------------------------------|-------------|----------|
| ข้อมูลเจ้าของสถาน สถาน                                | 2<br>เประกอบการ เอกสารประกอบ                                   | 4<br>ตรวจสอบ                              | 5<br>สำเร็จ |          |
| ประกอบการ                                             |                                                                |                                           |             |          |
| กรุณากรอ                                              | <b>ข้อมูลสถานประก</b> ล<br>กที่ตั้งและระบุพิกัดของสถานที่เพื่อ | <b>อบการ</b><br>ความรวดเร็วในการดำเนินการ |             |          |
| รายละเอียดสิ่งก่อสร้าง                                |                                                                |                                           |             |          |
| ประเภทสถานประกอบการ *                                 | 🗸 🕅 พื้นที่ประกอบการ (ตร.ม.)                                   |                                           |             |          |
| ชื่อสถานประกอบการ *                                   |                                                                |                                           |             |          |
| บ้านเลขที่/หมู่บ้าน/อาคาร *                           | ซอย                                                            |                                           |             |          |
| หมู่ที่                                               |                                                                |                                           |             | ดลิญลื   |
| จังหวัด *                                             | คลิกเ                                                          | พื่อบันทึกแบบร่างไว้                      |             | Fierrice |
|                                                       | บันทึก                                                         | ย้อนกลับ                                  |             | ต่อไป    |
| พิกัดสถานที่                                          |                                                                |                                           |             |          |
| ลากหมุดเพื่อกำหนดพิกัด (กรณีจำเป็นต้องระบุจุดที่ตั้ง) |                                                                |                                           |             |          |
| Q พิมพ์ชื่อสถานที่ที่ต้องการค้นหา                     |                                                                |                                           |             |          |
| 2400                                                  | 201800                                                         |                                           |             |          |

1.6 ระบบแสดงหน้า "เอกสารประกอบ" ให้แนบไฟล์เอกสารเพื่อเป็นหลักฐานประกอบ โดย สามารถแนบไฟล์ประเภทต่างๆ ได้แก่ jpg, jpeg, png, doc, docx, pdf, xls และ xlsx ซึ่งขนาด ของแต่ละไฟล์ต้องไม่เกิน 5 MB. แล้วคลิกปุ่ม "ต่อไป"

| ອາຍາຍ                                            | บริการของเรา                                                                                              | ข่าวประชาสัมพันธ์                                                               | เกี่ยวกับเรา                                          | 2                            | สวัสดี, <b>พ้ชรี เทพนุ้ย</b> \vee |  |
|--------------------------------------------------|----------------------------------------------------------------------------------------------------|---------------------------------------------------------------------------------|-------------------------------------------------------|------------------------------|-----------------------------------|--|
|                                                  | ØØ                                                                                                    | เพิ่มคำร้อง                                                                     | 4                                                     | 5                            |                                   |  |
|                                                  | ข้อมูลเจ้าของสถาน สถานประกอบการ<br>ประกอบการ<br>แนบบเอกสารเพื่อใช้เป็นหลักฐานประกอบ โ<br>pdf, xls และ xls | เอกสารประกอบ<br>เอกสารประกอบ<br>ดยสามารถแนบไฟล์ประผ<br>< ซึ่งขนาดของแต่ละไฟล์ตี | ตรวจสอบ<br>าทต่างๆ ได้แก่ jpg, jpe<br>้องไม่เกิน 5 MB | สำเร็จ<br>g, png, doc, docx, |                                   |  |
|                                                  | สำเนาบัตรประชาชน / ช                                                                                      | ม้าราชการ / พนัก <sup>.</sup>                                                   | งานรัฐวิสาหกิจ                                        | / อื่นๆ                      |                                   |  |
|                                                  | <u>(</u>                                                                                                  | ลากไฟล์ที่ต้องการมาว<br>หรือ คลิกที่นี่เพื่อเลือกไ                              | างที่นี่<br>ฟล์                                       |                              |                                   |  |
|                                                  |                                                                                                    | สำเนาทะเบียนบ้าน                                                                |                                                       |                              |                                   |  |
|                                                  | (A)                                                                                                    | ลากไฟล์ที่ต้องการมาว<br>หรือ คลิกที่นี่เพื่อเลือกไ                              | างที่นี่<br>ฟล์                                       |                              |                                   |  |
|                                                  | สำเนาใบอนุญาตต                                                                                            | เมกฎหมายว่าด้วย                                                                 | การควบคุมอาค                                          | าร                           |                                   |  |
|                                                  |                                                                                                    | ลากไฟล์ที่ต้องการมาว<br>หรือ คลิกที่นี่เพื่อเลือกไ                              | างที่นี่<br>ฟล์                                       |                              |                                   |  |
|                                                  |                                                                                                    | สัญญาเช่าพื้นที่                                                                |                                                       |                              |                                   |  |
|                                                  | <b>(</b>                                                                                                  | ลากไฟล์ที่ต้องการมาว<br>หรือ คลิกที่นี่เพื่อเลือกไ                              | างที่นี่<br>ฟล์                                       |                              |                                   |  |
|                                                  |                                                                                                    | อกสารอื่นๆ (ถ้ามี)                                                              |                                                       |                              |                                   |  |
|                                                  | <b>(</b>                                                                                                  | ลากไฟล์ที่ต้องการมาว<br>หรือ คลิกที่นี่เพื่อเลือกไ                              | างที่นี่<br>ฟล์                                       | คลิกเลือก                    |                                   |  |
|                                                  | บันทึก                                                                                                    | ย้อนกลับ                                                                        | ต่อไป                                                 |                              |                                   |  |
| <b>DGA</b> สำนักงานพัฒนารัฐ<br>(องค์การมหาชน) (ก | มาลดิจิทัล<br>พพร.)                                                                                       | © 2565 สำนักงานพัฒนารัฐบา                                                       | เลดิจิทัล สงวนสิชสิทธิ์                               |                              | 🖾 วันหยุดประจำปั                  |  |

#### 1.7 ระบบแสดงหน้า "ตรวจสอบ" เพื่อให้ผู้ใช้งานตรวจสอบข้อมูลก่อนส่งเรื่อง แล้วคลิกปุ่ม "ส่งเรื่อง"

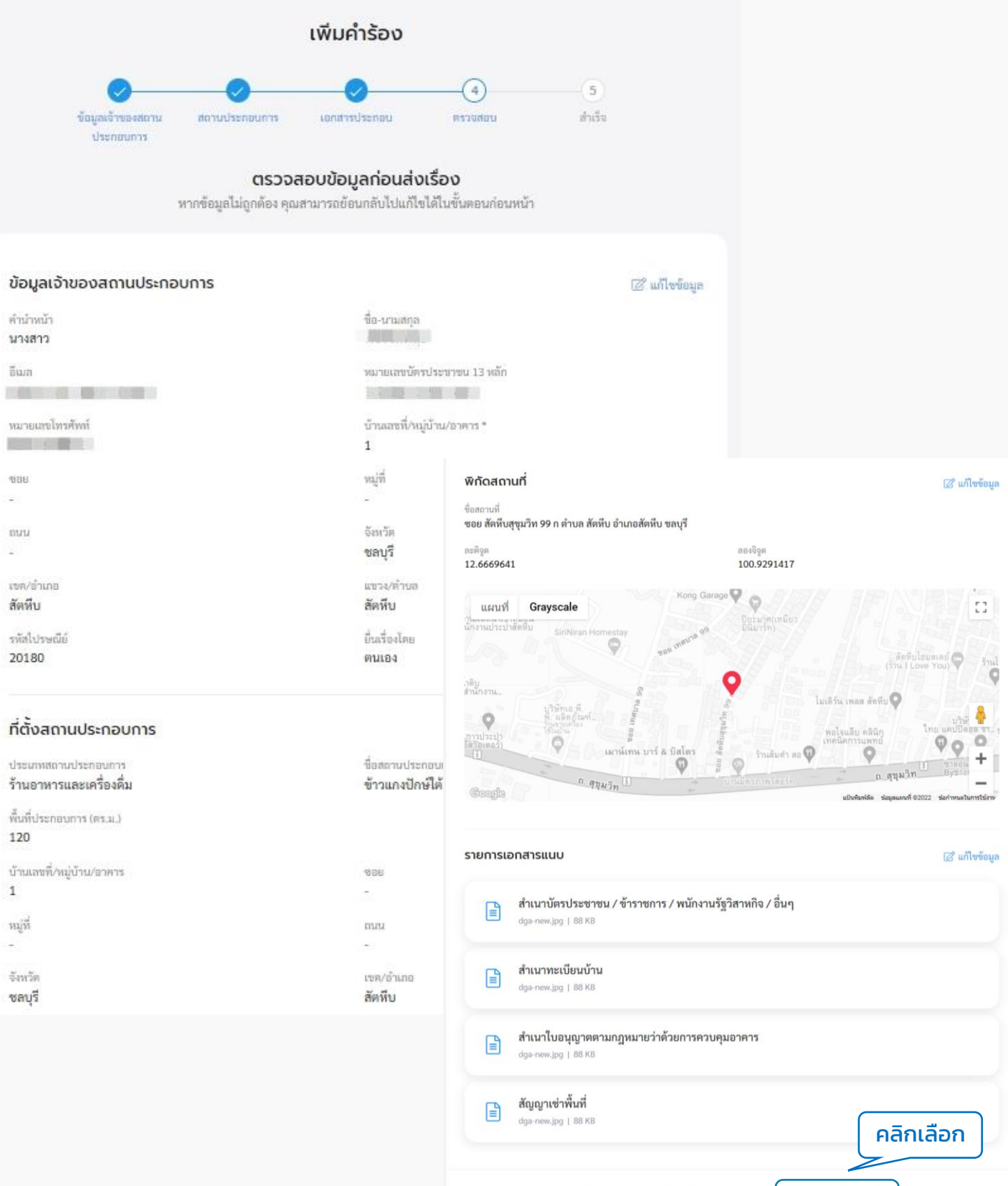

บันทึก

ส่งเรื่อง

1.8 ระบบแสดงหน้า "ยืนยันการเพิ่มคำร้อง/ร้องเรียน" คลิกที่ปุ่ม "ยืนยัน" ระบบแสดงหน้า "เราได้รับคำร้องของคุณแล้ว" แสดง "เลขที่คำร้อง" เมื่อคลิกกลับหน้าหลักจะกลับไปที่หน้า เมนูย่อยของขออนุญาตก่อสร้าง

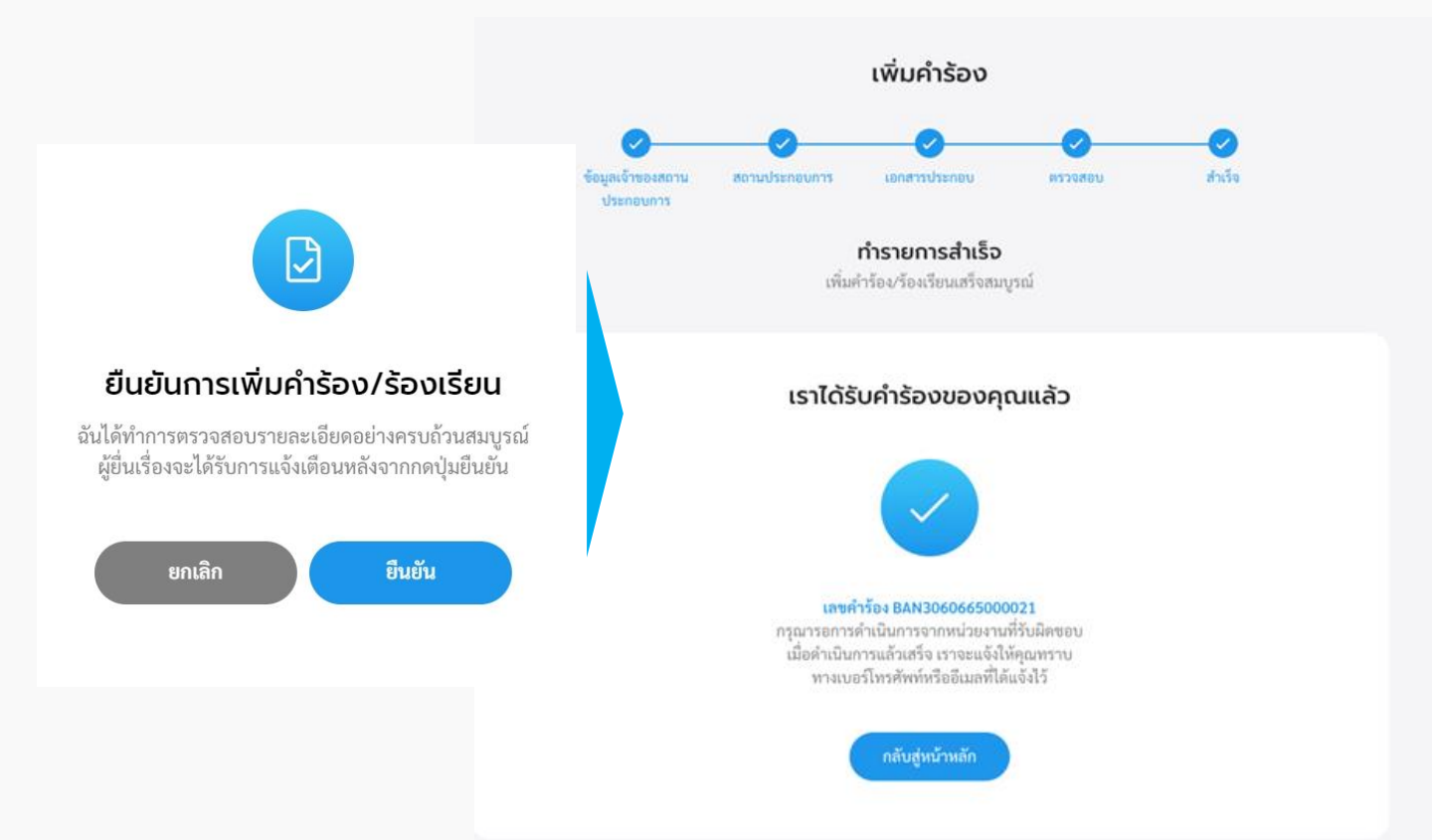

### 2. ตรวจสอบสถานะการขอหนังสือรับรองการแจ้งฯ

2.1 คลิกที่เมนู "หนังสือรับรองการแจ้งฯ" คลิกที่ปุ่ม "ตรวจสอบสถานะการขอหนังสือ รับรองการแจ้งฯ" เพื่อตรวจสอบสถานะการขอหนังสือรับรองการแจ้งฯ

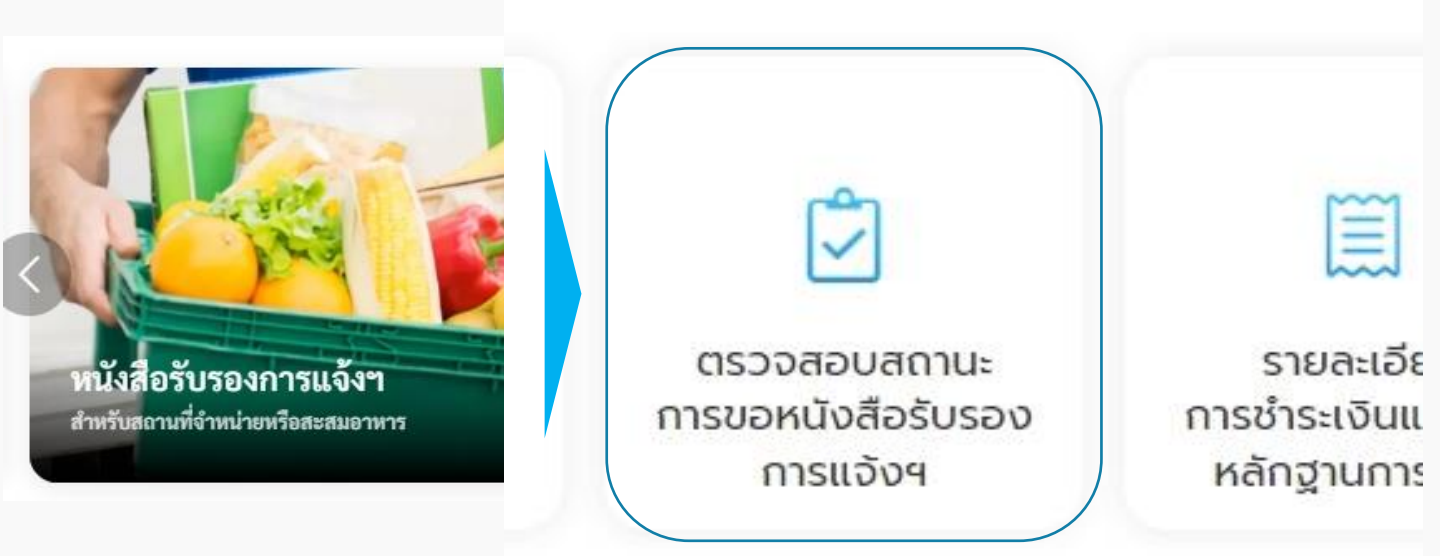

#### 2.2 ระบบแสดงรายการคำร้องหนังสือรับรองการแจ้งฯ ที่ผู้ใช้เคยส่งคำร้องไปให้หน่วยงาน ให้คลิกเลือกรายการคำร้องที่ต้องการตรวจสอบ โดยสามารถกรองรายการคำร้องตามสถานะ และเลือกให้แสดงลำดับตามวันที่แจ้งเรื่องจากใหม่-เก่า หรือวันีที่แจ้งเรื่องจากเก่า-ใหม่ได้

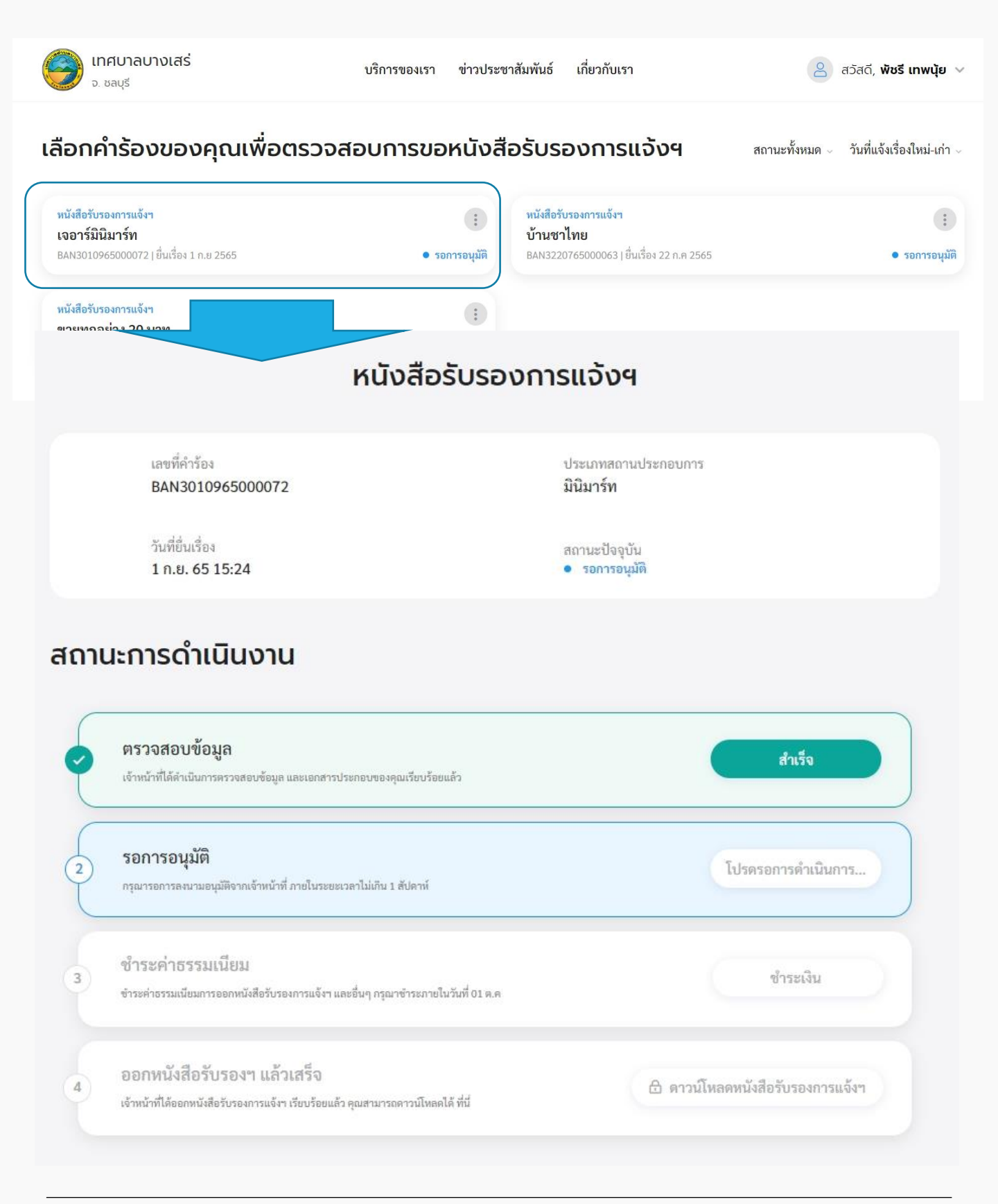

## 3. รายละเอียดการชำระเงิน

3.1 คลิกที่เมนู "หนังสือรับรองการแจ้งฯ" คลิกที่ปุ่ม "รายละเอียดการชำระเงินและแนบ หลักฐานการชำระ"

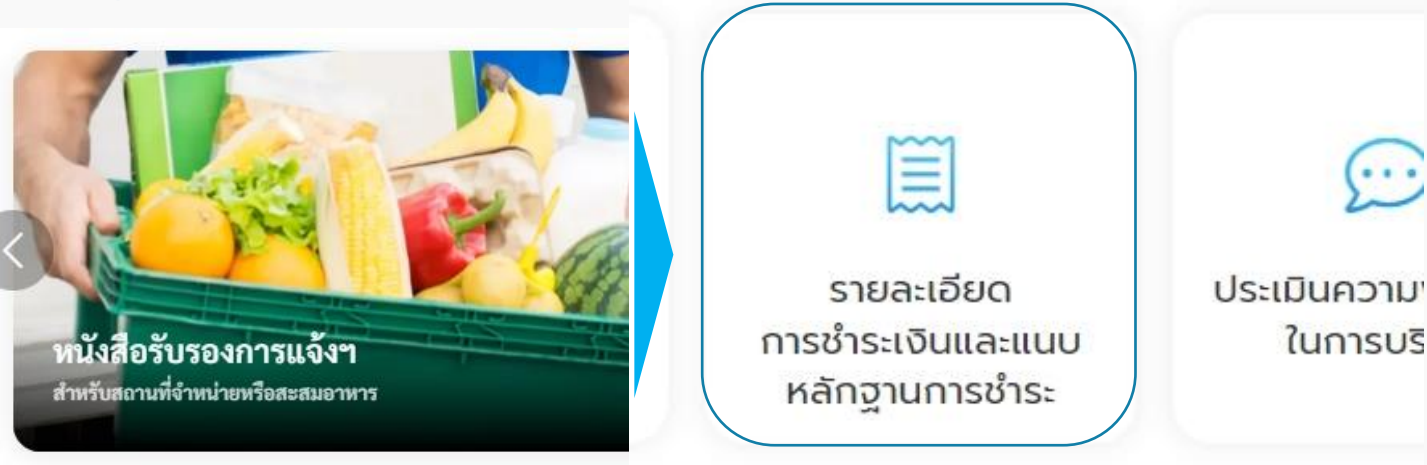

#### 3.2 ระบบแสดงหน้า "รายละเอียดการชำระเงิน" คลิกเลือกรายการคำร้องที่ต้องการชำระ

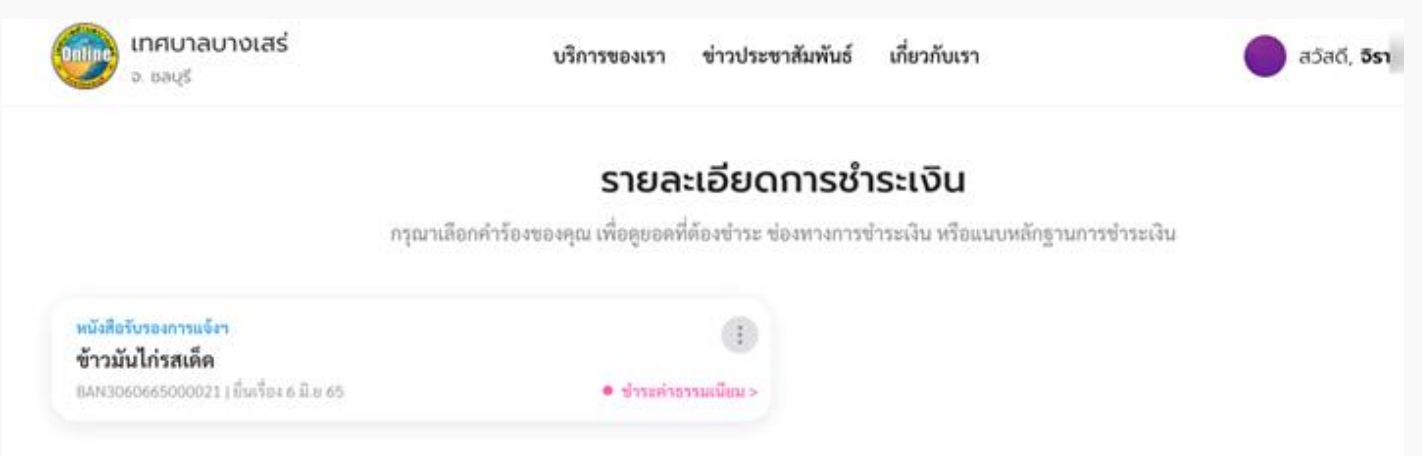

หรือสามารถตรวจสอบรายละเอียดการชำระค่าธรรมเนียมได้จากอีเมล หรือ SMS ที่ได้รับแจ้ง เตือน โดยมีรายละเอียดข้อความดังนี้

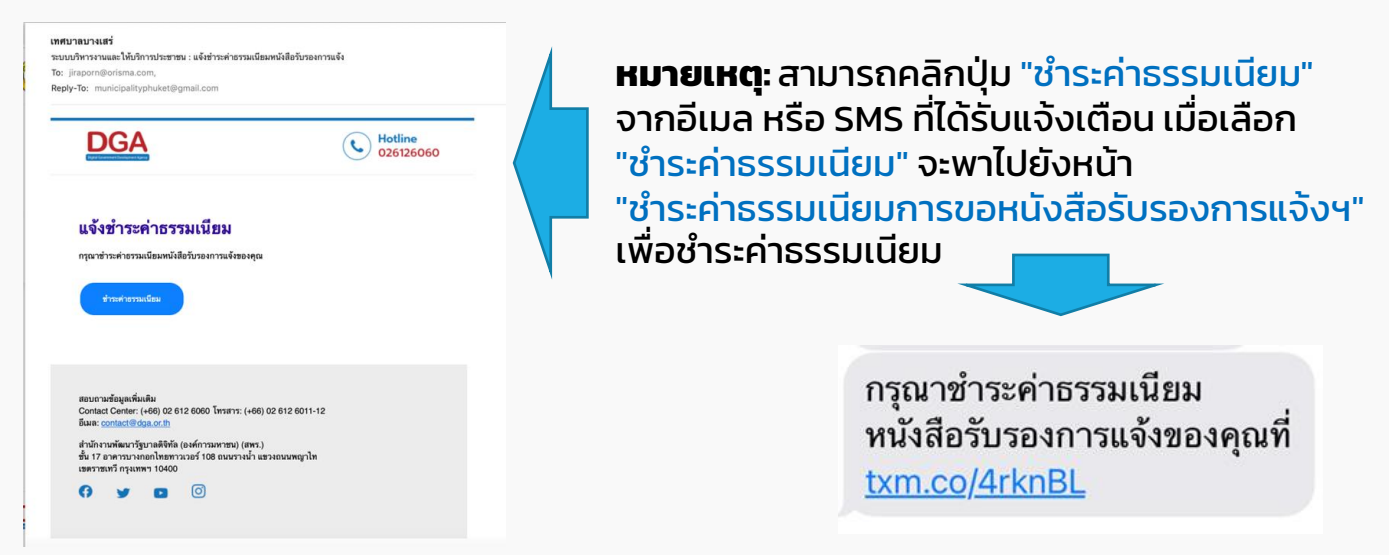

3.3 ระบบแสดงหน้า "ซำระค่าธรรมเนียมการขอหนังสือรับรองการแจ้งฯ" แสดงรายละเอียด ค่าธรรมเนียม ที่จะต้องชำระ และวิธีการชำระเงิน ให้ชำระเงิน โดยสามารถเลือกวิธีการชำระได้ 2 ช่องทาง คือ โอนเงิน หรือ สแกน QR Code ตามหมายเลขบัญชี ของหน่วยงาน เมื่อทำการชำระ เงินเรียบร้องยแล้ว ให้คลิกปุ่ม "แนบหลักฐานการชำระเงิน"

| กๆณาครวจสอบขอดที่ด้องข่าระ และช่วระเงินด้วยการสแกน QR Code<br>สุดร่างไหนดา                                                                          | ວົຣ໌ກາຣຮຳຣະເຈັນ<br>ເຢັນສຳໃຫ້ຜູ້ເຄີດຳນານເຜື່ອຈຳຮະນັບທາ້າ ຄຽຍການນາສາດງານກາງສຳຮະນັນໃຫ້ກໍ່ນໍ                                                                                             |
|----------------------------------------------------------------------------------------------------|----------------------------------------------------------------------------------------------------|
|                                                                                                    |                                                                                                    |
| นซส์คำร้อง<br>BAN3060665000021 รั้านอาหารและเครื่องพื้ม<br>วันที่ปั่นเรื่อง<br>6 มิ.ช 65 04:57 นางตาว จิราพร คำมาดีะ-กองสาธารณสุข<br>และสิ่งแวดด้อม | EDUIGU<br>Digidaransasaana arariikuunas<br>uuti tausuusuudi kistaaanuu kis<br>uuti tausasaada<br>auunu QR Code wibuuwi<br>Marking<br>Tausen<br>Uuturi                                |
| รายละเอียดค่าธรรมเนียม<br>ค่าธรรมเนียม 2,000.00 บาท 🕬                                                                                               | สถาน 08 เพื่อโอนข้านัญดี<br>ชิ้อะ แล. เมส<br>เป็นชื่อ เชื่อสาราร<br>เหมืองของ โอนชื่อได้ชาวารแองการ<br>เป็น ค. การและรัส<br>หมายเป็นชื่อได้มีการกระบาท<br>หมายเป็นชื่อได้มีการกระบาท |
| ที่ต้องชำระ 2,000.00 บาท                                                                                                    |                                                                                                    |

3.4 ระบบแสดงหน้า "แนบหลักฐานการชำระเงิน" กรอกข้อมูลให้ครบถ้วน แล้วแนบ หลักฐานการชำระเงิน คลิกที่ปุ่ม "อัพโหลดหลักฐานชำระเงิน" เพื่อแนบเอกสารหลักฐานการ ชำระเงิน แล้วคลิกที่ปุ่ม "ยืนยัน" เมื่อแนบหลักฐานการชำระเรียบร้อย ระบบแสดงหน้า "ส่งข้อมูลเรียบร้อยแล้ว"

| <b>แนบหลักฐานชำระเงิน</b><br>กรอกซ้อมูลให้ครบด้วน และแนบหลักฐานการขำระเงิน                                                | บริการของเรา ข่าวประชาสัมพันธ์ เกี่ยวกับเรา                                                                                  |
|----------------------------------------------------------------------------------------------------|----------------------------------------------------------------------------------------------------|
| แหร่ไห้ร้อง*<br>BAN3060665000021 ซีนาศาร *                                                                                |                                                                                                    |
| (จำนวนเงินที่ชำระ (บาท) *                                                                                                 |                                                                                                    |
| เวลา (เช่น 00:00)                                                                                                    | ส่งข้อมูลเรียบร้อยแล้ว                                                                                                    |
| หมายเหตุ<br>อัพไหลดหลักฐานชำระเงิน<br>คุณสามารถแบบไฟล์ป่วะเภท jpg, jpeg,<br>และ png ซึ่งขมาดของแต่ละไฟล์ต้องไม่เกิน 1 MB. |                                                                                                    |
| ลากไฟล์ที่ดีองการมาวางที่นี่<br>หรือ กลิกที่นี่เพื่อเลือกไฟล์                                                             | คุณได้ทำการชำระค่าธรรมเนียมเรียบร้อยแล้ว<br>กรุณารอเจ้าหน้าที่ตรวจสอบข้อมูลและออกไบอนุญาต<br>ภายในระยะเวลาไม่เกิน 3 วันทำการ |
| บินอัน                                                                                                    | กลับสู่หน้าหลัก                                                                                                    |

3.5 กรณีเจ้าหน้าที่หน่วยงาน ตรวจสอบการชำระค่าธรรมเนียมหนังสือรับรองการแจ้งฯ สถานะการดำเนินงาน เป็น "ออกหนังสือรับรองการแจ้งฯ" ระบบจะแจ้งออกหนังสือรับรองการ แจ้งฯ เรียบร้อยแล้วไปที่ SMS และอีเมล เพื่อให้ไปรับหนังสือรับรองการแจ้งฯ ฉบับตัวจริงที่ หน่วยงาน

| <b>เทศบาลบางเสร่</b><br>ระบบบริหารงานและให้บริการประชาชน : แจ้งออกหนังสือรับรองการแจ้ง<br>To: jirapo com,<br>Reply-To: municipality; <sup>ill.</sup> com                                                                                                    | 🖻 Inbox - jirapo       | หน้าแจ้งออกหนังสือรับรองการแจ้ง<br>เรียบร้อยแล้ว ไปที่อีแมล<br><b>หมายเหตุ:</b> ในอีเมลแจ้งออกหนังสือรับรอง                                                                                                    |
|----------------------------------------------------------------------------------------------------|------------------------|----------------------------------------------------------------------------------------------------|
| DGA                                                                                                    | • Hotline<br>026126060 | การแจ้งเรี้ยบร้อยแล้ว สามารถคลิก<br>ปุ่ม "ตรวจสอบ" เพื่อเข้ามาตรวจสอบ<br>สถานะการขอหนังสือรับรองการแจ้งฯ ได้                                                                                                    |
| <b>แจ้งออกหนังสือรับรองการแจ้ง</b><br>ออกใหนังสือรับรองการแจ้งของคุณเรียบร้อยแล้ว<br>หรวงสอบ                                                                                                    |                        | ออกหนังสือรับรองการแจ้ง<br>เรียบร้อยแล้ว ตรวจสอบผลที่<br><u>txm.co/cZ7MXb</u>                                                                                                    |
| สอบถามข้อมูลเพิ่มเติม<br>Contact Center: (+66) 02 612 6060 โทรสาร: (+66) 02 612 6011-12<br>อีเมล: <u>contact@dga.or.th</u><br>สำนักงานพัฒนารัฐบาลดิจิทัล (องค์การมหาชน) (สพร.)<br>ชั้น 17 อาคารบางกอกไทยทาวเวอร์ 108 ถนนรางน้ำ แขวงถนนพญาไท<br>เชตราชเทวี กรุงเทพฯ 10400<br><b>(?</b> ) <b>y (</b> ) |                        | หน้าแจ้งออกหนังสือรับรองการแจ้ง<br>เรียบร้อยแล้ว ไปที่อีแมล<br><b>หมายเหตุ</b> : ในอีเมลแจ้งออกหนังสือ<br>รับรองการแจ้งเรียบร้อยแล้ว สามารถ<br>คลิกปุ่ม "ตรวจสอบ" เพื่อเข้ามาตรวจสอบ<br>สถานะการขอหนังสือรับรองการแจ้งฯ ได้ |

ี้เมื่อเจ้าหน้าที่ดาวน์โหลดใบอนุญาตตัวจริง และปริ้นให้กับผู้ใช้งานที่ไปรับหนังสือรับรองการแจ้งฯ ฉบับตัวจริงที่หน่วยงานเรียบร้อยแล้ว หลังจากนั้นผู้ใช้งานสามารถเข้ามาดาวน์โหลดใบอนุญาต ฉบับสำเนาได้ หน้า "สถานการณ์ดำเนินงาน" คลิกเลือก "ดาวน์โหลดหนังสือรับรองการแจ้งฯ"

| เทศบาลบางเสร<br>จ. ชลบุรี | รี้ บริการของเรา ข่าวประชาสัมพันธ์ เกี่ยว/                                                                       | กับเรา 🔵 สวัสดี, ส             | is- ~                               |
|---------------------------|----------------------------------------------------------------------------------------------------|--------------------------------|-------------------------------------|
| สถาน                      | เะการดำเนินงาน                                                                                                   |                                |                                     |
| •                         | <b>ตรวจสอบข้อมูล</b><br>เข้าหน้าที่ได้ดำเนินการคราจสอบร้อมูล และเอกสารประกอบของคุณเรียบร้อยแล้ว                  | สำเร็จ                         |                                     |
| •                         | รอการอนุมัติ<br>กรุณารณาระนามอนุมัติจากเจ้าหน้าที่ ภายในระยะเวลาไม่เกิน 1 สัปดาห์                                | สำเร็จ                         |                                     |
| •                         | <b>ชำระค่าธรรมเนียม</b><br>ชำระค่าอรามเดียมการออกหนังสือรับรองการแจ้งฯ และอื่นๆ กรุณาชำระกาอในวันที่ 66 ก.ค      | สำเร็จ                         | คลิกเพื่อดาวน์ไหลด<br>หนังสือรับรอง |
| •                         | ออกหนังสือรับรองฯ แล้วเสร็จ<br>เข้าหน้าที่ได้ออกหนังสือรับรองการแจ้งฯ เงียบร้อยแล้ว คุณสามารอดาวน์โหลดได้ ที่นี่ | ดาวน์โหลดหนังสือรับรองการแจ้งฯ |                                     |

## 4. ประเมินความพึงพอใจในการบริการ

#### 4.1 คลิกที่เมนู "หนังสือรับรองการแจ้งฯ" คลิกที่ปุ่ม "ประเมินความพึงพอใจในการบริการ"

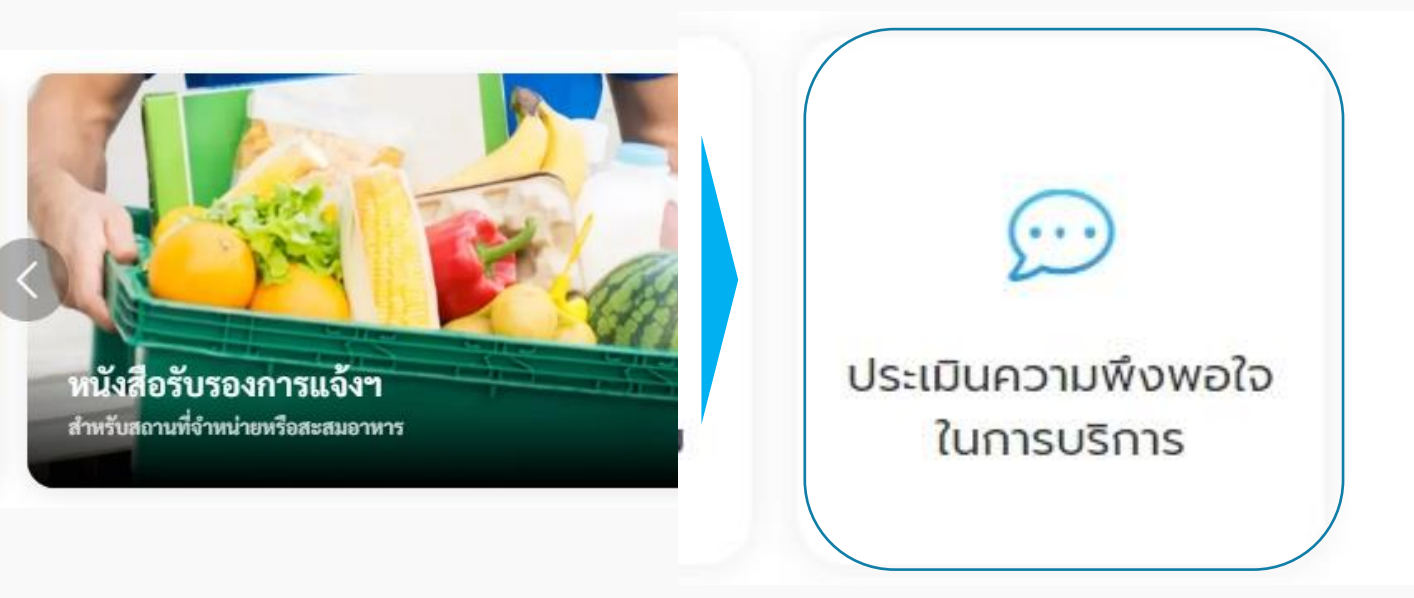

#### 4.2 ระบบแสดงหน้า "ประเมินความพึงพอใจในการบริการ" เพื่อให้ผู้ใช้งานสามารถประเมิน ความพึงพอใจในการบริการได้

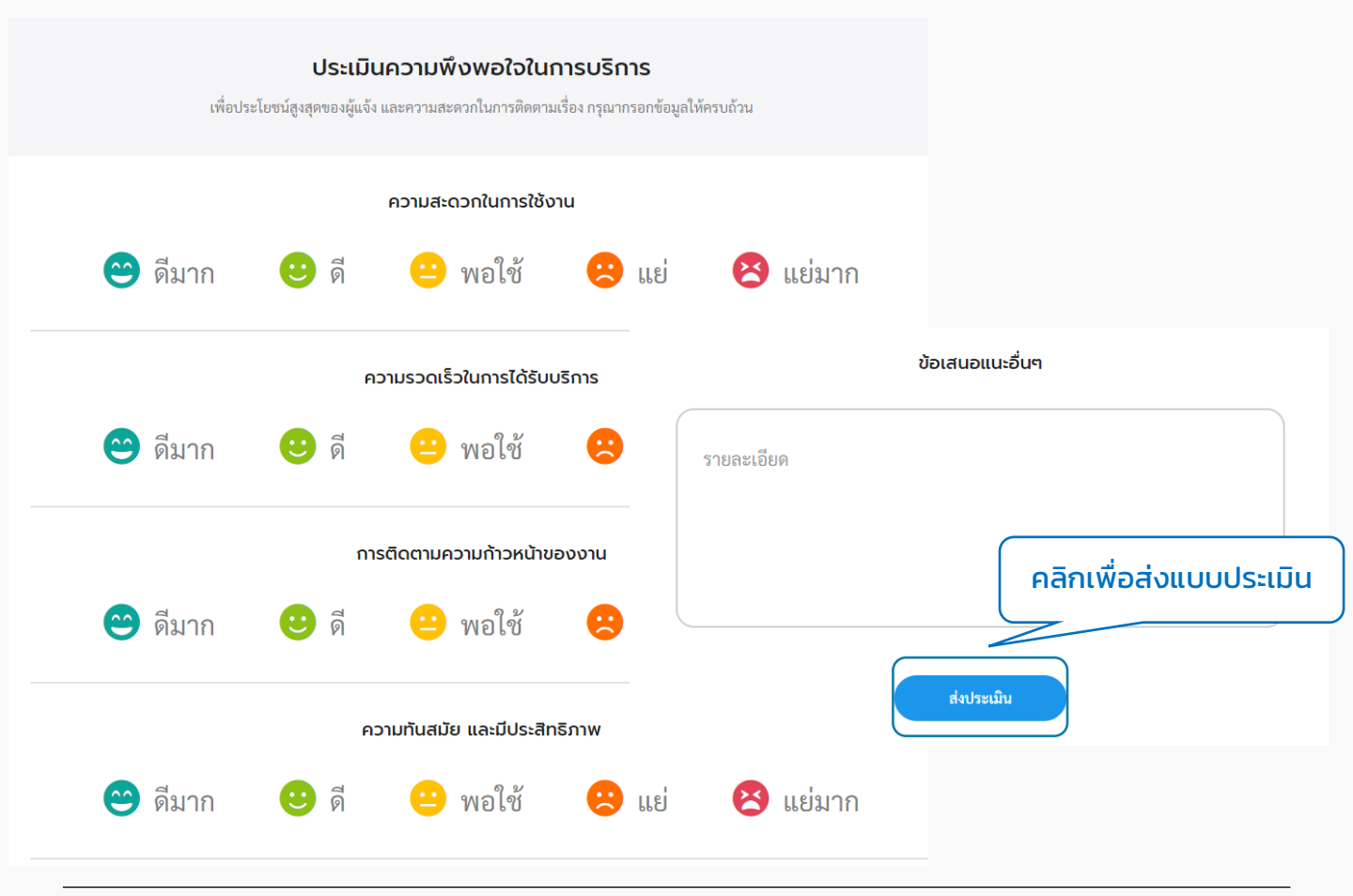

# 07 ข่าวประชาสัมพันธ์

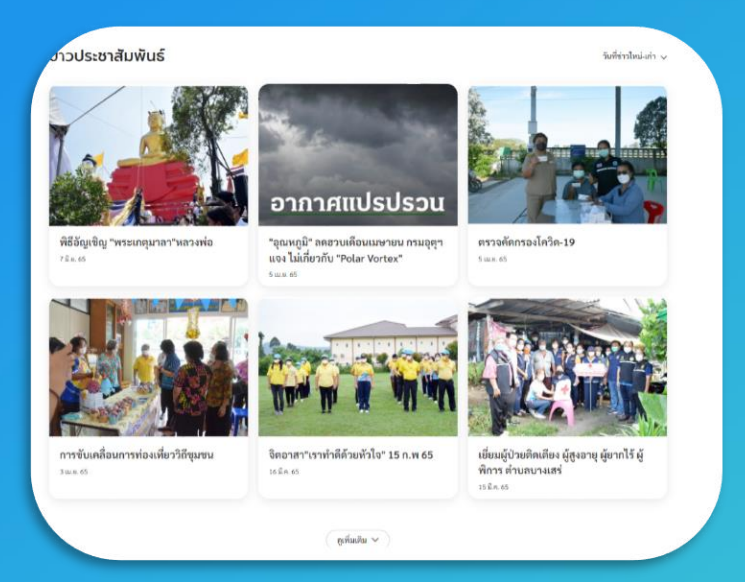

## แสดงข้อมูลข่าวสารของหน่วยงาน

# การเข้าใช้งานระบบ

## 1. ข่าวประชาสัมพันธ์

#### 1.1 คลิกที่เมนู "ข่าวประชาสัมพันธ์" คลิกเลือก เทคบาลบางเสร่ ข่าวประชาสัมพันธ์ เกี่ยวกับเรา บริการของเรา ข่าวประชาสัมพันธ์ อากาศแปรปรวน "อุณพภูมิ" ลดฮวบเดือนเมษายน กรมอุตุฯ แจง ไม่เกี่ยวกับ "Polar Vortex" ตรวจคัดกรองโควิด-19 สภาพอากาศวันนี้ ทั่วไทยมีฝนฟ้าคะนอง ารท่องเพี่ยววิถีชมขน จิตอาสา"เราทำคีด้วยหัวใจ" 15 ก.พ 65 เขี่ยมผู้ป่วยติดเดียง ผู้สูงอายุ ผู้ยากไร้ ผู้ การขับเคลื่อ ตกหนักบางแห่ง ร้อยละ 40 ęofinilu ~ DGA สำนักงานพัฒนารัฐบาลพิจิที (องศักรรมหาพน) (สพร.)

# 08 ข้อมูลติดต่อหน่วยงาน

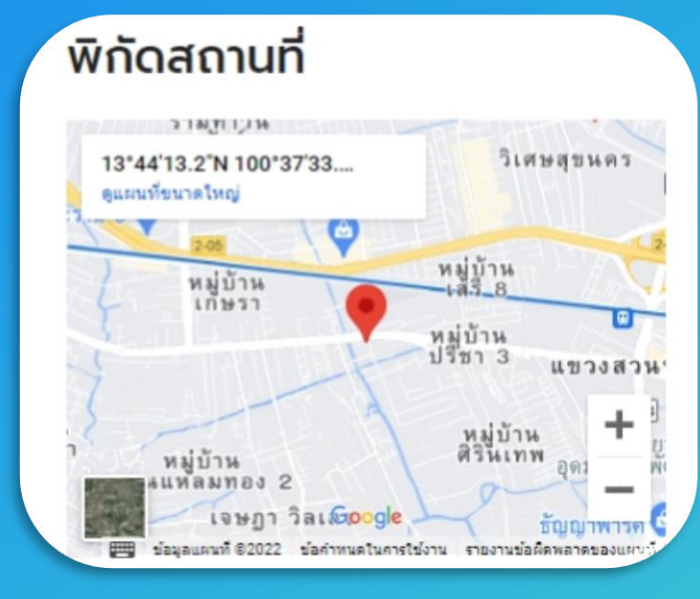

แสดงข้อมูลข่าวสารของหน่วยงาน

# การเข้าใช้งานระบบ

## 1. ข้อมูลติดต่อหน่วยงาน

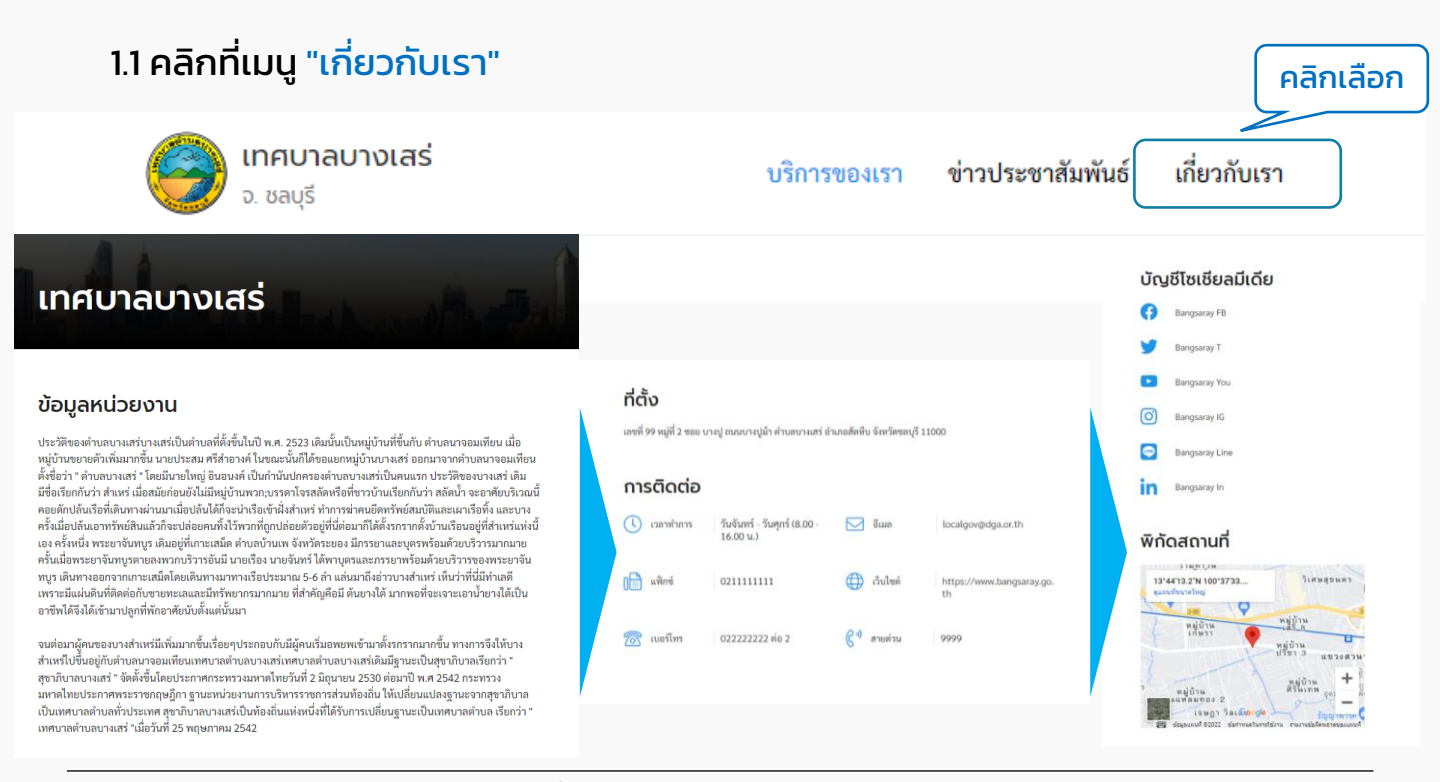